# Инструкция для пользователей по работе с разделом "Электронный общий журнал работ"

- Работа с разделом "Электронный общий журнал работ"
- Создание ЭОЖР
- Работа с разделом "Титул"
  - Вкладка "Общая информация"
    - Блок "Общие сведения об объекте капитального строительства"
    - Блок "Дополнительные сведения"
    - Блок "Регистрация журнала"
  - Вкладка "Уполномоченные лица"
    - Если ЭОЖР находится в статусе "Черновик"
      - Подписание записи о привлечении уполномоченного лица
    - Если ЭОЖР находится в статусе "Подписано"
      - Аннулирование записи о привлечении уполномоченного лица
  - Вкладка "Сведения об изменениях"
- Выгрузка ЭОЖР в XML
- Внесение изменений в титульную часть ЭОЖР. Подписание изменений с помощью ЭЦП
- Раздела 1. Ведение перечня инженерно-технического персонала (ИТП)
- Раздел 2. Перечень специальных журналов
  - Для создания записи о регистрации специальных журналов:
  - Для редактирования записи о регистрации специальных журналов:
  - Для удаления записи о регистрации специальных журналов доступно два варианта:
  - Подписание и аннулирование записей о регистрации специальных журналов работ
    - Подписание записей о регистрации специальных журналов работ:
    - Аннулирование записей о регистрации специальных журналов работ
  - Установка связей между записями о регистрации специальных журналов работ и другими документами
- Раздел 3. Сведения о выполнении работ
  - Работа со списком записей о выполненных работах внутри раздела 3 ЭОЖР
  - Ведение отчета о выполненных работах
  - Ведение списка документов-вложений для вида работ
  - Указание адреса производства работ (АПР) для вида работ в отчете
  - Добавление/редактирование примечания к виду работ отчета
  - Ведение списка документов-вложений во вкладке "Схемы, чертежи и результаты экспертиз" (список документов в общем для всей записи)
  - Ведение списка документов во вкладке "ПД и РД" (проектная документация и рабочая документация) в отчете
  - Ведение списка нормативно-правовых актов (НПА) отчета
  - Подписание и аннулирование записей 3
    - Подписание записей о проделанных работах:
    - Аннулирование записей раздела 3 журналов работ
  - Установка связей между записями раздела 3 журнала работ и другими документами
- Раздел 4. Строительный контроль
  - Для создания записи о результате контрольного мероприятия
  - Для редактирования записи о результате контрольного мероприятия
  - Для удаления записи о результате контрольного мероприятия
  - Для создания записи о выявленном недостатке контрольного мероприятия
  - Работа с документами-вложениями в карточках объектов раздела 4 ЭОЖР
  - Подписание и аннулирование объектов раздела 4
    - Подписание записи с результатами контрольного мероприятия
    - Аннулирование записи с результатом контрольного мероприятия
  - Установка связей между объектами раздела 4 журнала работ и другими документами
- Раздел 5. Перечень исполнительной документации

  - Одля создания записи об исполнительной документации:
     Для редактирования записи об исполнительной документации:
  - Для удаления записи об исполнительной документации:
  - Подписание и аннулирование записей об исполнительной документации
    - Подписание записей об исполнительной документации:
      - Аннулирование записей об исполнительной документации:
  - Установка связей между записями об исполнительной документации и другими документами
- Раздел 6. Сведения о ГСН
  - Для добавления данных о результате контрольных (надзорных) мероприятий (далее "Данные о результатах КНМ") и записей о государственном строительном надзоре (далее "Сведения о ГСН")
  - Для редактирования записей раздела 6
  - Для удаления записей раздела 6
  - Работа с документами-вложениями в карточках объектов раздела 6
  - Подписание и аннулирование объектов раздела 6
    - Подписание записи "Данные о результатах КНМ"
    - Аннулирование записи "Данные о результатах КНМ"
  - Установка связей между объектами раздела 6 журнала работ и другими документами

# Работа с разделом "Электронный общий журнал работ"

В системе реализован раздел "Журналы", где отображается перечень электронных общих журналов работ (далее ЭОЖР, к которым имеет доступ текущий пользователь приложения (определяется актуальной системой разграничения прав доступа).

Для перехода в данный раздел необходимо:

- 1. Авторизоваться в клиентской части приложения https://e-work-log.infodev.ru/auth/login
- В боковом меню кликнуть иконку раздела (боковое меню свернуто), либо развернуть боковое ( соответствующему наименованию "Журналы" - подраздел "Электронный общий журнал работ"

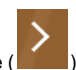

) меню и кликнуть по

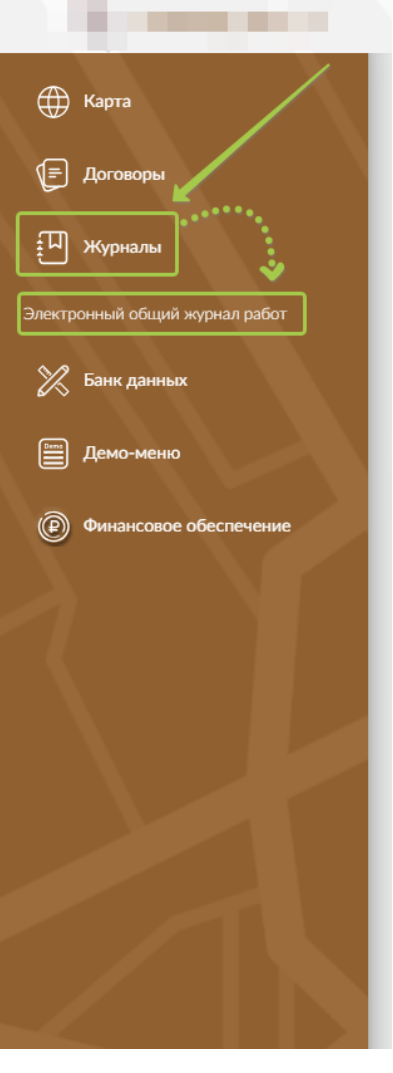

После перехода в раздел пользователю представлен список доступных журналов работ по различным договорам в табличном виде.

|                                                                     | Списс         | ж д    | остуг                 | тных                         | к жур                           | налов                                                                              |                                                                                                    |                                  |                                  |                              | Герасименко А            | В. ФКУ "НекийУпрАвтоДор" - Операто | , tu®                                                    |
|---------------------------------------------------------------------|---------------|--------|-----------------------|------------------------------|---------------------------------|------------------------------------------------------------------------------------|----------------------------------------------------------------------------------------------------|----------------------------------|----------------------------------|------------------------------|--------------------------|------------------------------------|----------------------------------------------------------|
| 🖅 Договоры                                                          | Найти         |        |                       |                              |                                 |                                                                                    |                                                                                                    |                                  |                                  |                              |                          |                                    | Q Фильтры 🏸 🎊                                            |
| <ul> <li>Журналы</li> <li>Электронный общий журнал работ</li> </ul> | Статус        | Номер  | Тип                   | Начало<br>ведения<br>журнала | Окончание<br>ведения<br>журнала | Наименование<br>объекта                                                            | Строительный адрес объекта<br>капитального строительства                                                                    | Начало<br>работ<br>по<br>объекту | Окончание<br>работ по<br>объекту | Номер<br>договора            | Застройщик               | Технический заказчик               | Лицо, ответственное за эксплуатацию<br>здания/сооружения |
| 🔀 Банк данных<br>🗐 Демо-мено                                        | Подписано     | 1      | Капитальный<br>ремонт | 01.05.2024                   | 31.12.2025                      | Участок<br>автомобильной<br>дороги М-60<br>"Уссури" с<br>29+950 км по<br>31+100 км | Россия, Хабаровский край, Бикинский<br>муниципальный район, 14108620000, В<br>некотором царстве, в некотором<br>государстве | 01.05.2024                       | 31.12.2025                       | 15585265465651-<br>000000000 | • ФКУ "Некий УпрАвтоДор" |                                    |                                                          |
| Финансовое обеспечение                                              | Черновик      | 2      | Капитальный<br>ремонт | 01.11.2024                   |                                 | пыврераке                                                                          |                                                                                                    | 01.03.2025                       | 15.03.2025                       | 15585265465651-<br>000000000 | • ФКУ "НекийУпрАвтоДор"  |                                    |                                                          |
| 34                                                                  | Объектов найµ | цено 2 | На стран              | ице 20                       | ×<br>                           |                                                                                    | <u>.</u>                                                                                                    |                                  |                                  |                              |                          | Страница                           | imi K < (1) > >                                          |

Для более удобной навигации по списку журналов пользователь имеет возможность:

1.осуществить поиск записей по значениям в следующих полях таблицы:

- Номер журнала
- Наименование объекта;
- Строительный адрес объекта капитального строительства;
- Номер договора в рамках которого ведется журнал;
- Застройщик;
- Технический заказчик;
- Лицо, ответственное за эксплуатацию здания/сооружения;
- Региональный оператор;
- Лицо, осуществляющее подготовку проектной документации; •
- Лицо, осуществляющее строительство;
- Другое лицо;
- Государственный надзор;
- Лицо, осуществляющее подготовку проектной документации, выполняющее проверку соответствия выполняемых работ проектной документации (авторский надзор);
- Регистрационная надпись органа государственного строительного надзора

| Найти                                                   |       |                       |                              |                                 |                                                                                    |                                                                                                    |                                  |                                  |                              |                                  |                      | _ Q Фильтры 🏸 🔅                                          |
|---------------------------------------------------------|-------|-----------------------|------------------------------|---------------------------------|------------------------------------------------------------------------------------|----------------------------------------------------------------------------------------------------|----------------------------------|----------------------------------|------------------------------|----------------------------------|----------------------|----------------------------------------------------------|
| Статус                                                  | Номер | Тип                   | Начало<br>ведения<br>журнала | Окончание<br>ведения<br>журнала | Наименование<br>объекта                                                            | Строительный адрес объекта<br>капитального строительства                                                                   | Начало<br>работ<br>по<br>объекту | Окончание<br>работ по<br>объекту | Номер<br>договора            | Застройщик                       | Технический заказчик | Гицо, ответственное за эксплуатацию<br>здания/сооружения |
| Подписано                                               | 1     | Капитальный<br>ремонт | 01.05.2024                   | 31.12.2025                      | Участок<br>автомобильной<br>дороги М-60<br>"Уссури" с<br>29+950 км по<br>31+100 км | Россия, Хабаровский край, Бикинский<br>муниципальный район, 1410862000, В<br>некотором царстве, в некотором<br>государстве | 01.05.2024                       | 31.12.2025                       | . Ввести значен              | ие для поиска <sup>втоДор*</sup> | 2. Кликнуть Enter    | или нажать иконку                                        |
| Черновик                                                | 2     | Капитальный<br>ремонт | 01.11.2024                   |                                 | пыврераке                                                                          |                                                                                                    | 01.03.2025                       | 15.03.2025                       | 15585265465651-<br>000000000 | • ФКУ "НекийУпрАвтоДор"          |                      |                                                          |
| Объектов найдено 2         На страница 1 из 1         < |       |                       |                              |                                 |                                                                                    |                                                                                                    |                                  |                                  |                              |                                  |                      |                                                          |

#### 2. произвести фильтрацию по следующим полям:

- Статус журнала;
- ٠ Тип журнала;
- Дата начала ведения журнала;
- Дата окончания ведения журнала; •
- Начало строительства, реконструкции, капитального ремонта объекта капитального строительства; Окончание строительства, реконструкции, капитального ремонта объекта капитального строительства; •
- Застройщик;
- Технический заказчик;
- Лицо, ответственное за эксплуатацию здания/сооружения;
- Региональный оператор;
- Лицо, осуществляющее подготовку проектной документации;
- Лицо, осуществляющее строительство;
- •
- Другое лицо;
- Государственный надзор;
- Лицо, осуществляющее подготовку проектной документации, выполняющее проверку соответствия выполняемых работ проектной документации (авторский надзор).

| <b>(</b> Карта                 | Список доступных жур                                  | налов           |       |              | 1. Раскрыть меню фильтров                             |                                                        |
|--------------------------------|-------------------------------------------------------|-----------------|-------|--------------|-------------------------------------------------------|--------------------------------------------------------|
| 🕞 Договоры                     | Найти                                                 |                 |       |              |                                                       | Q Фильтры 7 <sup>9</sup> 🛞                             |
| Ш журнылы                      | Статусы журналов                                      | Типы журналов   |       |              | ернод ведення ЭОЖР                                    |                                                        |
| Электронный общий житные работ | Не выбрано                                            | ✓ Не выбрано    |       | <b>~</b>     | Не выбрано                                            | <b>H</b>                                               |
|                                | Период ведения работ по объекту                       | Застройции      |       | 3            | энический заказчик                                    |                                                        |
| 🔀 Банк данных                  | Не выбрано                                            | Не выбрано      |       | ~            | Не выбрано                                            | ~                                                      |
|                                | Лицо, ответственное за эксплуатацию здания/сооружания | Perinterial and | ратор | л            | нцо, осуществляющее подготовку проектной документации |                                                        |
| П Демо-меню                    | Не выбрано                                            | Не выбрано      |       | × J          | Не выбрано                                            | ~                                                      |
| Финансовое обеспечение         | Лицо, осуществляющее строительство<br>Не выбрано      | не выбранс      |       | ×            | хударственным надвор<br>Не выбрано                    | ~                                                      |
|                                | Авторский надзор                                      |                 |       |              |                                                       |                                                        |
|                                | Не выбрано                                            | ~               |       |              |                                                       |                                                        |
|                                | 2. Выставить любые интересующие знач                  | ения фильтров   |       |              |                                                       | ) Сбросить все фильтры Применить                       |
|                                |                                                       |                 |       | Имеется возм | ожность сбросить все фильтры                          | <ol> <li>Применить выставленные<br/>фильтры</li> </ol> |

3. произвести настройку колонок таблицы списка ЭОЖР

| <b>()</b> Карта                | Список доступных журналов                                                                                                    |
|--------------------------------|----------------------------------------------------------------------------------------------------|
| (=) Договоры                   | Найти 1. Заполнить чек-боксы для желаемых к отображению полей 🗘 Фильтры 🏸 🛞                                                                                                    |
| Ш Журналы                      | <ul> <li>Статус курнала</li> <li>Статус курнала</li> <li>Пот журнала</li> <li>Пот журнала</li> <li>П</li></ul> |
| Электронный общий журнал работ | 🖉 Застройщик 🖉 Технический заказник 📝 Лицо, отластленное за исслуатацию 🖉 Региональный оператор 📝 Лицо, окуществляющие опротовлу документанири<br>Г Лицо, окуществляющие строительство 🗸 Другое лицо 🗸 Государственный надоор 🖌 Лицо, окуществляющие заторский надоор 🖉 Регистрационная надожа органа ССИ                                                                                                    |
| 💥 Банк данных                  |                                                                                                    |
| Демо-меню                      | ренонт 77,4улг с неколория нарх не, и неколория<br>294999 или годоратора годорарстве<br>31100 км                                                                                                    |
| Финансовое обеспечение         | Черники:         2         Клитальный<br>ремонт         01.1.2024         повродане         01.03.2025         15.03.025         0000000<br>0000000         Кнопки позволяют вкл/выкл все поля,         2. Применить внесенные<br>изманания                                                                                                    |
| 7 Y                            | Установить только поля, по умолчанию заданные         пожетелия           Объектов кайдено 2         На страница 1 из 1         <             Страница 1 из 1         <          >         )                                                                                                    |

При клике по интересующей записи в списке журналов работ, происходит перенаправление пользователя внутрь соответствующего ЭОЖР для дальнейшей работы с ним.

# Создание ЭОЖР

В рамках работы с электронным общим журналом работ (далее ЭОЖР) реализована возможность заполнения информации, хранящейся в титульном листе журнала работ, согласно приказаМинистерства строительства и жилищно-коммунального хозяйства Российской Федерации от 02.12.2022 № 1026/пр.

**ІВАЖНО**Правана создание журнала работ имеют пользователи с ролями<u>Оператор, Руководство, Администратор</u>, состоящие в организации заказчике по договору в рамках которого будет вестись журнал.

Для создания ЭОЖР необходимо:

1.Авторизоваться в клиентской части https://e-work-log.infodev.ru/auth/login

2. Перейти в раздел договоры

3. Перейти в интересующий договор из представленных в списке **ВАЖНО** в договоре должна быть заполнена ведомость объемов работ (ВОР), для объектов ВОР указаны ОФК

4. Перейти в раздел "Ход исполнения" - "Общий журнал работ"

5. Кликнуть "Создать журнал"

|                                |                |                                                                                       | Герасименко А. В. ФКУ "НекийУпрАвтоДор" - Оператор 🤟 🗸                                                                                                    | 000              |
|--------------------------------|----------------|---------------------------------------------------------------------------------------|----------------------------------------------------------------------------------------------------|------------------|
| <b>(</b> Карта                 | До             | говор № 15585265465651-000000000                                                      | Исполнение                                                                                                    | Отсутствует 5    |
| 🖅 Договоры                     | Ин             | формация о договоре Ход исполнения Сводная информация                                 | Документы 🚊                                                                                                    |                  |
| Ш Журналы                      | Графин         | производства работ Общий журнал работ Приёмка заказчиком Оплаты по договору Прогнознь | й график                                                                                                    |                  |
| Электронный общий журнал работ | Най            | ТИ                                                                                    |                                                                                                    | ٩                |
| 🔀 Банк данных                  | N <sup>a</sup> | Название журнала                                                                      | Объект ведомости объемов работ                                                                                                    |                  |
| Демо-меню                      | 1              | Ремонт участка км 29+950 - км 31+100 автомобильной дороги М-60 "Уссури"               | <ol> <li>Ремонт участка км 29+950 - км 31+100 автомобильной дороги М-60 "Уссури"</li> <li>Ремонт участка км 0+000 - км 5+600 автомобильной дороги к 023. Кунс - Матвеевка»</li> </ol> | 1                |
| 🕑 Финансовое обеспечение       | 2              | Ремонт участка км 0+000 - км 5+600 автомобильной дороги «023. Кукс - Матвеевка»       | <ol> <li>Ремонт участка км 29+950 - км 31+100 зетомобильной дороги М-60 "Уссури"</li> <li>Ремонт участка км 0+000 - км 5+600 автомобильной дороги «023. Кукс - Матееевка»</li> </ol>  | × ×              |
|                                | Объек          | тов найдено 2 На странице 20 👻                                                        | Страница 1 из 1 — I <                                                                                                    | < $1$ $>$ $>$    |
|                                |                |                                                                                       |                                                                                                    | ) Создать журнал |
|                                |                |                                                                                       |                                                                                                    |                  |
|                                |                |                                                                                       |                                                                                                    |                  |

6. В модальном окне заполнить форму с информацией об ЭОЖР (поля обязательны к заполнению отмечены знаком \*) ІВАЖНО дата начала периода действия ЭОЖР не может быть ранее даты начала действия контракта, в рамках которого ведется данный журнал

| Создать журнал                                                                                                    | ×      |
|----------------------------------------------------------------------------------------------------|--------|
| Номер журнала<br>2 Лоля обязательные к<br>заполнению                                                                                                    |        |
| Реконструкция                                                                                                    | ~      |
| <sub>Название</sub> *<br>Ремонт участка км 0+000 - км 5+600 автомобильной дороги «023. <u>Кукс</u> - Матвеевка»                                                                                                    |        |
| Период выполнения работ по журналу                                                                                                    |        |
| Начало периода*<br>01.12.2024 💼 Конец периода                                                                                                    |        |
| Объект ведомости объемов работ                                                                                                    | ٩      |
| <ul> <li>У Ремонт участка км 27750 - км 31100 автомобильной дороги «023. Кукс - Матвеевка»</li> <li>2 Ремонт участка км 0+000 - км 5+600 автомобильной дороги «023. Кукс - Матвеевка»</li> <li>Выбор объектов ведомости объемов работ для включения в журнал работ</li> </ul> |        |
| Создать                                                                                                    | Этмена |

7.Кликнуть "Создать"

При переходе в созданный ЭОЖР пользователю представлен заголовок журнала и возможность выбрать интересующий вкладку журнала для заполнения. В заголовке в виде строки отображается информация собранная из данных введенных при создании журнала работ: номер, тип журнала, название, даты начала и окончания периода ведения ЭОЖР, а так же иконка со статусом ведения документа ("Черновик",

"Подписано", "Закрыт"). При необходимости редактирования информации в заголовке ЭОЖР кликните иконку окна "Редактировать журнал".

для вызова модального

| Договор № 15585265465651-00                                                            | 00000000                   |                |                                                                              |     |
|----------------------------------------------------------------------------------------|----------------------------|----------------|------------------------------------------------------------------------------|-----|
| Журнал: №2 Реконструкция Ремонт участка км 0+000 - км 5+60                             | 00 автомобильной дор       | оги «023. Кукс | кс - Матвеевка», период выполнения работ по журналу с 01.12.2024 🖍 🛛 Черкови |     |
| Титул 🎄 Раздел 1 🗉 Раздел 2 🔬 Раздел 3                                                 | ⊿ Раздел 4 🔍               | Раздел 5       | 🖻 Раздел б                                                                   |     |
| Общая информация Уполномоченные лица Сведения об изменениях                            |                            |                |                                                                              |     |
| Общие сведения об объекте капитального строительства                                   |                            |                |                                                                              |     |
| Наименование объекта                                                                   |                            |                |                                                                              |     |
| Строительный адрес                                                                     |                            |                | Заголовок ЭОЖР                                                               |     |
| Почтовый адрес                                                                         |                            |                |                                                                              |     |
| Краткие проектные характеристики                                                       |                            |                |                                                                              |     |
| Период реконструкции объекта капитального строительства                                |                            |                |                                                                              |     |
| Начало выполнения работ                                                                | Окончание выполнения работ |                | <u> </u>                                                                     |     |
| Дополнительные сведения                                                                |                            |                |                                                                              |     |
| Требуется положительное заключение экспертизы проектной документации                   |                            |                | Требуется разрешение на строительство                                        |     |
| + Добавить "Положительное заключение экспертизы проектной документации"                |                            |                | + Добавить "Разрешение на строительство"                                     |     |
| Регистрация журнала                                                                    |                            |                |                                                                              |     |
| Регистрационная надпись органа государственного строительного надзора<br>ФИО Должность |                            | Номер надписи  | Длтэ водечи [5]                                                              |     |
| Выгрузка ЭОЖР в ХМL                                                                    |                            |                | Перейти в режим редактирова                                                  | ния |

# Работа с разделом "Титул"

## Вкладка "Общая информация"

## Блок "Общие сведения об объекте капитального строительства"

1. Данные в полях раздела вносятся вручную

**IBAЖНО**Все нижеописанные пункты применимы к Титулу ЭОЖР в статусе "Черновик" **IBAЖНО**Все операции по внесению/редактированию данных в блоке доступны только пользователям с ролями "Администратор", "Оператор", "Руководство" в организациях являющихся Заказчиком по договору, в рамках которого ведется текущий ЭОЖР.

2. Для внесения/редактирования данных необходимо перейти в режим редактирования

|              | fregaciniewa A. B. 🔍 KY 'Heuwiki/hp.Aero.glapi' - Oneparop 🗸 🤌 🕲                                                                                              |
|--------------|----------------------------------------------------------------------------------------------------|
| ۲            | Договор № 15585265465651-00000000                                                                                                    |
| Ð            | Журнал: №2 Реконструкция Ремонт участка км 0+000 - км 5+600 автомобильной дороги «023. Кукс - Матвеевка», период выполнения работ по журналу с 01.12.2024 🖍 📧 |
| ≞            | Титул 🚊 Раздел 1 🗉 Раздел 2 🎄 Раздел 3 📓 Раздел 4 🔍 Раздел 5 🖻 Раздел 6                                                                                       |
| $\varkappa$  | Общая информация Уполнокоченные лица Сведения об изменениях                                                                                                   |
| 0            | Общие сведения об объекте капитального строительства                                                                                                    |
|              | Humanization of discret                                                                                                    |
| $\mathbf{N}$ | Crysternoval Ages                                                                                                    |
|              | Newresch Ager                                                                                                    |
| - 1          | Кратине проектиче харантрактики                                                                                                    |
|              | Период реконструкции объекта калитального строительства                                                                                                    |
|              | Nata nanoneers gefer                                                                                                    |
|              |                                                                                                    |
|              | Дополнительные сведения                                                                                                    |
|              | Пебрета позволятельная законо-ноне эконортион проястной дарументации                                                                                          |
|              | + Добаить "Положительное заключение испертны проектной документации" + Добаить "Разрещение на строительство"                                                  |
|              | Регистрация журнала                                                                                                    |
|              | Рипктрационная надлика, органа государственного строительного надора                                                                                          |
|              | eno Annexers. Heney sugares Anne sugares                                                                                                    |
|              | 2.<br>Выгрука ЭОЖР в XML                                                                                                    |
|              |                                                                                                    |
| ~            |                                                                                                    |

3. После этого пользователю доступно внесение данных напрямую в поля формы: наименование объекта, краткие проектные характеристики, начало и окончание периода ведения работ по объекту. Строительный и почтовый адреса вносятся посредством заполнения соответствующих

|                                                                                                    | ся при нажати         | и иконки                |               |                                       |                                    |                     |                                |                  |
|----------------------------------------------------------------------------------------------------|-----------------------|-------------------------|---------------|---------------------------------------|------------------------------------|---------------------|--------------------------------|------------------|
| I HORE DOLLAR                                                                                                    |                       |                         |               |                                       |                                    | Герасименко А. В. Ф | КУ "НекийУпрАвтоДор" - Операто |                  |
| Договор № 155852654656!                                                                                                    | 51-0000000            | 00                      |               |                                       |                                    |                     |                                |                  |
| Журнал: №2 Реконструкция Ремонт участка км 0+000                                                                                                    | - км 5+600 автомобилн | ьной дороги «023. Кун   | кс - Матвеевк | а», период выполнения                 | работ по журналу                   | c 01.12.2024 🖍      | Черновик                       |                  |
| Титул 🚊 Раздел 1 🗉 Раздел 2 🔬 Раз                                                                                                    | здел З 🛛 🔏 Раздел     | 14 <a>Q Раздел 5</a>    | 🖻 Разде       | л6                                    |                                    |                     |                                |                  |
| Общая информация Уполномоченные лица Сведения об изме                                                                                                    | нениях                |                         |               | В режиме редакти<br>данных имеют серу | рования поля доступн<br>ую заливку | ые к внесению       |                                |                  |
| Общие свеления об объекте капитального строит                                                                                                    | РЛЬСТВА               |                         |               |                                       |                                    |                     |                                |                  |
|                                                                                                    |                       |                         |               |                                       |                                    |                     |                                |                  |
| Наименование объекта                                                                                                    |                       |                         |               |                                       |                                    |                     |                                |                  |
| Строительный адрес                                                                                                    |                       |                         |               |                                       |                                    |                     |                                |                  |
| Почтовый адряс                                                                                                    |                       |                         |               |                                       |                                    |                     |                                |                  |
| Колткие полектные карактеристики                                                                                                    |                       |                         |               |                                       |                                    |                     |                                |                  |
|                                                                                                    |                       |                         |               |                                       |                                    |                     |                                |                  |
| Период реконструкции объекта капитального строительства<br>Начало выполнения работ                                                                                                    | Ono                   | ичание выполнения работ |               |                                       |                                    | ¥6                  |                                |                  |
|                                                                                                    | Ē                     |                         |               |                                       | ۲                                  | Кликнуть            | для перехода к формам за       | полнения адресов |
| Лополнительные свеления                                                                                                    |                       |                         |               |                                       |                                    |                     |                                |                  |
| Hereard a server control and                                                                                                    |                       |                         |               |                                       |                                    |                     |                                |                  |
|                                                                                                    |                       |                         |               | Требуется разрешение на строите       | льство                             |                     |                                |                  |
| Требуется положительное заключение экспертизы проектной документации                                                                                                    |                       |                         |               | + Добавить "Р                         | азрешение на строительств          | »"                  |                                |                  |
| <ul> <li>Требуется положительное заключение экспертизы проектной документации</li> <li>+ Добавить "Положительное заключение экспертизы проектной документа</li> </ul>                                                                                                    | ции"                  |                         |               |                                       |                                    |                     |                                |                  |
| Требуется положительное заключение экспертны проектной документации     + Добавить "Положительное заключение экспертным проектной документа     Робсистертном проектной документа                                                                                         | цин"                  |                         |               |                                       |                                    |                     |                                |                  |
| Текбунте положительное заключение экспертны проектной документация     + Добавить "Положительное заключение экспертнам проектной документа     Регистрация журнала                                                                                                    | hos.                  |                         |               |                                       |                                    |                     |                                |                  |
| Текбунтся положительное заключение экспертны проектной документации <ul> <li>Добанть «Положительное заключение экспертных проектной документа</li> </ul> <li>             Perruptiqueese надяче, органа подарствение о строительное надеора             sup         </li> | доянисть              | н                       | Іомер надемся |                                       | Дата выдачи                        |                     |                                |                  |

Заполнение формы "Строительный адрес" происходит методом выбора значений из выпадающих списков полей. В списках отображаются значения заранее заполненные через административную часть приложения.

|   | Редактирование значения | ×    |
|---|-------------------------|------|
|   | Строительный адрес      |      |
|   | Страна *                |      |
|   | Ничего не выбрано       | ~    |
|   | Субъект *               |      |
|   | Ничего не выбрано       | ~    |
| ю | Район *                 |      |
|   | Ничего не выбрано       | ~    |
|   | Адрес любой структуры   |      |
|   | Код ОКТМО *             |      |
|   | Ничего не выбрано       | ~    |
|   | Применить От            | мена |

Заполнение формы "Почтовый адрес" происходит методом внесения данных напрямую в поле формы.

| Редактирование значения     | ×                |
|-----------------------------|------------------|
| Почтовый адрес              |                  |
| Введите почтовый адрес*<br> |                  |
|                             | Применить Отмена |

**!ВАЖНО** Все вносимые данные в режиме редактирования сохраняются автоматически

4. Для выхода из режима редактирования данных необходимо нажать кнопку "Перейти в режим просмотра"

#### Блок "Дополнительные сведения"

1.В данном блоке имеется возможность указать требуется ли внести дополнительные сведения о положительном заключении экспертизы проектной документации, а так же сведения о разрешении на строительство.

**ІВАЖНО**Все нижеописанные пункты применимы к Титулу ЭОЖР в статусе "Черновик" **ІВАЖНО**Все операции по внесению/редактированию данных в блоке доступны только пользователям с ролями "Администратор", "Оператор",

важновсе операции по внесению/редактированию данных в олоке доступны только пользователям с ролями "Администратор", "Оператор", "Руководство" в организациях являющихся Заказчиком или Подрядчиком по договору, в рамках которого ведется текущий ЭОЖР.

2. Для внесения/редактирования данных необходимо перейти в режим редактирования

3. Заполнить чек-боксы для подтверждения того, что необходимо внести сведения о том или ином документе

| Договор № 15585265465651-00000000                                                                                                    |  |  |  |  |  |
|----------------------------------------------------------------------------------------------------|--|--|--|--|--|
| Журнал: №2 Реконструкция Ремонт участка км 0+000 - км 5+600 автомобильной дороги «023. Кукс - Матвеевка», период выполнения работ по журналу с 01.12.2024 🖍 👞                                                                                                    |  |  |  |  |  |
| 🚺 Титул 🔮 Раздел 1 😨 Раздел 2 🐁 Раздел 3 🕜 Раздел 4 🔍 Раздел 5 🗈 Раздел 6                                                                                                    |  |  |  |  |  |
| Общая информация Уполномоченные лица Сведения об изменениях                                                                                                    |  |  |  |  |  |
| Общие сведения об объекте капитального строительства                                                                                                    |  |  |  |  |  |
| Harmation of bars                                                                                                    |  |  |  |  |  |
| Стропельний адрес                                                                                                    |  |  |  |  |  |
| Formal app                                                                                                    |  |  |  |  |  |
| Заполнять в случае, если данные необходимо внести                                                                                                    |  |  |  |  |  |
| Kenner egennus sagarteachae                                                                                                    |  |  |  |  |  |
| Период реконструкции объекта капитального строительства                                                                                                    |  |  |  |  |  |
| In 2012 Enclosed Bills.                                                                                                    |  |  |  |  |  |
|                                                                                                    |  |  |  |  |  |
| Даполни ельные смедения                                                                                                    |  |  |  |  |  |
| 📓 Τρόψτα πασιωνταλικό εικονοινικ ικατιβατίω προκτιτού βρηγικέπτωμα                                                                                                    |  |  |  |  |  |
| + Добавить "Положительное заключные заключные заключн                                                                                                    |  |  |  |  |  |
| Deputerpolyter same an                                                                                                    |  |  |  |  |  |
| t crincipation wypractic                                                                                                    |  |  |  |  |  |
| Pericipalities agains depair equipter encode reportenence reportenence |  |  |  |  |  |
|                                                                                                    |  |  |  |  |  |
| Выпрузка ЭОКР в XML Вникание! Перейти в режим просмотра Внесенные сокраняются автоматически                                                                                                    |  |  |  |  |  |

4. Далее механика действий по внесению сведений о положительном заключении экспертизы проектной документации и сведений о разрешении на строительство одинакова.

Нажатие на кнопку вызывает модальное окно с формой требующей заполнения полей с информацией о документе: наименование документа, дата, наименование организации (органа) выдавшего документ, а так же предоставляющей возможность прикрепить необходимые файлы

| Создать документ                                                                                                | ×                |
|----------------------------------------------------------------------------------------------------|------------------|
| Основная информация                                                                                             |                  |
| Тип документа                                                                                                   |                  |
| Положительное заключение экспертизы проектной документации                                                      | ~                |
| Наименование*                                                                                                   |                  |
| Параметры документа-вложения                                                                                    |                  |
| Порядковый номер*                                                                                               |                  |
| Номер/код/шифр документа*                                                                                       |                  |
| Дата документа*                                                                                                 | Ē                |
| Наименование органа исполнительной власти или органа местного самоуправления (организации), выдавшего документ* |                  |
| Добавление файлов                                                                                               |                  |
| Файлов О                                                                                                    |                  |
|                                                                                                    |                  |
| Перетащите файлы сюда                                                                                           |                  |
| или нажмите                                                                                                    |                  |
|                                                                                                    |                  |
|                                                                                                    |                  |
|                                                                                                    |                  |
| Загрузить                                                                                                    |                  |
|                                                                                                    |                  |
|                                                                                                    | Сохранить Отмена |
|                                                                                                    |                  |

редактирования пользователю доступно внесение изменений в сведения о документе , его удаление и предпросмотр файлов прикрепленных к документу по клику по его наименованию.

В режиме просмотра, доступна только функция просмотра файлов прикрепленных к документу.

| ✓ Требуется разрешение на строительство |                             |  |  |  |  |
|-----------------------------------------|-----------------------------|--|--|--|--|
| E                                       | Разрешение на строительство |  |  |  |  |

#### Блок "Регистрация журнала"

1. В данном блоке отображается информация о текущем статусе регистрации журнала работ, а так же информация об уже созданных записях о регистрации ЭОЖР в Государственном строительном надзоре (далее ГСН)

**ІВАЖНО**Все нижеописанные пункты применимы к Титулу ЭОЖР в статусе "Черновик" **ІВАЖНО**Все операции по внесению/редактированию данных в блоке, а так же подписание титульной части ЭОЖР доступны уполномоченным лицам организации, привлеченной по типу "ГСН" (запись подписана), в разделе "Уполномоченные лица" текущего ЭОЖР

**ВАЖНО**Подписание записи о регистрации ЭОЖР в государственном строительном надзоре (далее ГСН) требует установленного и настроенного инструмента по обращению с ЭЦП

2. При переходе в режим редактирования поля, доступные для внесения данных в ручную имеют серую заливку фона. Остальные поля автоматически заполняются при подписании от имени соответствующего уполномоченного лица.

| Регистрация журнала                                                                                        |                               |                          |                           |                           |
|----------------------------------------------------------------------------------------------------|-------------------------------|--------------------------|---------------------------|---------------------------|
| Регистрационная надлись органа государственного строительного надзора<br>6/10<br>Мамотов Матвей Михайлович | Долижность<br>Мастер тестовый | Номер надписи<br>2354235 | Дята выдачи<br>01.05.2024 | Подписать                 |
|                                                                                                    |                               |                          | Внимание!<br>Внесенные д  | Перейти в режим просмотра |

#### 3. После регистрации Титульной части ЭОЖР журнал переходит в статус "Подписано"

| Титул 💄 Раздел 1 🗉 Раздел 2 🔬 Раздел 3                                                                                                    | ⊿ Раздел 4 🔍 Раздел 5 🗉      | Раздел 6      |                                                                       |           |
|----------------------------------------------------------------------------------------------------|------------------------------|---------------|-----------------------------------------------------------------------|-----------|
| Общая информация Уполномоченные лица Сведения об изменениях                                                                                                    |                              |               |                                                                       |           |
| Общие сведения об объекте капитального строительства<br>Наиковани объекта<br>Чаковани объекта                                                                                                    |                              |               |                                                                       |           |
| Строительный адрес                                                                                                    |                              |               |                                                                       |           |
| Россия, Хабаровский край, Бикинский муниципальный район, 14108620000, В некотором царст                                                                                                    | тае, в некотором государстве |               |                                                                       |           |
| Почтовый адрос                                                                                                    |                              |               |                                                                       |           |
| Турнов проектак закатарства.  1. Катериа распост II ранстранына дорога с ограночнонин доступки)  1. Катериа проектак часта и до слока па 3,75 и  3. Шрина проектак часта и до слока па 3,75 и  3. Шрина проектак часта и до слока па 3,75 и  4. Распоста спорост, данжени II он историст II он историст II он ис |                              |               |                                                                       |           |
| Период капитального ремонта объекта капитального строительства                                                                                                    |                              |               |                                                                       |           |
| Начало выполнения работ                                                                                                    | Окончание выполнения работ   |               |                                                                       |           |
| 01.05.2024                                                                                                    | 31.12.2025                   |               | 0                                                                     |           |
| Дополнительные сведения<br>№ Тибртся польоткание каконение испортаци проетой дорчетадия                                                                                                    |                              |               | 🖉 Требунтся разрашения на строительство<br>рароцение на строительство |           |
|                                                                                                    |                              |               |                                                                       |           |
| Регистрация журнала                                                                                                    |                              |               |                                                                       |           |
| Регистрационная надлись органа государственного строительного надзора<br>ФИО                                                                                                    | Должность                    | Номер надляся | Data Industries                                                       | 4         |
| Манотов Матвей Михайлович                                                                                                    | Мастер тестовый              | 2354235       | 01.05.2024                                                            | Подписано |

## Вкладка "Уполномоченные лица"

Данный подраздел предназначен для ведения списка организаций, отличающихся типом привлечения к ЭОЖР и ведения списков уполномоченных лиц в соответствующих организациях.

**IBAXHO**Bce операции по внесению/редактированию данных в списке привлеченных организаций доступны только пользователям с ролями **"Ад министратор"**, **"Руководство"** в организации являющейся**Заказчиком по договору**, в рамках которого ведется текущий ЭОЖР **IBAXHO**При создании ЭОЖР в подразделеавтоматическисоздаются записи с типами привлечения "Застройщик", "Лицо, осуществляющее строительство, реконструкцию, капитальный ремонт", при этом если в карточке организации отсутствуют или некорректно внесены обязательные данные, автоматическое создание записи не происходит.

**ІВАЖНО**Автоматически созданные записи с выше обозначенными типами привлечения не включают в себя информацию об участии организации в СРО. При необходимости внести информацию подобного рода необходимо переопределить тип привлечения следующим образом

- Удалить уже созданную запись с типом привлечения организации (например "Застройщик")
- Добавить новую запись о привлечении, удаленную на предыдущем шаге, с заполнением требуемой информации, в т.ч. об участии организации в СРО

#### Если ЭОЖР находится в статусе "Черновик"

1.Для добавления записи с тем или иным типом привлечения организации к ЭОЖР необходимо кликнуть "Добавить организацию"

2. В открывшемся модальном окне "Добавить организацию"

- выбрать тип привлекаемой организации;
- организацию из списка доступных;
- внести недостающие данные в поля формы, учитывая их обязательность (данные из карточки организации передаются в соответствующие поля автоматически)
- если для текущего типа привлечения доступно участие в СРО и есть необходимость это указать, то необходимо заполнить чек-бокс "Участие в СРО", заполнить соответствующие поля формы

**!ВАЖНО**В зависимости от правовой формы организации привлекаемой к ЭОЖР (Юр. лицо, ИП, Физ. лицо не являющееся ИП) поля в форме создания записи могут изменяться, равно как и их обязательность к заполнению.

3. Кликнуть "Сохранить"

|                                       | 12 N A N A N A N A N A N A N A N A N A N |
|---------------------------------------|------------------------------------------|
| Добавить организацию                  | ×                                        |
| Выбор типа организации*               |                                          |
| Технический заказчик                  | ~                                        |
|                                       |                                          |
| ФКУ "НекийУпрАвтоДор"                 | <b>x</b>                                 |
| Полное наименование*                  |                                          |
| Федеральное казенное учреждение "Н    | екийУпрАвтоДор"                          |
| Сокращенное наименование              |                                          |
| ФКУ "НекийУпрАвтоДор"                 |                                          |
| огрн *                                | инн.                                     |
| 8965478521365                         | 2581541487                               |
| Адрес*                                |                                          |
| Хабаровский край, г. Амурск, ул. Обык | ювенного человека, д. 5                  |
| Телефон/факс                          | Электронная почта                        |
| (4265) 562341                         | prosto@email.ru                          |
| Членство в СРО                        |                                          |
| CPO "CPOCTOK"                         | ৫                                        |
| Полное наименование                   |                                          |
| Саморегулируемая организация "СРОс    | ток"                                     |
| Сокращенное наименование              |                                          |
| СРО "СРОсток"                         |                                          |
| ОГРН                                  | ИНН                                      |
| 5874123654892                         | 7852641285                               |
|                                       |                                          |
|                                       |                                          |
|                                       | Добавить                                 |

4. Для просмотра информации об организации, привлекаемой по определенному типу в ЭОЖР, а так же удаления записи необходимо кликнуть по наименованию данной организации в соответствующем табе

| Титул      | 🏂 Раздел 1                                                                                     | 🗊 Раздел 2 | 🔬 Раздел З | ⊿ Раздел 4 | 🔍 Раздел 5 | 🖻 Раздел 6 |
|------------|------------------------------------------------------------------------------------------------|------------|------------|------------|------------|------------|
| Общая инфо | Общая информация Уполномоченные лица Сведения об изменениях Просмотр информации об организации |            |            |            |            |            |
| > Застрой  | йщик: ФКУ "НекийУпрАвто                                                                        | оДор" 🔇    |            |            |            | _          |
| > Лицо, о  | У Лицо, осуществляющее строительство: ИП Подрядчиков Н.Е.                                      |            |            |            |            |            |
| + Добавить | организацию                                                                                    |            |            |            |            |            |
|            |                                                                                                |            |            |            |            |            |

5. В открывшемся окне представлена информация об организации, возможность удалить запись из списка (1), возможность перейти к просмотру карточки организации и карточки организации СРО при наличии соответствующих прав (2) (3)

| Данные об организации                                                                              | <u>Перейти к организации →</u> ×                                                                                          |  |  |  |  |  |
|----------------------------------------------------------------------------------------------------|----------------------------------------------------------------------------------------------------|--|--|--|--|--|
| Юридическое лицо                                                                                   |                                                                                                    |  |  |  |  |  |
| Застройщик                                                                                         |                                                                                                    |  |  |  |  |  |
| Полное наименование*                                                                               |                                                                                                    |  |  |  |  |  |
| Федеральное казенное учреждение "Н                                                                 | екийУпрАвтоДор"                                                                                                    |  |  |  |  |  |
| Сокращенное наименование                                                                           |                                                                                                    |  |  |  |  |  |
| ФКУ "НекийУпрАвтоДор"                                                                              |                                                                                                    |  |  |  |  |  |
| огрн *                                                                                             | ИНН*                                                                                                    |  |  |  |  |  |
| 8965478521365                                                                                      | 2581541487                                                                                                    |  |  |  |  |  |
| Адрес*                                                                                             |                                                                                                    |  |  |  |  |  |
| Хабаровский край, г. Амурск, ул. Обык                                                              | новенного человека, д. 5                                                                                                  |  |  |  |  |  |
| Телефон/факс                                                                                       | Электронная почта                                                                                                    |  |  |  |  |  |
| (4265) 562341                                                                                      | prosto@email.ru                                                                                                    |  |  |  |  |  |
| Членство в СРО <u>Перейти к СРО</u> -<br>Полное наименование<br>Саморегулируемая организация "СРОО | Членство в СРО <u>Перейти к СРО→</u><br>Полное наименование           З.           Саморегулируемая организация "СРОсток" |  |  |  |  |  |
| Сокращенное наименование                                                                           |                                                                                                    |  |  |  |  |  |
| СРО "СРОсток"                                                                                      |                                                                                                    |  |  |  |  |  |
| ОГРН                                                                                               | ИНН                                                                                                    |  |  |  |  |  |
| 5874123654892                                                                                      | 7852641285                                                                                                    |  |  |  |  |  |
|                                                                                                    | 1. Удалить организацию                                                                                                    |  |  |  |  |  |

6. При разворачивании соответствующего типа привлекаемой организации пользователю представлен список уполномоченных лиц по этой организации в текущем ЭОЖР. Для типов привлечения "Застройщик", "Технический заказчик", "Региональный оператор", "Лицо, ответственное за эксплуатацию здания/сооружения", "Лицо, осуществляющее строительство, реконструкцию, капитальный ремонт" дополнительно отображается список уполномоченных лиц по строительному контролю. Принцип ведения обоих списков аналогичен.

**!ВАЖНО**Создавать/редактировать списки Уполномоченных лиц внутри той или иной привлеченной организации имеют право только сотрудники этой организации, имеющие роль "Администратор" или "Руководство"

• Кнопка "Добавить" позволяет инициировать процесс внесения записи в список об уполномоченных лицах

| ~ | Застройщих ФКУ "НекийУпрАвтоДор", участни | CPO: CPO "CPOCTOK" |                                    |                                                                    |            |
|---|-------------------------------------------|--------------------|------------------------------------|--------------------------------------------------------------------|------------|
|   |                                           |                    |                                    |                                                                    |            |
|   | Уполномоченные 🛓 Добавить                 |                    |                                    |                                                                    |            |
|   | 110110                                    | Date Reveal        | Идентификационный номер в НРС 11 🕥 | Наименование, дата, номер документа, подтверждающего полноно-не 11 | Dagrees 11 |
|   |                                           |                    |                                    |                                                                    |            |
|   | Строительный контроль 🛓 Добеенть 4        |                    |                                    |                                                                    |            |
|   | Lione                                     | Janesecu11         | Идентефекационный конер в НРС 11 🕥 | Нанионование, дата, номер документа, подтверждающего полноно-не1   | Dagrees 14 |
|   |                                           |                    |                                    |                                                                    |            |

#### • В модальном окне выбрать требуемого ИТП (1) организации и кликнуть "Добавить"(2)

| Доба  | вить уполномоченного         |                        |                                 | ×    |
|-------|------------------------------|------------------------|---------------------------------|------|
| Найти |                              |                        |                                 | ۹    |
|       | ФИО                          | Должность              | Идентификационный номер в НРС 🕐 |      |
|       | Первый Адам Богданович       | Администратор тестовый | 23423465236                     |      |
|       | Ололохов Олег Олегович       | Оператор тестовый      | 563563                          |      |
|       | Крапивка Клара Кораловна     | Куратор тестовый       | 566745672                       |      |
|       | Незабудкин Николай Назарович | Наблюдатель тестовый   | 84672342                        |      |
| 1.    | Мамотов Матвей Михайлович    | Мастер тестовый        | 890780654634                    |      |
|       | Покотайло Фёдор Остапович    | ПФО тестовый           | 9807890-68067                   |      |
|       | Пономарев Тимофей Олегович   | ПТО тестирование       | 7908904754                      |      |
|       | Рыбалонкин Руслан Рустамович | Руководитель тестовый  | 98-0789-765                     |      |
|       | Безролев Дмитрий Иванович    | Без должности тестовый | 0789069565                      |      |
|       |                              |                        | 2.<br>Доба                      | вить |

 В списке уполномоченных лиц отображается запись о привлечении уполномоченного сотрудника (ИТП) организации. При этом необходимо приложить документ, подтверждающий полномочия данного лица, для этого кликнуть по кнопке "Добавить документ", заполнить поля формы(1), приложить файл(2), кликнуть "Сохранить"(3)

| Уполномоченные 🔺 Добавить<br>ио11 | Assessors.11         | Идентновнографияный комер в НРС 🏗 🕥 | Наименование, дата, номер документа, подтверждающего полномочие.11   | Dagreeu.11           |                                |
|-----------------------------------|----------------------|-------------------------------------|----------------------------------------------------------------------|----------------------|--------------------------------|
| feadypon Николай Назаровні        | Наблюдатель тестовый | 84672342                            | <ul> <li>Добявить "Документ, подтверждающий полновно-мая"</li> </ul> | • Требует подтисания | 8                              |
|                                   |                      |                                     |                                                                      |                      |                                |
|                                   |                      |                                     |                                                                      |                      |                                |
|                                   |                      |                                     | 4526710                                                              |                      |                                |
| оздать докуме                     | HT                   |                                     |                                                                      |                      | *                              |
| Основная информ                   | ация                 |                                     |                                                                      |                      |                                |
| Тип документа                     |                      |                                     |                                                                      |                      |                                |
| Документ, подтвержд               | ающий полномочия     |                                     |                                                                      |                      | <u> </u>                       |
| аименование*                      |                      |                                     |                                                                      |                      |                                |
|                                   |                      |                                     | 1.                                                                   |                      |                                |
| louon*                            |                      | Параметры док                       | умента-вложения                                                      |                      |                                |
| юмер                              |                      |                                     |                                                                      |                      |                                |
| lата*                             |                      |                                     |                                                                      |                      |                                |
|                                   |                      |                                     |                                                                      |                      | E                              |
| цата начала действия полном       | ючий                 |                                     |                                                                      |                      |                                |
|                                   |                      |                                     |                                                                      |                      |                                |
| рок действия                      |                      |                                     |                                                                      |                      |                                |
|                                   |                      |                                     |                                                                      |                      | <b>E</b>                       |
|                                   |                      | Добавле                             | ние файлов                                                           |                      |                                |
| Файлов О                          |                      |                                     |                                                                      |                      |                                |
|                                   |                      |                                     |                                                                      |                      |                                |
|                                   |                      | Перетащит                           | е файлы сюда 2.                                                      |                      |                                |
|                                   |                      | или                                 | нажмите                                                              |                      |                                |
|                                   |                      |                                     |                                                                      |                      |                                |
|                                   |                      |                                     |                                                                      |                      |                                |
|                                   |                      |                                     |                                                                      |                      |                                |
|                                   |                      |                                     |                                                                      |                      |                                |
|                                   |                      | Заг                                 | рузить                                                               |                      |                                |
|                                   |                      |                                     |                                                                      |                      |                                |
|                                   |                      |                                     |                                                                      | 3. Сохранить Отм     | тена                           |
|                                   |                      |                                     |                                                                      |                      |                                |
| сле внесения                      | данных о докуме      | енте отображаюш                     | ем полномочия пользователю                                           | представлена в       | озможность редактировать внесе |
|                                   |                      |                                     |                                                                      |                      |                                |
|                                   |                      | \\\\\                               |                                                                      |                      |                                |
| іные (                            | ), удалить докуме    | ент ( 🧮 ), откр                     | рыть приложенный файл в окн                                          | е предпросмотр       | а при клике по наименованию    |
|                                   |                      |                                     |                                                                      |                      |                                |

• Для того чтобы запись об уполномоченном лице организации вступила в силу, пользователю связанному с этим ИТП необходимо подписать созданную запись

□ Rpmas №34456 or 07.09.2024 🖌 😭

11000

Regnecs11

Прибунт подписания

Û

ний номер в НРС 11 🕐

Упол Фио†↓

Aanoocn.14

• Пользователь может полностью удалить запись об уполномоченном лице в списке. Для этого необходимо кликнуть подтвердить удаление

| Уполномоченные 🍮 Добажть<br>вио11 | damonacri 14         | Идентификационный комер в НРС 14 🕥 | Наниченование, дата, номер документа, годутверидающего гланомочие14 | nograeca14         |   |
|-----------------------------------|----------------------|------------------------------------|---------------------------------------------------------------------|--------------------|---|
| Незабуднин Никалай Назарович      | Наблюдатель тестовый | 84672342                           | 📄 Приназ №34456 от 07.09.2024 🎤 🚔                                   | Пребует подлисания | 1 |

**!ВАЖНО**"Застройщик", "Региональный оператор", "Лицо, ответственное за эксплуатацию зданий/сооружений" - одновременно к журналу может быть добавлен только один из перечисленных типов привлечения организации.

**ВАЖНО**Для уполномоченных лиц организаций, состоящих в СРО, наличие внесенных идентификационных номеров в НРС является обязательным условием.

**!ВАЖНО**Для типа привлечения организации "Государственный строительный надзор" одновременно в списке уполномоченных лиц может быть только одна активная запись.

#### Подписание записи о привлечении уполномоченного лица

- Авторизоваться в клиентской части приложения от имени того пользователя, который связан с ИТП, добавленным в качестве уполномоченного в том или ином типе привлечения организации к ЭОЖР.
- Перейти в соответствующий ЭОЖР на вкладку "Титул" таб "Уполномоченные лица"
- Развернуть тип привлечения организации от имени, которой действует пользователь
- Кликнуть кнопку "Подписать" в строке с записью о привлечении ИТП связанного с текущим пользователем

|               |         |                                                                 |                                                                         |                                                          | MUMOTOS M. M. WKY HEAVE                                            | Antprestrottigop - Machep recitousar V |      |
|---------------|---------|-----------------------------------------------------------------|-------------------------------------------------------------------------|----------------------------------------------------------|--------------------------------------------------------------------|----------------------------------------|------|
| ⊕<br>©<br>⊡   | Д<br>жу | ОГОВОР № 1558<br>рнал: №1 Каяйтальный ремо<br>итул а Раздел 1 л | 35265465651-0<br>нт Ремонт участка км 29+950<br>) Раздел 2 🛯 🔬 Раздел 3 | )<br>) - км 31+100 автомобильной дороги М-60 "Уссур<br>3 | и", период выполнения работ по журналу с 01.05.2024 по 31<br>ел б  | .12.2025 Pagewase                      |      |
| 82            | O6u     | цая информация Уполномоченны                                    | е лица Сведения об изменениях                                           |                                                          |                                                                    |                                        |      |
| ~             |         | · · · · · · · · · · · · · · · · · · ·                           |                                                                         |                                                          |                                                                    |                                        |      |
| 8             | 5       | <ul> <li>Застройщик: ФКУ "НемийУгрАвтоДор"</li> </ul>           | 3                                                                       |                                                          |                                                                    |                                        |      |
| ۲             | 14      |                                                                 |                                                                         |                                                          |                                                                    |                                        |      |
|               |         |                                                                 |                                                                         |                                                          |                                                                    |                                        |      |
| $\mathbf{N}$  |         | Уполномоченные                                                  |                                                                         |                                                          |                                                                    |                                        |      |
|               |         | 4N011                                                           | Approximate 1                                                           | Идентификационный комер в НРС 14 😗                       | Наименование, дата, номер документа, подтверждающего полномочне 🛙  | ПодликаT4                              |      |
| $\rightarrow$ |         | Ononoxas Oner Onerosier                                         | Оператор тестовый                                                       | 563563                                                   | П Докеренность                                                     | © Подлисано                            |      |
|               |         |                                                                 |                                                                         |                                                          |                                                                    |                                        |      |
| - 1           |         |                                                                 |                                                                         |                                                          |                                                                    |                                        |      |
|               |         | Строительный контроль                                           |                                                                         |                                                          |                                                                    |                                        |      |
|               |         | еио11                                                           | Должность 🕄                                                             | Идентификационный намер в НРС 🕅 🛞                        | Наеменование, дята, номер документа, подтверждающего полномочие 14 | negrees/1                              |      |
|               | Ι.      | Понеморев Тамофей Систерии                                      | ПІС-тестирование                                                        | 2808504254                                               |                                                                    | ⊗ Подликано                            |      |
|               |         | Манотов Матеей Махайлович                                       | Мастер тестовый                                                         | 890780654634                                             | Dpwas Nº 25635                                                     | () Требует подписания Подпис           | сать |
|               |         |                                                                 |                                                                         |                                                          |                                                                    |                                        |      |

 При условии, что все необходимые данные для подписания заполнены, как в карточке ИТП, так и в карточке пользователя в организации (ФИ и должность), а так же указан документ подтверждающий полномочия привлекаемого сотрудника, пользователю будет представлено модальное окно подписания данных, где необходимо выбрать сертификат ЭЦП и подтвердить действие подписания

| юдписание данных                                              |  |
|---------------------------------------------------------------|--|
| Подписываемые данные XML Файлы                                |  |
| <ul> <li>Информация, подписываемая представителем*</li> </ul> |  |
| Фамилия*                                                      |  |
| Мамотов                                                       |  |
| Имя*                                                          |  |
| Матвей                                                        |  |
| Отчество                                                      |  |
| Михайлович                                                    |  |
| Должность сотрудника в текущей организации*                   |  |
| Мастер тестовый                                               |  |
| ID сотрудника*                                                |  |
| 284e6a5d-110c-4d0a-8645-fce84e8fd80b                          |  |
|                                                               |  |
| одписант                                                      |  |
|                                                               |  |
| Сертификат не выоран                                          |  |
| ыбрать сертификат 1.                                          |  |
|                                                               |  |
| (obepennocia                                                  |  |
| 🚹 Доверенность не выбрана                                     |  |
|                                                               |  |
|                                                               |  |
| _ доверенность не треоуется                                   |  |
|                                                               |  |

 После завершения процесса подписания запись о привлечении ИТП в качестве уполномоченного лица переходит в статус "Подписано" и с этого момента пользователь обладает правами на ведение журнала работ в определенных его разделах в зависимости от типа привлечения его организации.

#### Если ЭОЖР находится в статусе "Подписано"

**ІВАЖНО**Редактировать списки Уполномоченных лиц внутри той или иной привлеченной организации имеют право только сотрудники этой организации, имеющие роль "Администратор" или "Руководство"

1.Добавить организацию в список привлекаемых по текущему ЭОЖР можно только через создание подписанной с помощью ЭЦП записи о внесении изменений в соответствующий ЭОЖР

2. Неподписанную запись о привлечении уполномоченного лица можно полностью удалить из списка

| <ul> <li>Застройщик: ФКУ "НекийУпрАвтоДор", участни</li> </ul> | к СРО: СРО "СРОсток" |                                   |                                                                   |                       |
|----------------------------------------------------------------|----------------------|-----------------------------------|-------------------------------------------------------------------|-----------------------|
|                                                                |                      |                                   |                                                                   | ~                     |
| Уполномоченные 🗻 Добавить<br>Фиоî↓                             | должность1↓          | Идентификационный номер в НРС ใ 💿 | Наименование, дата, номер документа, подтверждающего полномочне 🕇 | подлись14             |
| Незабудинн Николай Назарович                                   | Наблюдатель тестовый | 84672342                          | Приказ №34456 от 07.09.2024 / 前                                   | () Требует подписания |

3. В списке уполномоченных лиц подписанную запись можно аннулировать. При этом создается запись о внесении изменений в ЭОЖР подписанная с помощью ЭЦП сотрудника произведшего эти изменения, запись о привлечении ИТП продолжает отображаться в списке в перечеркнутом виде, пользователь связанный с ИТП с аннулированной записью перестает обладать правами на ведение ЭОЖР.

| <ul> <li>Застройщик: ФКУ "НекийУпрАвтоДор"</li> </ul> |                                           |                                   |                                                                   |             |              |
|-------------------------------------------------------|-------------------------------------------|-----------------------------------|-------------------------------------------------------------------|-------------|--------------|
|                                                       |                                           |                                   |                                                                   |             |              |
| Уполномоченные 🛓 Добавить                             |                                           |                                   |                                                                   |             |              |
| фио1↓                                                 | Далжность†↓                               | Идентификационный номер в НРС ᡝ 💿 | Наименование, дата, комер документа, подтверждающего полномочие∱↓ | Подпись1↓   |              |
| Ололохов Олег Олегович                                | <sub>Опе,</sub> Аннулированная запись о п | ривлечения <sub>63</sub>          | Доверенность                                                      | ⊘ Подписано | Аннулировать |
| Строительный контроль 🏩 Добавить                      |                                           |                                   |                                                                   |             |              |
| фио1↓                                                 | должность1↓                               | Идентификационный номер в НРС 🗘 💿 | Наименование, дата, номер документа, подтверждающего полномочие ᡝ | Подлись1↓   |              |
| Пономареа-Тимофей-Олегович                            | ПТО-тестирование                          | 7908904754                        |                                                                   | ⊘ Подписано |              |

#### Аннулированиезаписи о привлечении уполномоченного лица

**ІВАЖНО**Согласно реализованной в приложении системе прав доступа, функционал по аннулированию подписи записи о привлечении уполномоченных лиц доступен сотрудникам с ролями Администратор и Руководство в той организации где создана интересующая запись.

- Авторизоваться в клиентской части приложения от имени пользователя с ролью Администратор/Руководство в организации, которая привлечена в титуле ЭОЖР где расположена запись подпись которой требуется аннулировать •
  - Перейти в соответствующий ЭОЖР на вкладку "Титул" таб "Уполномоченные лица"
- Развернуть тип привлечения организации от имени, которой действует пользователь, а также находится запись о привлечении ИТП, • подпись которой необходимо аннулировать
- Кликнуть "Аннулировать"

|   | and the second second se |                            |                                                                 | Depead A. S. 4KY 'HexallynpArm                                    | адар" - Администратор тестовый 🗸 🖉 🕲 |   |
|---|----------------------------------------------------------------------------------------------------|----------------------------|-----------------------------------------------------------------|-------------------------------------------------------------------|--------------------------------------|---|
| ۲ | Договор № 15585                                                                                                    | 5265465651-0               | 00000000                                                        | a.                                                                |                                      |   |
| ø | Журнал: №1 Капитальный ремонт                                                                                                    | Ремонт участка км 29+950   | <ul> <li>- км 31+100 автомобильной дороги М-60 "Уссу</li> </ul> | гри", период выполнения работ по журналу с 01.05.2024 по 3        | 1.12.2025 🖌 🛛 🗤                      |   |
| • | Титул 🚊 Раздел 1 🗉 Р                                                                                                    | аздел 2 🏾 🏨 Раздел 3       | 3 🔟 Раздел 4 🔍 Раздел 5 🗈 Раз,                                  | дел б                                                             |                                      |   |
| × | Общая информация Уполномоченные л                                                                                                    | яца Сведения об изменениях |                                                                 |                                                                   |                                      |   |
|   | <ul> <li>Застройщие: ФКУ "НемийУпрАвтоДор"</li> </ul>                                                                                                    | 3                          |                                                                 |                                                                   |                                      | _ |
| ۳ |                                                                                                    |                            |                                                                 |                                                                   |                                      | _ |
|   | Уполномоченные 🛓 Добавить                                                                                                    |                            |                                                                 |                                                                   |                                      |   |
|   | аноті                                                                                                    | дальовсть11                | Идентефекационный номер в НРС 11 🕥                              | Наименование, дата, номер документа, подпоеридающего полномочие14 | nagrees14                            | _ |
| 1 | Ononoxos Oiter Onerosi++                                                                                                    | Оператор тестовый          | 543543                                                          | 🕞 Доверенность                                                    | Подлисано<br>4.                      |   |
|   |                                                                                                    |                            |                                                                 |                                                                   |                                      |   |
|   | Строительный контроль 🛓 Добони                                                                                                    | ъ.                         |                                                                 |                                                                   |                                      |   |
|   | evolu                                                                                                    | Annonern11                 | Идентификационный номер в НРС 14 🛞                              | Наименование, дата, номер документа, подтверждающего полноночиеТ4 | Dagrees14                            |   |
|   | Панамарев-Тимофей-Слогович                                                                                                    | ПТО-тестирование           | 2008504254                                                      |                                                                   | Подлисано                            |   |
|   | Marrozos Mazzoli Mosalizoare                                                                                                    | Мастер тестовый            | 890780654634                                                    | 🕞 Приказ № 25635 🖌 📋                                              | ① Тробует подписания                 |   |
|   |                                                                                                    |                            |                                                                 |                                                                   |                                      |   |

- При условии, что все необходимые данные для подписания заполнены в карточке пользователя в организации (ФИ и должность), пользователю отобразится модальное окно где необходимо:

  - Внести осноразится модалное окно це неосходимо.
     Внести основание для аннулирования подписи
     Приложить документ подтверждающий полномочия на совершение действия аннулирования
     Кликнуть "Внести"

| Аннулировать                                                                                                    | ×  |
|----------------------------------------------------------------------------------------------------|----|
| Изменение: аннулирование записи "Федеральное казенное учреждение<br>"НекийУпрАвтоДор" - Оператор тестовый, Ололохов Олег Олегович".<br>Старое значение: статус записи "Подписано".<br>Новое значение: статус записи "Аннулированно". |    |
| Основание для изменения* <b>1.</b>                                                                                                    |    |
| + Добавить "Документ, подтверждающий полномочия" 2.                                                                                                    |    |
| 3. Аннулировать Отме                                                                                                    | на |

| • B | открывшемся окне | е подписания да | анных необходимо | выбрать сертификат | ЭЦП и кликнуть | "Подписать" |
|-----|------------------|-----------------|------------------|--------------------|----------------|-------------|
|-----|------------------|-----------------|------------------|--------------------|----------------|-------------|

| Подписание данных                                                                                                    | ×    |
|----------------------------------------------------------------------------------------------------|------|
| Подписываемые данные XML Файлы                                                                                                    |      |
| <ul> <li>Подписываемая информация об изменениях титульного<br/>листа ОЖР*</li> </ul>                                                                                                    | Î    |
| Порядковый номер записи*                                                                                                    |      |
| 7                                                                                                    |      |
| Дата внесения изменения*                                                                                                    |      |
| 2025-03-27                                                                                                    |      |
| Id подписываемой информация об изменениях титульного листа ОЖР*                                                                                                    |      |
| _a73ffb82-0560-4f65-925f-edd43cc15684                                                                                                    |      |
| <ul> <li>Изменения в записях с указанием основания*</li> </ul>                                                                                                    |      |
| Внесённые изменения*                                                                                                    |      |
| Изменение: аннулирование записи «Федеральное казенное учреждение<br>»НекийУпрАвтоДор« - Оператор тестовый, Ололохов Олег Олегович».<br>Старое значение: статус записи «Подписано». Новое значение: статус | Î,   |
| Подписант                                                                                                    |      |
| О Сертификат не выбран                                                                                                    |      |
| 1                                                                                                    |      |
| Выбрать сертификат                                                                                                    |      |
| Доверенность                                                                                                    |      |
| _                                                                                                    |      |
| 🔓 Доверенность не выбрана                                                                                                    |      |
| Выбрать доверенность                                                                                                    |      |
| Доверенность не требуется                                                                                                    |      |
| _                                                                                                    |      |
| 3. Подписать Отм                                                                                                    | иена |

## Вкладка "Сведения об изменениях"

В данном подразделе ведется список записей о внесенных изменениях в атрибуты Титульного листа ЭОЖР, а так же записи о произведенных действиях пользователей с уже подписанными объектами внутри журнала работ (аннулирование записей в различных разделах, аннулирование подписи записи о привлечении уполномоченных лиц, добавление привлекаемых организаций в уже подписанный ЭОЖР). Все записи внутри подраздела создаются автоматически. После того как запись о внесенных изменения создана, пользователи могут просматривать карточку изменений, переходя внутрь интересующей записи из списка.

#### Договор № 15585265465651-000000000

Журнал: №1 Капитальный ремонт Ремонт участка км 29+950 - км 31+100 автомобильной дороги М-60 "Уссури", период выполнения работ по журналу с 01.05.2024 по 31.12.2025 🖉 полнов

| Титул          | 🏦 Раздел 1 📧 Раздел 2 🔬 Раздел 3 🕜 Раздел 4 🔍 Раздел 5 🖻 Раз                                                                                                    | здел 6                                             |                                                                      |             |
|----------------|----------------------------------------------------------------------------------------------------|----------------------------------------------------|----------------------------------------------------------------------|-------------|
| Общая инфор    | мация Уполномоченные лица Сведения об изменениях                                                                                                    |                                                    |                                                                      |             |
| Найти          |                                                                                                    |                                                    |                                                                      | ٩           |
| № Дата         | Изменения в записях с указанием основания                                                                                                    | ФИО и должность лица, внесшего изменения           | Наименование, дата, номер документа, подтверждающего полномочие лица | Подпись     |
| 6 27.03.20     | Изначение внирностание закини: Федеральное казинове упревдение "Некий/ИрАнтаДир" - ПТО тестирование, Понкмфей Олегович".<br>Старое замение статух закини: Таридоскай".<br>21 Овее вамение: статух закини: Таридоскай".<br>Оснавание: Средскоградна внирносравна закини, о президениеми ублокочненного лица. | Первый Адам Богданович (Администратор тестовый)    | ⊟ Приказ № 3265                                                      | ⊘ Подписано |
| 5 25.03.20     | Изничение анкулование записи "Радо 2. Запись специального журнала №2".<br>Спере кничение слугу млики "Парисано".<br>Оснавание "Сторок анкулоравание".<br>Оснавание "Сторок анкулоравание".                                                                                                    | Покотайло Фёдор Остапович (ПФО тестовый)           | 📄 Тестовый документ на аннулирование                                 | ⊘ Подписано |
| 4 25.03.20     | Изменяние анкулорозных алиси "Разде 6. Динике о разулятатах КМ ГСИ №1".<br>Споре вничение статух лики". Парклано".<br>Нове замение: статух дини. "Парклано".<br>Основание: Гсотов анкулорознах отклютарадам 6                                                                                               | Мамотов Матвей Микайлович (Мастер тестовый)        | 📄 Тестовая доверенность                                              | ⊘ Подписано |
| 3 25.03.20     | Изничение аниупроводные альног "Page 5. Запась исполнительной документации №1".<br>Споре вничение статух липист Паридока»".<br>Основание «Милирования этися статук алика Паридока».<br>Основание «Милирования этися статука паридок 5.                                                                      | Покотайло Фёдор Остапович (ПФО тестовый)           | Тестовый приказ на ведение изменений в ЭОЖР                          | ⊘ Подписано |
| 2 25.03.20     | Havenesse anymososie azimci "Paga 4. Bunanska kojocisto N1".<br>Crago Ravenesse citry amini Chargenesi".<br>19 Geos Barenes Craty, Sanki Chargenesi".<br>Oceasiane: Anymososie az a geoscista da se anti-                                                                                                   | Безролев Дмитрий Иванович (Без должности тестовый) | Э Доверенность на аннулирование объектов журнала                     | ⊘ Подписано |
| 1 24.03.20     | Изменяеме анкулорование записи "Радор 3. Запись мурнала прокладята работ за дель №1 от 2024-05-291.<br>Спарев выямение статух записи "Перидока»".<br>Оконавание "Статус записи "Анкуларование".<br>Оконавание "Статуствание и настоя повото                                                                 | Крапивка Клара Кораловна (Куратор тестовай)        | Доверенность на внесение изменений в журнал работ                    | ⊘ Подписано |
| Изменений най, | тено 6 На странице <u>20 </u> €                                                                                                    |                                                    | Страница 1 из 1 — I< — К                                             |             |

| ⊕<br>© ∏ | Журнал: Ремонт участка км 29+<br>Сведения об изменении Связи ЭЦГ | 950 - км 31+100 автомобильной дор<br>1                               | роги М-60 "Уссури"                                        |                                           |                                                                  |                                   |  |
|----------|------------------------------------------------------------------|----------------------------------------------------------------------|-----------------------------------------------------------|-------------------------------------------|------------------------------------------------------------------|-----------------------------------|--|
|          | Сведения об изм                                                  | енении                                                               |                                                           |                                           |                                                                  | Подлисию                          |  |
| 0        | Изменения в записях<br>с указанием оснований                     | Изменение<br>Изменение: антупирование записа Феддерлиное казонное    | чурскудение "Немий/пр.МатуДар" - ПТО тесторование, Понома | рев Тимофей Олегович". Старое значение: с | татус запися "Падпасано". Новое зночение: статус запися "Аннумер | 088m0 <sup>-7</sup> .             |  |
|          |                                                                  | Основание для изменений                                              |                                                           |                                           |                                                                  |                                   |  |
|          |                                                                  | Демонстрация аннулирования записи о привлечении уполномоченного лица |                                                           |                                           |                                                                  |                                   |  |
|          |                                                                  | Дата внесения изменений<br>27.03.2025 02:07:19 GMT+10:00             |                                                           |                                           |                                                                  |                                   |  |
|          | ФИО и должность лица,<br>внесшего изменений                      | ФИО и должность<br>Первый Адам Богданович (Администратор тестовый)   |                                                           |                                           |                                                                  |                                   |  |
|          | Документ,<br>подтверждающий                                      | (ਦੇ) T⊮n†↓                                                           | Наименование↑↓                                            | Обновлено†↓                               | Автор1↓                                                          | Вложения1↓                        |  |
|          | полномочие лица                                                  | > Документ, подтверждающий полномочия                                | Приказ № 3265                                             | 27.03.2025 14:08                          | Первый Адам Богданович (ФКУ "НекийУпрАвтоДор")                   |                                   |  |
|          |                                                                  | Залисей найдено 1 На странице 20 ч                                   |                                                           |                                           |                                                                  | Страница 1 из 1 « (3) > »         |  |
|          |                                                                  |                                                                      |                                                           |                                           |                                                                  | Перейти к сведениям об изменениях |  |

# Выгрузка ЭОЖР в XML

Для ЭОЖР реализована возможность выгрузки всех данных, содержащихся в журнале в качестве архива, включающего в себя XML-файлы по разделам

**!ВАЖНО**Функция выгрузки журнала доступна только привилегированным пользователям

|   | Наименование XML-схемы                                                | Содержание                                           |
|---|-----------------------------------------------------------------------|------------------------------------------------------|
| 1 | +GeneralWorkJournal Общий журнал работ                                |                                                      |
| 2 | Participants                                                          | Схема "Данные застройщика о представителях"          |
| 3 | BuildingParticipants                                                  | Схема "Данные генподрядчика о представителях"        |
| 4 | 4 BuildingInfo Регистрационная запись ГосСтройНадзора в общем журнале |                                                      |
| 5 | WorkInfo                                                              | Спецификация данных. Пакет "сведения о работах"      |
| 6 | gsn35                                                                 | Данные о представителях ГосСтройНадзора              |
| 7 | sk5111                                                                | Данные о представителях осуществляющих стройконтроль |

Выгрузка файла инициируется в Титульной части ЭОЖР в любом из подразделов по нажатию кнопки "Выгрузка ЭОЖР в XML". Если при этом данных для выгрузки недостаточно или они внесены некорректно пользователю выводится сообщение с перечнем ошибок к исправлению.

# Внесение изменений в титульную часть ЭОЖР. Подписание изменений с помощью ЭЦП

**!ВАЖНО**Процедура внесения изменений в титульную часть подписанного журнала работ подразумевает под собой применение ЭЦП пользователя.

После того, как электронный общий журнал работ был зарегистрирован в государственном строительном надзоре (далее ГСН), была внесена соответствующая запись, подписанная уполномоченным представителем ГСН - журнал переходит в статус "Подписано". Все дальнейшие изменения в атрибутах титульной части производятся через функционал внесения изменений, который подразумевает следующее:

- внесение новых данных
- внесение основания для редактирования данных
- прикрепление документа, подтверждающего полномочия пользователя на внесение изменений
- подписание записи о внесении изменений в ЭОЖР с помощью ЭЦП

Важно понимать, что вся процедура редактирования данных является единой и для успешного внесения изменений в журнал работ требуется прохождения всех перечисленных шагов последовательно за одну итерацию. Прерванный процесс приведет к утере новых данных, при этом в ЭОЖР будут указаны изначально имевшиеся (старые) значения. После успешного завершения процесса внесения изменений система автоматически создаст новую запись в разделе "Титул" - "Внесенные изменения" с указанием подписи пользователя внесшего правки, редактируемый атрибут примет вновь введенное значение.

Помимо редактирования значений в атрибутах титульной части ЭОЖР к изменениям в журнале так же относится добавление новой привлекаемой организации по какому-либо типу. Принцип осуществления данной операции идентичен вышеописанному.

**ІВАЖНО**Все операции по внесению изменений в данные содержащиеся в атрибутах подписанного журнала работ доступны только пользователям:

- являющихся сотрудниками организации заказчика по договору, в рамках которого ведется журнал работ
- обладающих ролями "Администратор"/ "Оператор"/"Руководство

Редактирование атрибутов титульной части журнала работ инициируется при нажатии иконки **соот**ве "Титул - Общая информация", либо в модальном окне "Редактировать журнал".

в соответствующем поле на вкладке

| ۲            | Договор № 15585265465651-000000000                                                                                                    |
|--------------|----------------------------------------------------------------------------------------------------|
| Ð            | Журнал: №1 Капитальный ремонт Ремонт участка км 29+950 - км 31+100 автомобильной дороги М-60 "Уссури", период выполнения работ по журналу с 01.05.2024 по 31.12.2025 🖊 📧                                                                                                    |
| P            | Титул 🚊 Раздел 1 🗉 Раздел 2 🏂 Раздел 3 📓 Раздел 4 🔍 Раздел 5 🗁 Раздел 6                                                                                                    |
| $\varkappa$  | Общая инфармация умолномоченные лица Сведения об изменениях                                                                                                    |
|              |                                                                                                    |
| 0            | Оощие сведения об объекте капитального строительства                                                                                                    |
|              | Homesource (functs)           Vaccine astronoformal apports M-40. "Pccput" c 29+950 art no 31+100 art                                                                                                    |
| $\mathbf{N}$ | Coperturbal age:                                                                                                    |
| $\sim$       | Porces, Skoppercent kpab, Senoincent knywequetanusuit pation, 14108620000, Beschropper upperter.                                                                                                    |
| -1           | · · · · · · · · · · · · · · · · · · ·                                                                                                    |
|              | Names and angle (I game can angle and angle and angle and angle angle an                                                                                                    |
|              | 1.6. Лининан наниландан стирускатран за 2007, протведности<br>1.7. Линоса тандар 20 на ток удорин<br>1.7. Линоса тандар 20 на ток удорин                                                                                                    |
|              | Период капитального ремонта объекта капитального строительства<br>Икана капитального сроительства<br>0 слочен капитального сроительства<br>0 слочен капитального дебеста<br>0 слочен капитального сроительства<br>0 слочен капитального сроительства<br>0 слочен |
|              | Дополнительные сведения                                                                                                    |
|              | 👿 Требуется паканитальная закловнение экспертовы проектов данучностация                                                                                                    |
| >            | 🕞 Заклочение полокительное                                                                                                    |

| Номер жунала       1         Капитальный ремонт       ✓         Название:       Ремонт участка км 29+950 - км 31+100 автомобильной дороги М-60 "Уссури"         Период выполнения работ по журналу       Конки периода         10.05.2024       1.12.2025         Объекты ведомости объемов работ имеют запись. Внесение новых невозможно.         Гр       Объекты ведомости объемов работ         Найти       Q         > С       1         Ремонт участка км 29+950 - км 31+100 автомобильной дороги М-60 "Уссури"         Объекты ведомости объемов работ       Найти         Q       1         Э       1         Ремонт участка км 29+950 - км 31+100 автомобильной дороги 4023. Кукс - Матвеевка»                                                                                                    | Редактировать журнал                                                     |                                                                 |                             | × |
|----------------------------------------------------------------------------------------------------|--------------------------------------------------------------------------|-----------------------------------------------------------------|-----------------------------|---|
| Капитальный ремонт       ✓         Название"       Ремонт участка км 29+950 - км 31+100 автомобильной дороги М-60 "Уссури"         Периода выполнения работ по журналу       Конец периода         01.05.2024       31.12.2025         Объекты ведомости объемов работ имеют запись. Внесение новых невозможно.         Г       Объект ведомости объемов работ имеют запись. Внесение новых невозможно.         Г       Объект ведомости объемов работ имеют запись. Внесение новых невозможно.         Г       Объект ведомости объемов работ имеют запись. Внесение новых невозможно.         Г       Объект ведомости объемов работ имеют запись. Внесение новых невозможно.         Г       Объект ведомости объемов работ имеют запись. Внесение новых невозможно.         Г       Объект ведомости объемов работ имеют запись. Внесение новых невозможно.         Г       1 Ремонт участка км 29+950 - км 31+100 автомобильной дороги М-60 "Уссури"         >       2 Ремонт участка км 0+000 - км 5+600 автомобильной дороги «023. Кукс - Матвеевка»                                                                                                    | Номер журнала<br>1                                                       |                                                                 |                             | 1 |
| Название*       Ремонт участка км 29+950 - км 31+100 автомобильной дороги М-60 "Уссури"         Период выполнения работ по журналу       Конец периода<br>31,12,2025         Объекты ведомости объемов работ имеют запись. Внесение новых невозможно.       С         Объект ведомости объемов работ имеют запись. Внесение новых невозможно.       С         Объект ведомости объемов работ имеют запись. Внесение новых невозможно.       С         Объект ведомости объемов работ имеют запись. Внесение новых невозможно.       С         Объект ведомости объемов работ имеют запись. Внесение новых невозможно.       С         Объект ведомости объемов работ имеют запись. Внесение новых невозможно.       С         Объект ведомости объемов работ имеют запись. Внесение новых невозможно.       С         Объект ведомости объемов работ имеют запись. Внесение новых невозможно.       С         Объект ведомости объемов работ имеют запись. Внесение новых невозможно.       С         Объект ведомости объемов работ имеют запись. Внесение новых невозможно.       С         Объект ведомости объемов работ имеют запись. Внесение новых невозможно.       С         Э Объект ведомости объемов работ имеют запись.       Весение новых невозможно.         Э Объект ведомости объемов работ имеют запись.       Весение новых невозможно.         Э Объект ведомости объемов работ имеют запись.       Весение новых невозможно.         Э Объект ведомости объемов работ имеют запись. | Капитальный ремонт                                                       |                                                                 |                             | ~ |
| Начало периода *       Конец периода         01.05.2024       1.12.2025         Объекты ведомости объемов работ имеют запись. Внесение новых невозможно.         Г       Объект ведомости объемов работ         Найти       С         >       1         Ремонт участка км 29+950 - км 31+100 автомобильной дороги М-60 "Уссури"         >       2         Ремонт участка км 0+000 - км 5+600 автомобильной дороги «023. Кукс - Матвеевка»                                                                                                    | <sup>Название*</sup><br>Ремонт участка км 29+950 - км 31+100             | автомобильной дороги М-60                                       | ) "Уссури"                  | 1 |
| Начало периода"       Конец периода         31.12.2025       31.12.2025         Объекты ведомости объемов работ имеют запись. Внесение новых невозможно.       С         С       Объект ведомости объемов работ Имеют запись. Внесение новых невозможно.         С       Объект ведомости объемов работ Имеют запись. Внесение новых невозможно.         С       Объект ведомости объемов работ Найти         С       Объект ведомости объемов работ Найти         С       Объект ведомости объемов работ КМ 31+100 автомобильной дороги М-60 "Уссури"         С       2 Ремонт участка км 0+000 - км 5+600 автомобильной дороги «023. Кукс - Матвеевка»                                                                                                    | Период выполнения работ по журналу                                       |                                                                 |                             |   |
| Объекты ведомости объемов работ имеют запись. Внесение новых невозможно.                                                                                                    | Начало периода*<br>01.05.2024                                            | 1                                                               | Конец периода<br>31.12.2025 | 1 |
| У 2 Ремонт участка км 0+000 - км 5+600 автомобильной дороги «023. Кукс - Матвеевка»                                                                                                    | Объекты ведомости объемов работ и<br>Объект ведомости объемов работ<br>> | меют запись. Внесение но<br>Найти<br>50 - км 31+100 автомобильн | вых невозможно.             | Q |
|                                                                                                    | У 💟 2 Ремонт участка км 0+000 - км з                                     | +ооо автомосильной дорог                                        | и «U23. Кукс - Матвеевка»   |   |
|                                                                                                    |                                                                          |                                                                 |                             |   |
|                                                                                                    |                                                                          |                                                                 |                             |   |
|                                                                                                    |                                                                          |                                                                 |                             |   |
| Отмена                                                                                                    |                                                                          |                                                                 |                             |   |

После инициирования процесса пользователю отображается модальное окно, в котором вносится:

- новое значение атрибута
   основание для изменений
   прикладывается документ подтверждающий полномочия пользователя

| Внести изменение                                    | ×   |
|-----------------------------------------------------|-----|
| Новое значение*                                     |     |
| Основание для изменения* 2.                         |     |
| 3. + Добавить "Документ, подтверждающий полномочия" |     |
| Внести Отм                                          | ена |

Далее кликнуть кнопку "Внести", пользователю будет представлено модальное окно подписываемых данных, где необходимо выбрать активный сертификат ЭЦП, доверенность (при необходимости) и подтвердить действие подписания.

| Подписание данных                                                                                                    | × |
|----------------------------------------------------------------------------------------------------|---|
| Подписываемые данные XML Файлы                                                                                                    |   |
| <ul> <li>Подписываемая информация об изменениях титульного<br/>листа ОЖР*</li> </ul>                                                                                | Î |
| Порядковый номер записи*                                                                                                    |   |
| 7                                                                                                    | _ |
| Дата внесения изменения*                                                                                                    |   |
| 2025-03-27                                                                                                    | _ |
| Id подписываемой информация об изменениях титульного листа ОЖР*                                                                                                    |   |
| _f0a742ad-a9b7-40a2-b223-48a96e85fe11                                                                                                    | _ |
| <ul> <li>Изменения в записях с указанием основания*</li> </ul>                                                                                                    |   |
| Внесённые изменения*                                                                                                    |   |
| Изменение: «Титул Проектные характеристики». Старое значение: "1.<br>Категория дороги: II (магистральная дорога с ограниченным доступом)<br>2. Протяжённость: 50 км | • |
| Подписант                                                                                                    |   |
| Сертификат не выбран           Выбрать сертификат         1.                                                                                                    |   |
| Доверенность                                                                                                    |   |
| 🕒 Доверенность не выбрана                                                                                                    |   |
| Выбрать доверенность 2.                                                                                                    |   |
| Доверенность не требуется                                                                                                    |   |
| 3. Подписать Отмен                                                                                                    | а |

После того как запись о внесенных изменения создана в подразделе, пользователи могут просматривать карточку изменений, переходят внутрь каждой записи из списка.

# Раздела 1. Ведение перечня инженерно-технического персонала (ИТП)

**ІВАЖНО** Создание записи, а так же отметка записи как недействительной доступна только уполномоченным лицам (запись подписана) в организации с типом привлечения "Лицо, осуществляющее строительство, реконструкцию, капитальный ремонт" по текущему ЭОЖР.

**!ВАЖНО** Записи о привлечении ИТП не доступны к редактированию. Перед сохранением записи проверьте правильность заполнения всех полей.

**!ВАЖНО**Отменить отметку записи как ошибочной со стороны клиентской части приложения нельзя. Перед постановкой отметки убедитесь, что запись действительно ошибочная.

Для создания записи о привлечении ИТП к производству работ необходимо:

#### 1.Перейти в "Раздел 1"

2. Нажать на кнопку "Создать запись"

#### 3. Заполнить поля

**ВАЖНО** Поля "Инженерно-технический персонал", "Дата начала работ", "Вид работ" являются обязательными для заполнения

| Привлечь инженерно-технический персонал |   |                      |  |
|-----------------------------------------|---|----------------------|--|
| Договор №<br>15585265465651-00000000    |   |                      |  |
|                                         |   |                      |  |
|                                         |   |                      |  |
| пичего не выорано                       |   |                      |  |
| Лицо осуществляющее строительство       |   |                      |  |
| lата начала работ*                      |   |                      |  |
| Ē                                       | • | Дата окончания работ |  |
|                                         |   |                      |  |
| Зид работ*                              |   |                      |  |
|                                         |   |                      |  |
| Должность уполномоченного лица          |   |                      |  |
| ИО уполномоченного лица                 |   |                      |  |
| (рапивка Клара Кораловна                |   |                      |  |
|                                         |   |                      |  |
|                                         |   |                      |  |

Если запись была создана ошибочно, то ее можно пометить, как ошибочную. Для этого необходимо нажать на иконку крестика напротив ошибочной записи и подтвердить действие кнопкой "Продолжить" в предупреждающем сообщении. После этого запись будет помечена как ошибочная и не будет доступна для восстановления

|         |                                                                                                    |                                                                         |                 |                    |                 |                                                                  | Кр                 | апивка К. К. ИП Подрядчиков | н.Е Куратор тестовый 🗸       | 0 @                 |     |
|---------|----------------------------------------------------------------------------------------------------|-------------------------------------------------------------------------|-----------------|--------------------|-----------------|------------------------------------------------------------------|--------------------|-----------------------------|------------------------------|---------------------|-----|
| ⊕<br>(= | Договор № 15585265465651-00000000<br>Журнал: №1 Капитальный ремонт Ремонт участка км 29+950 - км 31+100 автомобильной дороги М-60 "Уссури", период выполнения работ по журналу с 01.05.2024 по 31.12.2025 годова |                                                                         |                 |                    |                 |                                                                  |                    |                             |                              |                     |     |
| Ē       | Ти                                                                                                    | Титул 🤹 Раздел 1 😰 Раздел 2 🎄 Раздел 3 ⊿ Раздел 4 🔍 Раздел 5 🖻 Раздел 6 |                 |                    |                 |                                                                  |                    |                             |                              |                     |     |
| ×<br>E  | Nº                                                                                                    | Лицо осущ. стр-во                                                       | Должность ИТП 💿 | Фамилия И.О. ИТП 💮 | Начало<br>работ | Наименование выполняемых работ                                   | Окончание<br>работ | Должность уполномоч. лица   | Фамилия И.О. уполномоч. лица | Цифровая<br>подпись | •   |
| 0       | 1                                                                                                    | Индивидуальный предприниматель Подрядчиков Никонор Евграфович           | ПФО тестовый    | Покотайло Ф. О.    | 04.05.2024      | Сопровождение работ по капитальному ремонту автомобильной дороги | 30.11.2025         |                             | Крапивка К. К.               | Подлисано           | ×   |
|         | Объе                                                                                                    | ктов найдено 1 На странице <u>20 – –</u>                                |                 |                    |                 |                                                                  |                    |                             | Страница 1 из 1              | K K (1)             | > > |

# Раздел 2. Перечень специальных журналов

**!ВАЖНО** Создание/редактирование/удаление записи доступно только уполномоченным лицам (запись подписана) в организации с типом привлечения

- Лицо, осуществляющее строительство, реконструкцию, капитальный ремонт
- ЗастройщикТехнический заказчик

#### Для создания записи о регистрации специальных журналов:

1. Перейти в "Раздел 2"

2. Нажать на кнопку "Создать запись"

3. Заполнить поля "Наименование", "Дата выдачи", "Дата передачи застройщику". Если записи о специальном журнале не присвоить номер, то он будет присвоен Автоматически

4. Инициировать добавление организации нажав на кнопку "Добавить организацию"

|               |                               |                                                 |                                                       |            |                                            | Ололохов О. О. ФКУ "НекийУпрАвтоДо | р" - Оператор тестовый 🗸 | 0 0 Q     |       |
|---------------|-------------------------------|-------------------------------------------------|-------------------------------------------------------|------------|--------------------------------------------|------------------------------------|--------------------------|-----------|-------|
| ۲             | Ремонт участка км 29+950 - к  | м 31+100 автомобильной дорог                    | 1 M-60 "Уссури"                                       |            |                                            |                                    |                          |           |       |
| Ð             | Сведения о специальном журна. | ле Связи ЭЦП                                    |                                                       |            |                                            |                                    |                          |           |       |
| •<br>%        | Запись о специ                | альном журнале Nº 4                             | Если поле не заполнено —<br>номер будет присвоен авти | оматически |                                            |                                    |                          | Черновик  |       |
|               | Специальный журнал            | Наименование                                    |                                                       |            |                                            |                                    |                          |           |       |
| U             |                               | Демонстрация работы с разделом 2<br>Дата выдачи |                                                       |            | <br>Дата передини застройщику (тех.заказни | 87)                                |                          |           |       |
| $\mathbf{N}$  |                               | 01.11.2024                                      |                                                       |            | 04.11.2024                                 |                                    |                          |           |       |
| $\rightarrow$ | Лицо, ведущее журнал          | + Добавить организацию                          |                                                       |            |                                            |                                    |                          |           |       |
|               | Удалить запись Подписать      |                                                 |                                                       |            |                                            |                                    |                          | Сохранить | Назад |
|               |                               |                                                 |                                                       |            |                                            |                                    |                          |           |       |
|               |                               |                                                 |                                                       |            |                                            |                                    |                          |           |       |

 Ввести в поле поиска наименование организации, ОГРН или ИНН. Выбрать организацию в предложенном списке. Кликнуть кнопку "Добавить"

**ІВАЖНО** После выбора организации все поля будут заполнены автоматически и не доступны для редактирования. Если какое-то поле не заполнено, то необходимо проверить его заполнение в карточке организации.

| Добавление организаці                                 | ии                  | ×  |
|-------------------------------------------------------|---------------------|----|
| Введите наименование, ОГРН или ИНН*<br>ИП Пупкин П.Л. |                     | Q  |
| Полное наименование<br>Индивидуальный предприниматель | Пупкин Пупа Лупович |    |
| Сокращенное наименование<br>ИП Пупкин П.Л.            |                     |    |
| огрн                                                  | ИНН                 |    |
| 523371125123483                                       | 852364791517        |    |
| Адрес                                                 |                     |    |
| вэвэвэ Ленинград, эспэбэ Точка Ру                     |                     |    |
|                                                       | Добавить Отме       | на |

6. Раскрыть блок организации, в которую необходимо добавить пользователя. Далее необходимо нажать на иконку "Добавить"

|              |                               |                                                |    |                                        | Ололохов О. О. ФКУ "НекийУпрАвтоДор" - Оператор тестовый 🗸 | 0 0 Q     |       |
|--------------|-------------------------------|------------------------------------------------|----|----------------------------------------|------------------------------------------------------------|-----------|-------|
| ۲            | Ремонт участка км 29+950 - км | 31+100 автомобильной дороги М-60 "Уссури"      |    |                                        |                                                            |           |       |
| Ð            | Сведения о специальном журнал | Связи ЭЦП                                      |    |                                        |                                                            |           |       |
| 9<br>%       | Запись о специа               | льном журнале № 4 всем поте не заблавно        |    |                                        |                                                            | Черновик  |       |
| Ø            | Специальный журнал            | чанносание<br>Лемонстрация работы с разделом 2 |    |                                        |                                                            |           |       |
|              |                               | Дага выдачи                                    |    | Дата передачи застройщику (тех.заказчи | (v)                                                        |           |       |
| $\mathbf{N}$ |                               | 01.11.2024                                     | •  | 04.11.2024                             |                                                            | •         |       |
|              | Лицо, ведущее журнал          | <ul> <li>ИП Пулюн П.Л.</li> </ul>              |    |                                        |                                                            | Û         |       |
| - 5          |                               | Уполномоченные 🛓 Добавить                      |    |                                        |                                                            |           |       |
|              |                               | ФИО 14 Далжность                               | 11 |                                        |                                                            |           |       |
|              |                               | + Лобанить ооганизацию                         |    |                                        |                                                            |           |       |
|              |                               | · Maanaar a ahi anaandana                      |    |                                        |                                                            |           |       |
|              | Удалить запись Подписать      |                                                |    |                                        |                                                            | Сохранить | Назад |

7. В открывшемся модальном окне заполнить поля формы (отчество не является обязательным к заполнению). Кликнуть "Добавить"

При начале ввода значений в поля формы система предлагает доступные значения из справочника. Пользователь может выбрать предложенные варианты или ввести собственный вариант.

|              |                               |                                                                                 |                            |                                         | Ололохов О. О. ФКУ "НекийУпрАвтоДор" - Оператор тес- | говый 🗸 🗘 🕲     |
|--------------|-------------------------------|---------------------------------------------------------------------------------|----------------------------|-----------------------------------------|------------------------------------------------------|-----------------|
| ۲            | Ремонт участка км 29+950 - км | м 31+100 автомобильной дороги М-60 "Уссури"                                     |                            |                                         |                                                      |                 |
| Ð            | Сведения о специальном журнал | пе Связи ЭЦП                                                                    |                            |                                         |                                                      |                 |
| 9<br>%       | Запись о специа               | альном журнале N <sup>g</sup> 4 Если поле не заполнено<br>ненир будет приское о | ⊃−с<br>актоматичноски      |                                         |                                                      | Чернодик        |
|              | Специальный журнал            | Наименование                                                                    |                            |                                         |                                                      |                 |
| 0            |                               | Демонстрация работы с разделом 2                                                |                            |                                         |                                                      |                 |
|              |                               | Дата выдачи<br>01.11.2024                                                       | E I                        | Дата передичи застройщику<br>04.11.2024 | ey (Texcaaxar-sexy)                                  | E C             |
| $\mathbf{N}$ |                               |                                                                                 |                            |                                         |                                                      |                 |
| $\geq$       | Лицо, ведущее журнал          | < ИП Путон П.Л.                                                                 | Добавление уполномоченного | ×                                       |                                                      | 0               |
|              |                               | Уполномоченные 🏩 Добавить                                                       | a<br>a                     |                                         |                                                      |                 |
|              |                               | φκο 1                                                                           | Имамиев                    | î                                       |                                                      |                 |
|              |                               |                                                                                 | Лимарева                   | _                                       |                                                      |                 |
|              |                               | + Добавить организацию                                                          | Талалай                    | -                                       |                                                      |                 |
|              |                               |                                                                                 | Должность *                |                                         |                                                      |                 |
|              | Удалить запись Подписать      |                                                                                 |                            |                                         |                                                      | Сохранить Назад |
| $\sim$       |                               |                                                                                 | Добавить                   | Отмена                                  |                                                      |                 |
|              |                               |                                                                                 |                            |                                         |                                                      |                 |
|              |                               |                                                                                 |                            |                                         |                                                      |                 |
|              |                               |                                                                                 |                            |                                         |                                                      |                 |
|              |                               |                                                                                 |                            |                                         |                                                      |                 |
|              |                               |                                                                                 |                            |                                         |                                                      |                 |

8. Сохранить введенные данные в записи раздела 2

#### Для редактирования записи о регистрации специальных журналов:

**!ВАЖНО**Редактирование доступно только для записей в статусе "Черновик"

1. Перейти в запись о регистрации специальных журналов

2. Внести необходимый изменения и нажать на кнопку "Сохранить"

#### Для удаления записи о регистрации специальных журналов доступно два варианта:

**!ВАЖНО**Удаление доступно только для записей в статусе "Черновик"

1. Можно удалить запись нажав на иконку Ш в списке записей о регистрации специальных журналов. Далее необходимо подтвердить удаление нажав на кнопку "Удалить"

|        | Пог  |                                                       | 1 0000000                                                                      |             | Ололохов О. О. ФКУ "Некий УпрАвтоДор" - Оператор тестовый 🛩 | 4 A ©          |
|--------|------|-------------------------------------------------------|--------------------------------------------------------------------------------|-------------|-------------------------------------------------------------|----------------|
| ⊕<br>  | ДОГ  | 0800 IN= 1008020040000                                |                                                                                |             | ар мириали с 01 05 2024 пр 31 12 2025 🖉 Соло                |                |
| Ð      | Тит  | ул 🎄 Раздел 1 🔲 Раздел 2 🔬 Раз                        | адел 3 🖉 Раздел 4 🔍 Раздел 5 🖻 Раздел                                          | 6           | 10 AV PROVIDE 01:03:2024 110 01:12:2023 # 100000            |                |
| ×      |      |                                                       |                                                                                |             |                                                             |                |
|        | Наит | и                                                     |                                                                                | 0           | 0                                                           | Фильтры у 83   |
| Ø      | 1    | Демонстрационный специальный журнал                   | CPO "CPOcros"     Forposey (Begyuguń weikenep)                                 | 05.07.2024  | 18.07.2024                                                  | Подлисано      |
| N      | 2    | Тестирование ведения раздела 2 журнала работ          | ООО "Владелец дороги"<br>• Стутников Макди Клементьевич (Наблюдатель тестовый) | 08.03.2025  | 15.03.2025                                                  | Аннулировано   |
| $\geq$ | 3    | Тестирование подписания с использованием доверенности | ГоснадзорЖР<br>• Зубакин Манук Улановин (Заведующий ателье)                    | 01.03.2025  | 02.03.2025                                                  | Подлисано 2.   |
|        | 4    | Демонстрация работы с разделом 2                      | ИП Пулкин П.Л.                                                                 | 01.11.2024  | 04.11.2024                                                  | Черновик       |
| ×      |      |                                                       | Вы уверены, что хотите удал                                                    | ить зались? |                                                             |                |
|        |      |                                                       |                                                                                |             |                                                             | Создать запись |

#### 2. Можно удалить запись перейдя в нее и нажав на кнопку "Удалить запись"

| ۲      | Ремонт участка км 29+950 - к   | м 31+100 автомобильной дороги М-60 "Уссури"                                    |                                           |                 |
|--------|--------------------------------|--------------------------------------------------------------------------------|-------------------------------------------|-----------------|
|        | Сведения о специальном журна   | ле Связи ЭЦП                                                                   |                                           |                 |
| E<br>× | Запись о специ                 | альном журнале № 4 Боли поле не заполнено –<br>немер будет присама актонатичес | м                                         | Чарновия        |
|        | Специальный журнал             | Наименование                                                                   |                                           |                 |
|        |                                | Демонстрация работы с разделом 2                                               |                                           |                 |
|        |                                | Дата выдачи                                                                    | Дата передани застройщику (тех.заказчику) |                 |
|        |                                | 01.11.2024                                                                     | 04.11.2024                                |                 |
| Z      | Лицо, ведущее журнал           | <ul> <li>ИП Пулкин П.Л.</li> <li>* Добанть организацию</li> </ul>              |                                           | 8               |
|        |                                |                                                                                | ×                                         |                 |
|        | 1.<br>Удалить запись Подписать |                                                                                | Вы уверены, что хотите удалить запись?    | Сохранить Назад |
|        |                                |                                                                                | 2. Уданить Отмена                         |                 |
|        |                                |                                                                                |                                           |                 |

## Подписание и аннулирование записей о регистрации специальных журналов работ

#### Подписание записей о регистрации специальных журналов работ:

ІВАЖНОПодписание доступно только для записей в статусе "Черновик"

ВАЖНО Подписание записи необратимый процесс. Если запись была создана неверно и была подписана далее ее можно только аннулировать.

1. Перейти в запись о регистрации специальных журналов

2. Нажать на кнопку "Подписать"

| ⊕<br>€        | Ремонт участка км 29+950 - км<br>Сведения о специальном журнал | і 31+100 автомобильной дороги М-60 "Уссури"<br>Связи ЭЦП                                                                                                    |                                                         |           |       |
|---------------|----------------------------------------------------------------|----------------------------------------------------------------------------------------------------|---------------------------------------------------------|-----------|-------|
| E             | Запись о специа                                                | альном журнале Nº 4 Бом поле не злоляено – номер будят присакен автомалически                                                                                                    |                                                         | Черновик  | ł     |
| 0             | Специальный журнал                                             | Наменосание<br>Деноностации работы с разделом 2<br>Дита подони<br>() 11.1.2024                                                                                                    | Дата передани застройщину (тек.заказники)<br>04.11.2024 | Ē         |       |
| $\rightarrow$ | Лицо, ведущее журнал                                           | УППутон ПЛ.                                                                                                    |                                                         | Û         |       |
|               | Удалить запись Подписать                                       | (A Theorem is obtained in the second second se |                                                         | Сохранить | Назад |
|               |                                                                |                                                                                                    |                                                         |           |       |

3. В модальном окне подписания данных необходимо выбрать активный сертификат ЭЦП, доверенность (при необходимости) и подтвердить действие подписания.

| Подписываемые данные                                           | XML          | Файлы                    |        |
|----------------------------------------------------------------|--------------|--------------------------|--------|
| <ul> <li>Подписываемая част</li> </ul>                         | ь информ     | ации о спецжурнале       | *      |
| Порядковый номер записи в                                      | з перечне*   |                          |        |
| 4                                                              |              |                          | •      |
| <br>Дата передачи застройщикт<br>журнала                       | у или технич | ескому заказчику законче | нного  |
| 2024-11-04                                                     |              |                          |        |
| ld подписываемой информа                                       | ции о спецж  | курнале*                 |        |
| _f49f3326-16fe-4115-952f-6e                                    | cdf53c82ad   |                          |        |
| <ul> <li>Сведения о специал<br/>авторского надзора*</li> </ul> | тьном жур    | нале работ или о жур     | нале   |
| Наименование докум                                             | ле<br>ента*  |                          | •      |
| Подписант                                                      |              |                          |        |
| 🔉 Сертификат не выбран                                         | 1.           |                          |        |
| Выбрать сертификат                                             |              |                          |        |
| Ловеренность                                                   |              |                          |        |
|                                                                |              |                          |        |
| 🖺 Доверенность не выбран                                       | a 2.         |                          |        |
| <u>Выбрать доверенность</u>                                    |              |                          |        |
| Доверенность не требуется                                      |              |                          |        |
|                                                                |              |                          |        |
|                                                                |              | 3. Подписать             | Отмена |

4. После завершения процесса подписания полную информацию по электронной подписи можно изучить на вкладке "ЭЦП" подписанного документа

| ⊕<br>© | Ремонт участка км 29+950 - км 31+100 автомобильной дорог<br>Сведения о специальном журнале Связи <u>ЭЦП</u> | и М-60 "Уссури"                                                                                                    |                                                                                 |                                                                    |
|--------|----------------------------------------------------------------------------------------------------|----------------------------------------------------------------------------------------------------|---------------------------------------------------------------------------------|--------------------------------------------------------------------|
|        | ФИО                                                                                                    | Организация                                                                                                    | Доверениюсть                                                                    | Подлись                                                            |
|        | Ололохов О. О. (Оператор тестовый)                                                                          | ФКУ "НекийУпрАвтоДор"                                                                                                    | M4Д M25013587 or 30.01.2025                                                     | <ul> <li>Подписано</li> <li>Опрыть информацию о подписи</li> </ul> |
| 0      |                                                                                                    | Информация о подписи<br>подписат подписизение д<br>Ланные о владельце сертиф<br>Владелец Теst Certificate<br>Данные о виздетеле сертиф<br>Удостоверяющий цента Тестовый<br>Компания 000 чк<br>Терод Месква<br>Регови с. Москва<br>Регови с. Москва<br>Регови с. Москва<br>Регови с. Москва<br>Страна ВИ<br>Адрес ул. Сущё<br>ИНН 0012345<br>ОГРН 12345571<br>Сертификат подписанта:<br>Намененование Тех Сетіficate<br>Отнечток Го22E189375CFB3<br>Дата выдачи 2025-02-12103-48 | ж<br>жиние XML Файли<br>иката:<br>иката:<br>исила вал д. 18<br>ляторо<br>190123 |                                                                    |
|        |                                                                                                    |                                                                                                    |                                                                                 |                                                                    |

#### Аннулирование записей о регистрации специальных журналов работ

**!ВАЖНО**Аннулирование доступно только для записей в статусе "Подписано"

- 1. Перейти в запись о регистрации специальных журналов в статусе "Подписано"
- 2. Нажать на кнопку "Аннулировать"

| ⊕<br>©        | Ремонт участка км 29+950 - ки<br>Сведения о специальном журнал | 31+100 автомобильной дороги М-60 "Уссури"<br>Связи ЭЦП                            |                                         |           |
|---------------|----------------------------------------------------------------|-----------------------------------------------------------------------------------|-----------------------------------------|-----------|
|               | Запись о специ                                                 | льном журнале Nº 3 Если поле не заполнено –<br>номер будит прискоен автоматически |                                         | Подлисано |
|               | Специальный журнал                                             | Наименование                                                                      |                                         |           |
| 0             |                                                                | Тестирование подписания с использованием доверенности                             |                                         |           |
|               |                                                                | Дата выдачи                                                                       | Дата передини застройщику (теклананику) | H         |
| $\mathbf{N}$  |                                                                | 01.03.2025                                                                        | 02.03.2025                              | E         |
| $\rightarrow$ | Лицо, ведущее журнал                                           | <ul> <li>ГоснадзорЖР</li> </ul>                                                   |                                         |           |
| $\sim$        |                                                                | Уполномоченные                                                                    |                                         |           |
|               |                                                                | ФИО 11                                                                            | Должность 1                             |           |
|               |                                                                | Зубакин Манук Иланович                                                            | Заведующий атолье                       |           |
|               |                                                                |                                                                                   |                                         |           |
|               | Аннулировать                                                   |                                                                                   |                                         | Назад     |

3. Заполнить форму внесения изменений в ЭОЖР (внести основание, добавить документ подтверждающий полномочия), кликнуть "Аннулировать"

| ۲      | Ремонт участка км 29+950 - км | и 31+100 автомобильной дороги М-60 "Уссури              | и"                                                                                         |       |  |  |  |  |
|--------|-------------------------------|---------------------------------------------------------|--------------------------------------------------------------------------------------------|-------|--|--|--|--|
| ø      | Сведения о специальном журнал | ия о специальном журнале Связи ЭЦП                      |                                                                                            |       |  |  |  |  |
| e<br>% | Запись о специа               | альном журнале № 3 Есенное на зако<br>ненир будет присы |                                                                                            | исано |  |  |  |  |
|        | Специальный журнал            | Наименование                                            |                                                                                            |       |  |  |  |  |
| 0      |                               | Тестирование подписания с использованием доверенности   |                                                                                            |       |  |  |  |  |
|        |                               | Дата выдачи                                             | Ara nepogawa zaropikuwy (teczawazewy)                                                      | -     |  |  |  |  |
|        |                               | 01.03.2025                                              | L 02.03.2025                                                                               |       |  |  |  |  |
| R      | Лицо, ведущее журнал          | <ul> <li>ГоснадзорЖР</li> <li>Уполномоченные</li> </ul> | Аннулировать ×<br>Имененанулирование записи "Раздел 2: Запись специального журнала<br>№32: |       |  |  |  |  |
|        |                               | ΦИΟ 1                                                   | Старое значение: статус записи "Подписано". 11                                             |       |  |  |  |  |
|        |                               | Зубакин Манук Уланович                                  | Нове значение статус записи "Аннулированно".<br>Основание для измениения "                 |       |  |  |  |  |
|        |                               |                                                         |                                                                                            |       |  |  |  |  |
|        | Аннулировать                  |                                                         | + Дрбавить "Документ, подтверидающий полноночия" 2<br>3. Аннулировать Отмена               | Назад |  |  |  |  |
|        |                               |                                                         |                                                                                            |       |  |  |  |  |

4. В окне подписываемых данных выбрать сертификат ЭЦП, выбрать доверенность (при необходимости), кликнуть "Подписать"

5. После завершения процесса аннулирования информацию о нем автоматически сохраняется в подразделе "Внесенные изменения" в титульной части ЭОЖР, а также создается связь аннулированного документа с записью о внесенном изменении, которая отображается на вкладке "Связи" в карточке документа.

| ⊕<br>© | Ремон<br>Сведе | нт участка км 29+950<br>ния о специальном ж | О-км 31+100 автомобильной дороги М-60 "Уссури"<br>урнале Связи ЭЦП |                                                                                                    |       |                     |         |
|--------|----------------|---------------------------------------------|--------------------------------------------------------------------|----------------------------------------------------------------------------------------------------|-------|---------------------|---------|
| 년<br>% | N <sup>2</sup> | Статус                                      | Тип                                                                | Наименование                                                                                           | Дата  | Подпись             |         |
|        |                |                                             | Изменение в общем журнале работ                                    | Изменения по ЭО/ЖР 1 № 5                                                                               |       |                     | Û       |
| Ø      |                |                                             | 2.1<br>הסת<br>1 אל                                                 | ри клике по записи происходит направление<br>взоватоля в карточку внесенкого изменения<br>урнале работ |       |                     |         |
|        | Записе         | зй найдено 1 Ha                             | странице 20 -                                                      |                                                                                                    | Стран | ница 1 из 1 🛛 < 🥚 🔾 |         |
|        |                |                                             |                                                                    |                                                                                                    |       | Добавит             | ъ связь |

# Установка связей между записями о регистрации специальных журналов работ и другими документами

Для установления связей между записями о регистрации специальных журналов работ и другими документами системы необходимо:

- 1. Перейти в запись о регистрации специальных журналов
- 2. Перейти во вкладку "Связи"
- 3. Нажать на кнопку "Добавить связь"

4. В открывшемся модальном окне необходимо поставить флаг напротив документа (документов) с которыми нужно связать запись о регистрации специальных журналов (1) и нажать на кнопку "Добавить" (2)

| Найт                                                                         | ги |                         |                                         |                                                       | Q          | Фильтры 🎵    |  |
|------------------------------------------------------------------------------|----|-------------------------|-----------------------------------------|-------------------------------------------------------|------------|--------------|--|
|                                                                              | Nº | Статус                  | Тип                                     | Наименование                                          | Дата       | ▲<br>Подпись |  |
|                                                                              |    | Черновик                | Привлечение уполномоченного лица в ЭОЖР |                                                       |            |              |  |
|                                                                              | 3  | Подписано               | Результат контрольного мероприятия ГСН  | Раздел 6. Данные о результатах КМ ГСН №3              |            |              |  |
|                                                                              | 3  | Выявлены недостатки     | Сведения о ГСН                          | Раздел 6. Сведения о ГСН №3                           |            |              |  |
|                                                                              | 3  | Недостатков не выявлено | Результат контрольного мероприятия      | Раздел 4. Результат контрольного мероприятия №3       |            |              |  |
|                                                                              | 3  | Подписано               | Специальный журнал                      | Тестирование подписания с использованием доверенности | 01.03.2025 |              |  |
|                                                                              |    |                         | Изменение в общем журнале работ         | Изменения по ЭОЖР 1 № 5                               |            |              |  |
|                                                                              | 2  | Аннулировано            | Специальный журнал                      | Тестирование ведения раздела 2 журнала работ          | 08.03.2025 |              |  |
|                                                                              |    |                         | Изменение в общем журнале работ         | Изменения по ЭОЖР 1 № 4                               |            |              |  |
|                                                                              |    |                         | Изменение в общем журнале работ         | Изменения по ЭОЖР 1 № 4                               |            |              |  |
|                                                                              | 2  | Подписано               | Результат контрольного мероприятия ГСН  | Раздел 6. Данные о результатах КМ ГСН №2              |            |              |  |
|                                                                              | 2  | Недостатки устранены    | Сведения о ГСН                          | Раздел 6. Сведения о ГСН №2                           |            |              |  |
|                                                                              |    |                         | Изменение в общем журнале работ         | Изменения по ЭОЖР 1 № 3                               |            |              |  |
| Записей найдено 45 На странице 20 - Страница 1 из 3 I < < (1 2 3 > Выбрано 1 |    |                         |                                         |                                                       |            |              |  |
|                                                                              |    |                         |                                         | 2.                                                    | Добавить   | Отмена       |  |

5. На вкладке связи будет создана запись при клике на которую пользователю будет представлена карточка связанного документа. Аналогичным образом связь автоматически создается и в связанном документе с исходным объектом.

|   |                |                        |                                              |                     | Ололохов О. О. ФКУ "НекийУпрАв           | тоДор" - Оператор тесто | вый 🗸 🗘 🐴 🕲     |          |
|---|----------------|------------------------|----------------------------------------------|---------------------|------------------------------------------|-------------------------|-----------------|----------|
| ۲ | Ремон          | нт участка км 29+950 - | км 31+100 автомобильной дороги М-60 "Уссури" |                     |                                          |                         |                 |          |
| 1 | Сведе          | ния о специальном журн | нале Связи ЭЦП                               |                     |                                          |                         |                 |          |
| ≝ | N <sup>2</sup> | Статус                 | Тип                                          |                     | Наименование                             | Дата                    | Подпись         |          |
|   | 3              | Подлясано              | Результат контрольного мероприятия ГСН       |                     | Раздел 6. Данные о результатах КМ ГСН №3 |                         |                 | ŵ        |
| ø |                |                        | Изменение в общем журнале работ              | 1                   | Изменения по ЭОЖР 1 № 5                  |                         |                 | ŵ        |
| R |                |                        |                                              | Клик по записи пере | направит в карточку связанного документа |                         |                 |          |
|   | Записе         | й найдено 2 На стр     | занице 20 👻                                  |                     |                                          | Страни                  | цаіизі I< < 🚺 > |          |
|   |                |                        |                                              |                     |                                          |                         | Добавит         | гь связь |

# Раздел 3. Сведения о выполнении работ

**ІВАЖНО**Создание и редактирование записи о работах за день доступно только уполномоченным лицам (запись подписана) в организации с типом привлечения "Лицо, осуществляющее строительство, реконструкцию, капитальный ремонт" в текущем ЭОЖР.

**ІВАЖНО**Чтение раздела 3 ЭОЖР доступно уполномоченным лицам (запись подписана) для любого из типов привлечения к журналу в разделе Титул.

### Работа со списком записей о выполненных работах внутри раздела 3 ЭОЖР

При переходе в интересующий ЭОЖР - Раздел 3 пользователю представлен список доступных к выбору отчетов о проделанных работах за день. Для облегчения процесса навигации реализованы следующие функции: поиск по ключевым словам, фильтрация по атрибутам отчета.

| ₩<br>₽<br> | Журнал: №1 Капитальный ремонт Ремонт участка км 29+950 - км 31+100 автомобильной дороги М-60 "Уссури", период выполнения работ по журналу с 01.05.2024 по 31.12.2025 и почето<br>Титул  Д Раздел 1  Р Раздел 2  Раздел 3  Раздел 4  Раздел 5  Раздел 6 |                               |                                                                                                    |              |                                                               |                  |  |  |  |  |
|------------|----------------------------------------------------------------------------------------------------|-------------------------------|----------------------------------------------------------------------------------------------------|--------------|---------------------------------------------------------------|------------------|--|--|--|--|
|            | Найти                                                                                                    | Data an ino monito pañor      |                                                                                                    | Crone        | Полицисть                                                     | Q Фильтры 🖓 🋞    |  |  |  |  |
| Ø          | 2                                                                                                    | 20.03.2025                    | таканата наполнатир рекот<br>Свободная динонстрационная катись<br>11.11 Установа одноваль закака бесфунданостных на дерекламих кругляках (Респоняя Занись)             | Подлисано    | Куратор тестовый                                              | Куапивка К. К.   |  |  |  |  |
|            | 3                                                                                                    | 20.03.2025                    |                                                                                                    | Черновик     | Куратор тестовый                                              | Крапивка К. К.   |  |  |  |  |
| 2          | 1                                                                                                    | 29.05.2024                    | 1.1.1.1 Установка доровных знаков бесфицамонтных на деревниках какоппах<br>1.1.2.1 Радойота прита в ставал насказаторами<br>1.1.2.2. Рафоть на отвале<br>Показать все… | Аннулировано | ПФО тестовый                                                  | Ποκοταίλου Φ. Ο. |  |  |  |  |
|            | Объектов найд                                                                                                    | ено 3 На странице <u>20 т</u> | Поле понета по ключевым словам<br>в списке отчетов                                                                                                    |              | отраница 1 из<br>Настройка фильтрации по<br>атрибутам отчетов |                  |  |  |  |  |
|            |                                                                                                    |                               |                                                                                                    |              |                                                               |                  |  |  |  |  |
| ×          |                                                                                                    |                               |                                                                                                    |              |                                                               |                  |  |  |  |  |

Поискосуществляется по следующимполям:

- 1. Номер записи;
- 2. Дата записи;
- 3. Автор записи;
- 4. Перечень видов работ;
- 5. Свободная запись выполненных работ.

Для осуществления поиска необходимо внести слово или словосочетание в поле поиска и нажать Enter. После чего в списке отобразятся только записи списка содержащие искомое значение внутри перечисленных выше полей.

Фильтрацияв списке реализуетсяпо следующим полям:

- 1. Дата записи указание периода с\по, а так же конкретной даты
- Автор записи выбор одного или нескольких сотрудников подрядной организации, указанных в качестве уполномоченных в титуле ЭОЖР;
- 3. Перечень видов работ выбор одного или нескольких видов работ из перечня видов работ, доступных для ведения в рамках ЭОЖР;
- 4. Перечень ПД и РД выбор одного или нескольких разделов ПД и\или РД из числа настроенных для ЭОЖР.

Для осуществления фильтрации необходимо раскрыть блок фильтров, выставить интересующие значения для одного или нескольких фильтров и применить выставленные фильтры. После чего в списке отобразятся только записи имеющие атрибуты совпадающие с теми, что были выставлены в блоке фильтров. Для сброса фильтрации по списку, необходимо открыть блок фильтров списка и отменить один или

несколько неактуальных фильтров нажатием на в поле каждого из фильтров, либо сбросить все активные фильтры одновременно нажатием кнопки "Сбросить все фильтры", применить выставленные настройки фильтров кликом по кнопке "Применить".

| N            |                  |               |                  |                                                                                                    |                                                          |                                     |                      |                          | Ололохов О. О. ФКУ "Нем               | ийУпрАвтоДор" - Оператор тестовый 🗸 | 000                   |
|--------------|------------------|---------------|------------------|----------------------------------------------------------------------------------------------------|----------------------------------------------------------|-------------------------------------|----------------------|--------------------------|---------------------------------------|-------------------------------------|-----------------------|
| ۲            | Догово           | op № 15       | 5852654          | 65651-000                                                                                                    | 000000                                                   | 0                                   |                      |                          |                                       |                                     |                       |
| e            | Журнал: №1       | Капитальный р | емонт Ремонт уча | астка км 29+950 - км                                                                                                    | 31+100 автом                                             | иобильной дороги                    | М-60 "Уссури", перис | од выполнения работ по ж | урналу с 01.05.2024 по                | 31.12.2025 🖍 Подлисано              |                       |
| Ð            | Титул            | 🏦 Раздел 1    | 🗉 Раздел 2       | 🔬 Раздел З                                                                                                    | ⊿ Раздел 4                                               | ্ Раздел 5                          | 🖻 Раздел 6           |                          |                                       |                                     |                       |
| ×            | Найти            |               |                  |                                                                                                    |                                                          |                                     |                      |                          |                                       |                                     | Q Фильтры 🏸 🎊         |
| 0            | Автор залиси     | ana Konananua |                  |                                                                                                    | Дата запи                                                | ю                                   |                      | 曲                        | Перечень проектной и/или рабочей доку | иентации                            |                       |
|              | Виды работ запио | й журнала     |                  |                                                                                                    |                                                          |                                     |                      |                          | пе выорано                            |                                     |                       |
| $\mathbb{N}$ | Не выбрано       |               |                  |                                                                                                    | ľ                                                        |                                     |                      |                          |                                       | 5 Сбросить                          | все фильтры Применить |
| 1            | 1                | 29.05.2024    |                  | 1.1.1.1 Установка дорожных знако<br>L1.2.1 Разработка грунта в отвал<br>L1.2.2 Работа на отвале<br>Показать все<br>Сброс з | в бесфундаментных на<br>экскаватодами<br>начения отдельн | деревянных кругляках<br>юго фильтра |                      |                          | Аннулировано                          | ПФО тестревый                       | Покотайло Ф. О.       |
|              | Объектов найден  | ю 3 Настр     | анице 20 👻       |                                                                                                    |                                                          |                                     |                      |                          | Сброс всех значений выст              | Страница 1 из<br>авленных фильтров  | 1 (< < (1) → )        |

Так же для удобства навигации по записям в спискереализован механизм настройки колонок для каждого пользователя системы. Настроить

रुउ

перечень колонок можно при переходе в соответствующий блок, кликнув , при этом пользователю доступно добавление или исключение каждой колонки отдельно путем выбора соответствующего чек-бокса, либо выбор/снятие одновременно всех доступных полей списка нажатием "Все поля", так же можно выставить только колонки настроенные по умолчанию кликнув "Установить поля по умолчанию", кликнуть применить выставленные настройки. Сохранение полей списка отчетов происходит непосредственно для определенного пользователя и такая настройка будет сохранена для этого пользователя до тех пор пока он не измените её нова.

#### Ведение отчета о выполненных работах

Для создания и заполнения записи о выполненных работах за день необходимо:

1. Перейти в раздел 3

2. Для создания нового отчета о работах за день кликнуть "Создать отчет", для редактирования уже существующей записи необходимо перейти в неё из списка

При создании новой записи о проделанных работах дата и номер отчета проставляются автоматически. В дальнейшем при нахождении внутри

в заголовке

отчета эти данные можно редактировать при помощи кнопки

Aprocess Nº 15585265465651-000000000 Aprocess Nº 1615085265465651-0000000000 Tor Nº Pagar 1 Pagar 2 Pagar 3 Pagar 4 Pagar 5 Pagar 6 Tor Pagar 1 Pagar 2 Pagar 3 Pagar 4 Pagar 5 Pagar 6 Tor Pagar 1 Pagar 2 Pagar 3 Pagar 4 Pagar 5 Pagar 5 Pagar 5 Tor Pagar 1 Pagar 2 Pagar 3 Pagar 4 Pagar 5 Pagar 5 Pagar 5 Tor Pagar 5 Pagar 5 Pagar 5 Pagar 5 Pagar 5 Tor Pagar 5 Pagar 5 Pagar 5 Pagar 5 Pagar 5 Tor Pagar 5 Pagar 5 Pagar 5 Pagar 5 Pagar 5 Tor Pagar 5 Pagar 5 Pagar 5 Pagar 5 Pagar 5 Tor Pagar 5 Pagar 5 Pagar 5 Pagar 5 Pagar 5 Pagar 5 Tor Pagar 5 Pagar 5 Pag

|   | and the second second |                    |                     | Крапивка К. К. ИП Подрядчиков Н.Е Куратор тес | говый 🗸 🗘 🕲                     |
|---|----------------------------------------------------------------------------------------------------|--------------------|---------------------|-----------------------------------------------|---------------------------------|
|   | Договор № 15585265465651-00000000                                                                                                    | )                  |                     |                                               |                                 |
|   | Журнал: Ремонт участка км 29+950 - км 31+100 автомобильной дороги М-60 "Ус                                                                                                    | сури"              |                     |                                               |                                 |
|   | Запись 3 от 20.03.2025 🧨 Автор: Краливка Клара Кораловна — Черновик                                                                                                    |                    |                     |                                               |                                 |
|   |                                                                                                    |                    |                     |                                               |                                 |
|   | выполненные работы схемы, зертежи и результаты экспертиз тгд и гд связи тнти эцтт                                                                                                    |                    |                     |                                               |                                 |
| ø | > 🗟 Перечень выполненных работ 1.                                                                                                    |                    |                     |                                               |                                 |
|   | 🗸 📄 Свободная запись выполненных работ                                                                                                    |                    |                     |                                               |                                 |
|   |                                                                                                    |                    |                     |                                               |                                 |
|   |                                                                                                    |                    |                     |                                               |                                 |
|   |                                                                                                    |                    | _                   |                                               | Пелейти в пеучим полоктиповония |
|   | Запись                                                                                                    | производства работ | ×                   |                                               | Перенти в режим редиктирования  |
|   | Homep a<br>3                                                                                                    | писи*<br>2         |                     |                                               |                                 |
|   | Basi                                                                                                    | _                  |                     |                                               |                                 |
|   | 20.03.2                                                                                                    | 3.                 | Ē                   |                                               |                                 |
|   |                                                                                                    |                    |                     |                                               |                                 |
|   |                                                                                                    |                    | 4. Сохранить Отмена |                                               |                                 |
|   |                                                                                                    |                    |                     |                                               |                                 |
|   |                                                                                                    |                    |                     |                                               |                                 |
|   |                                                                                                    |                    |                     |                                               |                                 |

3. Вносить/редактировать данные об исполнении работ можно только в отчётах со статусом "Черновик" для этого кликнуть "Перейти в режим редактирования" - станет доступным внесение объемов выполненных работ в соответствующие ячейки для интересующих видов работ в поле "Выполнено, ед". <u>Сохранение данных происходит автоматически</u> после перехода из заполняемой ячейки к любому другому элементу страницы отчета. После внесения объемов для вида работ становится доступным прикрепление документов вложений в поле "Фотоотчеты, схемы и чертежи", указание адреса производства работ, внесение примечаний. Все указанные сведения имеют отношение только к определенному виду работ

| ненных работ                                                            |                                                                                                    |                                                                                                    |                                                                                                    |                                                                                                    |                                                                                                    |
|-------------------------------------------------------------------------|----------------------------------------------------------------------------------------------------|----------------------------------------------------------------------------------------------------|----------------------------------------------------------------------------------------------------|----------------------------------------------------------------------------------------------------|----------------------------------------------------------------------------------------------------|
| Наименование                                                            | Выполнено, ед.                                                                                                    | Ед.изм.                                                                                                    | Фотоотчеты, схемы и чертежи                                                                                                    | Адрес                                                                                                    | Примечание                                                                                                    |
| Ремонт участка км 29+950 - км 31+100 автомобильной дороги М-60 "Уссури" | 0                                                                                                    |                                                                                                    |                                                                                                    | 22                                                                                                    |                                                                                                    |
| ∋ran № 1                                                                | 0                                                                                                    |                                                                                                    |                                                                                                    | 22                                                                                                    |                                                                                                    |
| Подгатовительные работы                                                 | 0                                                                                                    |                                                                                                    |                                                                                                    | 22                                                                                                    |                                                                                                    |
| Установка дорожных знаков бесфундаментных на деревянных кругляках       | 1.0000                                                                                                    | 100 шт                                                                                                    | +                                                                                                    | 22                                                                                                    | / 🗩                                                                                                    |
| Расчистка и формирование ююветов                                        |                                                                                                    |                                                                                                    |                                                                                                    |                                                                                                    |                                                                                                    |
| ∋ran № 2.                                                               |                                                                                                    |                                                                                                    |                                                                                                    |                                                                                                    |                                                                                                    |
| ∋ran № 3.                                                               |                                                                                                    |                                                                                                    |                                                                                                    |                                                                                                    |                                                                                                    |
| ∋ran № 4.                                                               |                                                                                                    |                                                                                                    |                                                                                                    |                                                                                                    |                                                                                                    |
| ∃ran № 5.                                                               |                                                                                                    |                                                                                                    |                                                                                                    |                                                                                                    |                                                                                                    |
| ь выполненных работ                                                     |                                                                                                    |                                                                                                    |                                                                                                    |                                                                                                    |                                                                                                    |
|                                                                         | енник работ<br>Канкенсеванее<br>Ренент участна им 29:P50 - им 31:100 автонобильной дороги М-60 "Уссури"<br>Этап № 1<br>Подготовительные работы<br>Подготовительные работы<br>Расчистна и формирование ковется<br>Расчистна и формирование ковется<br>Этап № 2.<br>Этап № 3.<br>Этап № 4.<br>Этап № 4. | Hammenoessawe       Barnomeno, og,         Person ry vactura ans 29+950 - sis 31+100 astronodonuonà apports M-60 "Vectype"       O         Jaran Nº 1       O         Daportenero, og, di       O         Jaran Nº 1       O         Person revectura ans deschyugamentriasis ta apperassiska reprintazis       Doco         Vetraisessa apponissis tatancia deschyugamentriasis ta apperassiska reprintazis       Doco         Person ritik a di doptisupperassite mosettore       Doco         Jaran Nº 2.       Jaran Nº 3.         Jaran Nº 4.       Jaran Nº 4.         Jaran Nº 5.       Jaran Nº 5. | енник ракот<br>Нимеснование Вилонено, сд. Едим.<br>Римон участиа из 29750 - из 31:100 изглобокцион дорон УК-60 "Уссун"<br>О<br>Этап № 1<br>Подотования накоб бесфицаментнак из доревники нууглязк<br>Гозол<br>Рисчистиа и беориноравние накоб бесфицаментнак из доревники нууглязк<br>Рисчистиа и беориноравние накоб бесфицаментнак из доревники нууглязк<br>Рисчистиа и беориноравние накоб бесфицаментнак из доревники нууглязк<br>Рисчистиа и беориноравние накоб бесфицаментнак из доревники нууглязк<br>Рисчистиа и беориноравние накоб бесфицаментнак из доревники нууглязк<br>Лисчистиа и беориноравние накоб бесфицаментнак из доревники нууглязк<br>Лисчистиа и беориноравние накоб бесфицаментнак из доревники нууглязк<br>Лисчистиа и беориноравние накоб бесфицаментнак из доревники нууглязк<br>Лисчистиа и беориноравние накоб бесфицаментнак из доревники нууглязк<br>Лисчистиа и беориноравние накоб бесфицаментнак из доревники нууглязк<br>Лисчистиа и беориноравние накоб бесфицаментнак из доревники нууглязк<br>Лисчистиа и беориноравние накоб бесфицаментнак из доревники нууглязк<br>Лисчистиа и беориноравние накоб бесфицаментнак из доревники нууглязк<br>Лисчистиа и беориноравние накоб бесфицаментнак из доревники нууглязк<br>Лисчистиа и беориноравние накоб бесфицаментнак из доревники нууглязк<br>Лисчистиа и беориноравние накоб бесфицаментнак из доревники нууглязк<br>Лисчистиа и беориноравние накоб бесфицаментнаки накоб бесфицаментнаки нак | Hamile House Light Light Light Light House Light Light House Light Light House Light House Ligh | Have broke by bernet by bernet by b |

4. В поле "Свободная запись выполненных работ" вносится информация о дополнительных или неучтенных работах в рамках текущего ЭОЖР, которые были выполнены, но не отображены в общем перечне работ отчета. Данные внесенные в поле свободной записи будут отображаться в общем списке записей раздела 3 ЭОЖР в поле "Название выполняемых работ" для соответствующего отчета

5. Кликнуть "Перейти в режим просмотра". В таком режиме все внесенные ранее данные доступны к просмотру

#### Ведение списка документов-вложений для вида работ

ІВАЖНОДобавить/редактировать документы-вложения к виду работ возможно только для отчета в статусе "Черновик"

**!ВАЖНО**При выгрузке XML схемы и подписании ЭЦП отчета о выполненных работах будут отображаться только типы документов-вложений "Исполнительные схемы и чертежи" и "Результаты экспертиз, обследований и т.п.". Все остальные типы документов-вложений будут иметь только сугубо информативный характер.

- 1. Перейти в интересующую запись работах за день
- 2. Перейти в режим редактирования
- 3. Для вида работ с заполненными объемами в поле "Выполнено, ед" кликнуть в поле "Фотоочеты, схемы и чертежи"

• иконку (если список документов еще пуст)

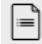

 иконку (если ранее документы уже были добавлены)

- 4. В открывшемся модальном окне отображается список всех прикрепленных документов-вложений для текущего вида работ. Для создания нового документа-вложения кликнуть "Создать документ"
- 5. В модальном окне создания документа выбрать Тип документа-вложения в выпадающем списке, заполнить требуемые поля формы с учетом обязательных полей, приложить файлы-вложения и кликнуть "Добавить" 6. После завершения процесса создания документа он будет отображен в общем списке документов для конкретного вида работ в
- отчете

## Указание адреса производства работ (АПР) для вида работ в отчете

**ВАЖНО**Добавить/редактировать АПР к виду работ возможно только для отчета в статусе "Черновик"

**ВАЖНО**Указать АПР для вида работ внутри отчета о работах за день возможно только, если в ВОР для соответствующего вида или его родительских объектов уже указан адрес

- 1. Перейти в интересующую запись о работах за день
- 2. Перейти в режим редактирования
- 3. Для вида работ с заполненными объемами в поле "Выполнено, ед" кликнуть иконку 😰 в поле "Адрес"
- 4. Выбрать тип адресации, выбрать участок дороги на котором ведутся работы, указать данные начала и конца участка проведения вида работ, сохранить внесенные данные

| Account of the intervention of the intervention of the interventinted of the intervention of the intervention of the interv |
|----------------------------------------------------------------------------------------------------|
|                                                                                                    |

#### Добавление/редактирование примечания к виду работ отчета

**!ВАЖНО**Добавить/редактировать Примечание к виду работ возможно только для отчета в статусе "Черновик"

- 1. Перейти в интересующую запись о работах за день
- 2. Перейти в режим редактирования
- 3. Для вида работ с заполненными объемами в поле "Выполнено, ед" кликнуть иконку

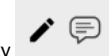

в поле "Примечание"

4. В открывшемся модальном окне заполнить требуемые данные, кликнуть "Сохранить"

|        | Соговор<br>Курнал: Ремонт учас<br>апись 3 от 20.03.2025 /<br>ыполненные работы | 15585265465651-0000000     тка км 29+950 - км 31+100 автомобильной дороги М-с     Аптос: Класких Класкиски     Колон, чертежи и результаты экспертиз ПД и РД Связи НПА | ООО<br>60 "Уссури"<br>эцп                                                      |                             |             |            |
|--------|--------------------------------------------------------------------------------|----------------------------------------------------------------------------------------------------|--------------------------------------------------------------------------------|-----------------------------|-------------|------------|
| 0      | Перечень выполнен                                                              | ињах работ                                                                                                    |                                                                                |                             |             |            |
|        | Ma Nº n/n                                                                      | Наименование                                                                                                    | Выполнено, ед. Едизм.                                                          | Фотоотчеты, схемы и чертежи |             | Примечание |
| $\geq$ | <b>v</b> 1                                                                     | Ремонт участка км 29+950 - км 31+100 автомобильной дороги М-60 "Уссури"                                                                                                |                                                                                |                             | <u>a</u>    |            |
|        | ✓ 1.1                                                                          | 9ran № 1                                                                                                    | Редактировать примечание х                                                     |                             | 2           |            |
|        | ✓ 1.1.1                                                                        | Подготовительные работы                                                                                                    | Установка дорожных знаков бесфундаментных на деревянных кругляках<br>Понесание |                             | <u>₽</u> £  | 1.         |
|        | 1.1.1.1                                                                        | Установна дорожных знаков бесфундаментных на деревянных кругляках                                                                                                    | Сохранить Отмена                                                               | +                           | .≘ <b>₽</b> | / 🗩        |
|        | ✓ 1.1.2                                                                        | Расчистка и формирование кюветов                                                                                                    | 3.                                                                             |                             |             |            |
| $\leq$ | 1.1.2.1                                                                        | Разработка грунта в отвал экскаваторами                                                                                                    | тыс м3                                                                         |                             |             |            |
|        | 1.1.2.2                                                                        | Работа на отвале                                                                                                    | тыс м3                                                                         |                             |             |            |
|        | 1.1.2.3                                                                        | Планировка откосов выемок и насылей экснаваторами                                                                                                    | тыс м2                                                                         |                             |             |            |
|        | ✓ 1.2                                                                          | Gran Nº 2.                                                                                                    |                                                                                |                             |             |            |

# Ведение списка документов-вложений во вкладке "Схемы, чертежи и результаты экспертиз" (список документов в общем для всей записи)

- 1. Перейти в интересующую запись о работах за день
- Перейти на вкладку "Исполнительные схемы и чертежи" отображается список документов-вложений прикрепленный к отчету о работах за день
- Для создания нового документа-вложения необходимо кликнуть одну из двух кнопок в зависимости от типа добавляемого документа: "Создать исполнительную документацию", "Создать результат экспертиз"
- 4. Заполнить форму создания документа-вложения с учетом обязательности полей, отмеченных звездочками
- 5. Добавить файлы-вложения в соответствующей области модального окна
- 6. Подтвердить создание документа
- 7. Убедиться, что созданный документ отображается в общем списке

#### Договор № 15585265465651-00000000

| W         | H01000011 1000020010                                     |                                                                                                    |                                                                |
|-----------|----------------------------------------------------------|----------------------------------------------------------------------------------------------------|----------------------------------------------------------------|
| Ð         | Журнал: Ремонт участка км 29+950 - км 31+100             | автомобильной дороги М-60 "Уссури"                                                                                                 |                                                                |
| 찝         | Запись 3 от 20.03.2025 🕜 Автор: Краливка Клара Кораловка | Черских                                                                                                    |                                                                |
| $\otimes$ | Выполненные работы Схемы, чертежи и результаты экс       | Добавление документа                                                                                                    | ×                                                              |
|           |                                                          | Основная информация<br>Тип документа                                                                                               |                                                                |
| Ø         |                                                          | Результаты экспертиз, обследований, лабораторных и иных испытаний выполненных работ, проведенных в процессе строительного контроля | <u>·</u>                                                       |
|           |                                                          | Наименование* 2                                                                                                    |                                                                |
|           |                                                          | О Пожалуйста заполните обязательное поле                                                                                           | -                                                              |
| 1         |                                                          | Параметры документа-вложения<br>Нонер/юд/шифедокумента-                                                                            |                                                                |
|           |                                                          | <br>Дэтэ видени"                                                                                                    | -                                                              |
|           |                                                          | Наименование экспертизы, обследования, испытания и т.п.                                                                            |                                                                |
|           |                                                          |                                                                                                    | _                                                              |
|           |                                                          | Добавление файлов<br>Файлов 0                                                                                                    |                                                                |
|           |                                                          |                                                                                                    |                                                                |
| ~         |                                                          | Перетащите факимы сіода<br>коля нажните                                                                                            | R.                                                             |
|           |                                                          | 3                                                                                                    |                                                                |
|           |                                                          |                                                                                                    |                                                                |
|           |                                                          | Загрузить                                                                                                    |                                                                |
|           |                                                          |                                                                                                    |                                                                |
|           |                                                          | 4. Добавить Отм                                                                                                    | 243                                                            |
|           |                                                          |                                                                                                    | 1                                                              |
| >         |                                                          | Co                                                                                                    | здать исполнительную документацию Создать результат экспертизы |
|           |                                                          |                                                                                                    |                                                                |

# Ведение списка документов во вкладке "ПД и РД" (проектная документация и рабочая документация) в отчете

- 1. Перейти в интересующую запись о работах за день
- 2. Перейти на вкладку "ПД и РД" отображается список проектной и рабочей документации, на которые ссылается отчет о работах за день

 Для создания записи о ПД или РД необходимо кликнуть "Добавить проектную или рабочую документацию" - в окне представлен список доступных для добавления в рамках текущего ЭОЖР документов с проектной и рабочей документацией. Выбрать один или несколько документов (заполнить чек-боксы) при необходимости воспользоваться поиском по списку, кликнуть "Добавить"

| ۲      | Д     | оговор № 155                       | 85265465651-C                      | 00000000                                                       |                                                         |                             |               |
|--------|-------|------------------------------------|------------------------------------|----------------------------------------------------------------|---------------------------------------------------------|-----------------------------|---------------|
| ۲      | Жур   | онал: Ремонт участка км 29+        | 950 - км 31+100 автомобильн        | ой дороги М-60 "Уссури"                                        |                                                         |                             |               |
| Ð      | Запис | сь 3 от 20.03.2025 🧨 — Автор: Ко   | пивна Клара Короловиа Черноми      |                                                                |                                                         |                             |               |
| ~      | Вытк  | олненные работы Схемы, чертех      | кои и результаты экспертиз ПД и РД | Связи НПА ЭЦП                                                  |                                                         |                             |               |
| 8<br>8 | н     | айти                               | Добавление разделов ПД             | и РД                                                           | ×                                                       |                             | ٩             |
|        | LE LE | ⊜ nel∔                             | Haime                              |                                                                | ٩                                                       | Eteropeen 14                |               |
|        | ;     | Рабочая документация               | Ten Ten                            | Наименование                                                   | Атрибуты документа                                      |                             | Û             |
| >      | 3     | О Просктная докумонтация           | Правитная документация             | Тестирование ведения разделов проектной и рабочей документация | <ul> <li>Номер/над/ханфр документа: 5234523</li> </ul>  |                             | Û             |
|        |       |                                    | Рабочая документация               | Рабочая докумонтация для ведення договора                      | <ul> <li>Номер/код/ханфр документа: 32434234</li> </ul> |                             |               |
|        |       |                                    | 2<br>Мравстная документация        | Документация для проектирования работ по контракту             | <ul> <li>Hovep/vpg/undp.govyverne: 3241241</li> </ul>   |                             |               |
|        |       |                                    |                                    |                                                                |                                                         |                             |               |
| 1      |       |                                    |                                    |                                                                |                                                         |                             |               |
|        |       |                                    |                                    |                                                                |                                                         |                             |               |
|        |       |                                    |                                    |                                                                |                                                         |                             |               |
|        |       |                                    | Записий найдено 3                  |                                                                | На странице 20 👻 Страница і на 1 (С. с. 📵 С. С. )       |                             |               |
|        |       |                                    |                                    |                                                                |                                                         |                             |               |
|        |       |                                    |                                    |                                                                | 3. Добаветь Отнана                                      |                             |               |
|        |       |                                    |                                    |                                                                |                                                         |                             |               |
|        |       |                                    |                                    |                                                                |                                                         |                             |               |
|        | 3375  | истії найдено 2 — На странице 20 — |                                    |                                                                |                                                         | Cryonage 1 as 1 ~           | 0             |
| >      |       |                                    |                                    |                                                                | Добан                                                   | ть проектную или рабочую до | сументацию    |
| 2.0.4  | Ул    | алить запись Подписать             |                                    |                                                                |                                                         | Перейти к ст                | тиску записей |

4. Запись в списке доступна к удалению, но не имеет возможности быть отредактированной

**ІВАЖНО** В списке доступных к выбору документов отображаются документы-вложения добавленные в Титульной части ЭОЖР для организации с типом привлечения "Лицо, осуществляющее подготовку проектной документации, выполняющее проверку соответствия выполняемых работ проектной документации (авторский надзор)" в пункте "Сведения о разделах".

**!ВАЖНО** Ведение документов-вложений для Авторского надзора, их просмотр, редактирование, удаление доступны только пользователям с ролями "Администратор" или "Руководство" в организации заказчике по договору в рамках которого ведется текущий журнал и аналогичен алгоритму описанному в предыдущем пункте инструкции.

| ۲                                                                         | Дo                                                                                                   | Договор № 15585265465651-00000000                            |                                                      |                                            |                          |                                                                  |                   |                       |  |
|---------------------------------------------------------------------------|----------------------------------------------------------------------------------------------------|--------------------------------------------------------------|------------------------------------------------------|--------------------------------------------|--------------------------|------------------------------------------------------------------|-------------------|-----------------------|--|
| ø                                                                         | Жур                                                                                                  | рнал: №1 Капитальный ремонт Ре                               | емонт участка км 29+950 - км 31+1                    | 00 автомобильной дороги М-60               | "Уссури", перио          | од выполнения работ по журналу с 01.05.2024 по 31.               | 12.2025 Подлисано |                       |  |
| 📴 Титул 🛣 Раздел 1 🗇 Раздел 2 🏨 Раздел 3 ⊿ Раздел 4 🔍 Раздел 5 🖻 Раздел 6 |                                                                                                    |                                                              |                                                      |                                            |                          |                                                                  |                   |                       |  |
| ×                                                                         | Обш                                                                                                  | цая информация Уполномоченные лиц                            | а Сведения об изменениях                             |                                            |                          |                                                                  |                   |                       |  |
|                                                                           | > Застройщик: ФК/ "Нехний/пр.Алто.Дор"                                                               |                                                              |                                                      |                                            |                          |                                                                  |                   |                       |  |
| e                                                                         | > Лицо. осуществляющее подготовку провятной документации: ИП Пулюн ГЛ., участник СРО: СРО "СРО-сток" |                                                              |                                                      |                                            |                          |                                                                  |                   |                       |  |
|                                                                           | >                                                                                                    | Лицо, осуществляющее строительство: ИП П                     | одрядчиков Н.Е.                                      |                                            |                          |                                                                  |                   |                       |  |
|                                                                           | >                                                                                                    | > Государственный надзор: ГоснадзорЖР                        |                                                      |                                            |                          |                                                                  |                   |                       |  |
| 1                                                                         |                                                                                                    | <ul> <li>Лицо, осуществляющее подготовку проектно</li> </ul> | й документации, выполняющее проверку соответсте      | зия выполняемых работ проектной документац | ии (авторский надзор): А | Авторский надзорЖР                                               |                   |                       |  |
|                                                                           |                                                                                                    | Уполномоченные<br>вио11                                      | Должность†↓                                          | Иденттификационный номер в НРС ी 🌀         | Наи                      | именование, дата, номер документа, подтверждающего полномочие 14 | Подпись†↓         |                       |  |
|                                                                           |                                                                                                    | Покотайло Фёдор Остапович                                    | ПФО тестовый                                         | 567847845                                  |                          | 🗐 Бумага на ведение авторского надзора в журнале                 | ⊘ Подписано       |                       |  |
|                                                                           | $\left  \right\rangle$                                                                               | Сведения о разделах 📄 Добавить                               |                                                      |                                            |                          |                                                                  |                   |                       |  |
| ~                                                                         |                                                                                                    | Найти                                                        |                                                      |                                            |                          |                                                                  | ۹.                | Фильтры 🏸             |  |
|                                                                           | ١.,                                                                                                  | l∰ Tinit]                                                    | Наименование 11                                      |                                            | Обновлено1↓              | AstopÎ↓                                                          | ВложенияТ↓        |                       |  |
|                                                                           |                                                                                                    | <ul> <li>Проектная документация</li> </ul>                   | Тестирование ведения разделов проектной и рабочей до | жументации                                 | 24.03.2025 17:30         | Рыбалонкан Руслан Рустамович (ФКУ "НекийУпрАвтоДор")             |                   | <ul> <li>û</li> </ul> |  |
|                                                                           |                                                                                                    | <ul> <li>Рабочая документация</li> </ul>                     | Рабочая документация для ведения договора            |                                            | 12.03.2025 15:50         | Первый Адам Богданович (ФКУ "НекийУпрАвтоДор")                   |                   | 1                     |  |
| _                                                                         |                                                                                                    | > Проектная документация                                     | Документация для проектирования работ по контракту   |                                            | 12.03.2025 15:49         | Первый Адам Богданович (ФКУ "НекийУпрАвтоДор")                   |                   | 1                     |  |
|                                                                           | 3                                                                                                    | Записей найдено 3 На странице 20                             |                                                      |                                            |                          |                                                                  | Страница 1 из 1 🦟 | < 1 > »               |  |

#### Ведение списка нормативно-правовых актов (НПА) отчета

- 1. Перейти в интересующую запись о работах за день
- 2. Перейти на вкладку "НПА" отображается список НПА, на которые ссылается текущий отчет
- 3. Пользователю доступно удаление/добавление записей в списке НПА отчета

4. Для удаления записи кликнуть иконку урны в строке соответствующей записи и подтвердить действие

|              | Договор № 15585265465651-00000000                                                                                                    |                            |              |
|--------------|----------------------------------------------------------------------------------------------------|----------------------------|--------------|
|              | Журнал: Ремонт участка км 29+950 - км 31+100 автомобильной дороги М-60 "Уссури"                                                                                                    |                            |              |
|              | Запись 3 от 20.03.2025 🖌 Автор: Кранная Корда Карактика                                                                                                    |                            |              |
| *            | Выполненные работы Сжемы, чертежки и результаты экспертия ПД и РД. Связи <u>НПА</u> ЭЦП                                                                                                    |                            |              |
| 8            |                                                                                                    |                            |              |
| ۲            | Haine                                                                                                    |                            | q            |
|              | Harsenouxie ( i                                                                                                    | Номер/код/шифр документа14 |              |
| $\mathbf{N}$ | Дороги автомобильных и улицы. Требования к экституатационному состоянию, долустиному по уклавним обеспечения базопасности дорожного данжания. Методы контраля                                                                                                    | FOCT P 50597-2017          | Û            |
|              | Дороги автонобилиние общего пользования. Изделия для дорожной разметии. Штучные формы. Методы контраля                                                                                                    | FOCT P 53171-2008          | Û            |
|              | Дороги автонобилинае общего пользования. Изделии для дорожной разметии. Микростеклошариии. Техничаские требования                                                                                                    | FOCT P 53172-2022          | Û            |
|              | Дороги автонобольные общого пользование. Ицедине для дорожной разнятие. Мнероспекловариее. Мн                                                                                                    | FOCT P 53173-2022          |              |
|              | Дорон автонобильные общего пользования. Врижитальная освященного эт испостленного освящения Вы действительно хотите удалить связь с нормативно-правовым актом?                                                                                                    | FOCT P 54305-2011          | Û            |
|              | Дороги заточнобнышие общего пользования. Поризонтальная освещенного освещения                                                                                                    | FOCT P 54308-2011          | Û            |
|              | 2 Удими Отные<br>Дорога автонобильнае гобщего пользования. Смеси литые вофальтобетонные дорожные пореме и вофал.                                                                                                    | FOCT P 54400-2020          | Û            |
|              | Дором автонобильные общего пользования. Снеси литые афалолобетотные дорожные порячие и асфалотобетом литой дорожный. Темические услови                                                                                                    | FOCT # 44401-2020          | Ê            |
|              | Дороги заточнобнитыче общего пользования. Материалы геосинтетические для дорожного строительства. Классификация, термины и отределения                                                                                                    | FOCT P 55028-2012          |              |
|              | Дороги затанобильные общего пользования. Материалы геосинтетические для армирования зофальгобетонных слоев дорожной оденцы. Технические требования                                                                                                    | FOCT P 55029-2020          | 8            |
|              | Дороги автомобильные общего пользования. Материалы геосинтетические для дорожного строительства. Метод определения прочности при растяжении                                                                                                    | FOCT P 55030-2012          | Û            |
|              | Дороги автонобилиные общего пользования. Материали геосинтетические для дорожного строительства. Метод определении устойникости и улаграфиолетокому излучению                                                                                                    | FOCT P 55031-2012          | 會            |
|              | Name and the second second sec |                            | ÷ •          |
| /            | Залисовнайдено 21 На страняце 20 •                                                                                                    | Страница 1 из 2 🛛 🤇 🚺      | 2 > >1       |
| >            |                                                                                                    | Добавить нормативно        | правовой акт |

- 5. Для добавления НПА кликнуть "Добавить нормативно-правовой акт" в окне представлен список НПА в рамках текущего договора, с которыми можно связатьотчет.
  - **ВАЖНО**Список НПА отчета заполняется автоматически при создании этого отчетавсеми НПА, прикрепленными в рамках текущего

договора IBAЖНОСписок НПА договора ведется на вкладке "Информация о договоре -НПА", куда добавляются НПА из общего справочника

Выбрать одну или несколько записей из списка (заполнить чек-боксы) при необходимости воспользоваться поиском по списку. Кликнуть "Добавить"

|                     |                                                                                 | Краливия К. К                                                                                                    | ИП Подрядников Н.Е И | (уратор тестовый | ~ 4 ~ ®               |           |
|---------------------|---------------------------------------------------------------------------------|----------------------------------------------------------------------------------------------------|----------------------|------------------|-----------------------|-----------|
| ۲                   | Договор №                                                                       | 15585265465651-000000000                                                                                                    |                      |                  |                       |           |
| Θ                   | Журнал: Ремонт участка км 29+950 - км 31+100 автомобильной дороги М-60 "Уссури" |                                                                                                    |                      |                  |                       |           |
| •                   | Запись 3 от 20.03.2025 🖌                                                        | Латору, Критека Клира Карилов а                                                                                                    |                      | _                |                       |           |
| ×                   | Выполненные работы С                                                            | Добавление технического регламента/нормативно-правового акта                                                                                                 |                      | ×                |                       |           |
| 8                   | Найти                                                                           | Haims                                                                                                    |                      | ٩,               |                       | Q         |
| ۲                   | Наконскание                                                                     | Наименование11                                                                                                    | Номер/код/шифр док   | умента11         | адокумента†1          | i         |
| $\langle   \rangle$ | Дороги автомобильные и ули                                                      | Дороги автомобильные и улицы. Трябования к эксплуатационному состоянию, допустимому по условиям обеспечения безопасности дорожного движания. Методы контроля | FOCT P 50597-2017    | 0                | 47                    | 8         |
| $\sim$              | Дороги автомобильные обще                                                       | 🖉 Дорогн автомобильные общего пользования. Изделия для дорожной разметки. Штучные формы. Методы контроля                                                     | FOCT P 53171-2008    | 0                | 08                    |           |
| $\sim 1$            | Даропи автомобильные обще                                                       | 🗌 Хороги автомобильные общего пользования. Изделия для дорожной разметен. Микростеклошарики. Техничиские требования                                          | FOCT P 53172-2022    | 0                | 22                    |           |
| - 1                 | Дороги автомобильные обще                                                       | Дороги агонобильные общего пользование. Изделие для дорожной разметен. Микростеклошариек. Методы контроля                                                    | FOCT P 53173-2022    |                  | 22                    | -         |
|                     | Brown annartismus chas                                                          | 💟 👉 дероги этомобильные общего пользования. Горизонтальная осоещенность от искусственного освещения. Технические требования                                  | FOCT P 54305-2011    |                  |                       |           |
|                     |                                                                                 | Доряги автомобильные общего пользования. Горизонтальная осоещенность от искусственного освещения. Методы контроля                                            | FOCT P 54308-2011    |                  |                       | -         |
|                     | дороги затонсомльные соще                                                       | соросн автомобильные общего пользования. Смеси литыя асфальтобетонные дорожные горячие и асфальтобетон литой дорожный. Методы испытаний                      | FOCT P 54400-2020    |                  |                       |           |
|                     | Дороги автомобильные общи                                                       | 🛃 Дороги автомобильные общего пользования. Смеси литые асфальтобетонные дорожные горячие и асфальтобеток литой дорожный. Технические условия                 | FOCT P 54401-2020    | 0                | 20                    | ġ.        |
| ~                   | Дороги автомобильные обща                                                       | Дороги автомобильные общего пользования. Материалы геосинтетические для дорожного строительства. Классификация, термины и определения.                       | FOCT P 55028-2012    | 0                | 20                    | 8         |
|                     | Дороги автомобильные обще                                                       | Дороги автомобильные общего пользования. Материалы геосинтетичнские для арнирования зофальтобетонных слова дорожной оденды. Технические требования           | FOCT P 55029-2020    | 0                | 12                    | Π.        |
|                     | Дороги автомобильные обще                                                       | Дороги автомобильные общего пользования. Материалы геосинтетические для дорожного строительства. Метод определения прочности при растяжении                  | FOCT P 55030-2012    | - 0              | 20                    | 8         |
|                     | Дороги автомобильные общи                                                       | Записей найдено 21 На странице <u>то -</u><br>Выбрано 3                                                                                                    | 2 1 4 4 1 2          | > >I 0           | 12                    | 8         |
| _                   | Дороги автомобильные обща                                                       |                                                                                                    |                      | •                | 12                    | ÷.        |
|                     | R                                                                               |                                                                                                    | 3. Добавить          | Отиена           | **                    | a *       |
| 1                   | Записей найдено 21                                                              | На странице 20 •                                                                                                    |                      | Страница 1 из 2  | ार र 🕛 १              | >>1       |
| >                   |                                                                                 |                                                                                                    |                      | 1. Доба          | вить нормативно-право | вой акт   |
| 20.4                | Удалить запись Подл                                                             |                                                                                                    |                      |                  | Перейти к списк-      | у записей |

- 7. Все вновь выбранные НПА будут добавлены в список вкладки при условии что они уже не присутствовали в списке до начала процесса добавления
- 8. Список НПА носит сугубо информативный характер

#### Подписание и аннулирование записей 3

#### Подписание записей о проделанных работах:

**ВАЖНО**Подписание доступно только для записей в статусе "Черновик"

**ВАЖНО** Подписание записи необратимый процесс. Если запись была создана неверно и была подписана далее ее можно только аннулировать.

- 1. Перейти в запись раздела 3
- 2. Нажать на кнопку "Подписать"

3. В модальном окне подписания данных необходимо выбрать активный сертификат ЭЦП, доверенность (при необходимости) и подтвердить действие подписания.

| ۲            | Договор № 15585265465651-0000000                                             | 000                                                        |                                |
|--------------|------------------------------------------------------------------------------|------------------------------------------------------------|--------------------------------|
| Ð            | Журнал: Ремонт участка км 29+950 - км 31+100 автомобильной дороги М-6        | О "Уссури"                                                 |                                |
| Ξ            | Запись 3 от 20.03.2025 💉 Автор: Кратинка Клара Кораловна Черновик            |                                                            |                                |
| $\otimes$    | Выполненные работы Схемы, чертежи и результаты экспертиз ПД и РД Связи НПА З | Подписание данных ×                                        |                                |
|              |                                                                              | Подписываемые данные XML Файлы                             |                                |
| 0            | > 📄 Перечень выполненных работ                                               | ✓ Подписываемая часть*                                     |                                |
| Ŭ            | 🗸 📄 Свободная запись выполненных работ                                       | Id подписываемой части"                                    |                                |
| $\mathbf{N}$ |                                                                              | _очезвоог-лик-ина-кил-инсказов дее                         |                                |
|              |                                                                              | Идентификатор записи в общем журнале*                      |                                |
| $\sim$       |                                                                              | e4e56888-734d-4f4a-a047-4feacd5d41ee                       |                                |
|              |                                                                              | Дата выполнения работ*                                     | Перейти в режим редактирования |
|              |                                                                              | 2023-03-20<br>У Наименование работ, выполняемых в процессе |                                |
|              |                                                                              | строительства, реконструкции, капитального ремонта объекта |                                |
|              |                                                                              | «Выполнено, ед." для вида работ                            |                                |
|              |                                                                              | Поллисант                                                  |                                |
|              |                                                                              |                                                            |                                |
|              |                                                                              | <u>Q</u> Сертификат не выбран 2.                           |                                |
|              |                                                                              | <u>Выбрать сертификат</u>                                  |                                |
|              |                                                                              | Доверенность                                               |                                |
|              |                                                                              | Доверенность не выбрана 3.                                 |                                |
|              |                                                                              | Выбрать доверенность                                       |                                |
|              |                                                                              | Доверенность не требуется                                  |                                |
|              |                                                                              | 4. Подписать Отмена                                        |                                |
|              |                                                                              |                                                            |                                |
|              |                                                                              |                                                            |                                |
| >            |                                                                              |                                                            |                                |
| 2.0.4        |                                                                              |                                                            |                                |
|              | лдалитв записа<br>Подписатв                                                  |                                                            | персити к списку записеи       |

4. После завершения процесса подписания полную информацию по электронной подписи можно изучить на вкладке "ЭЦП" подписанного документа

| ⊕<br>© | Ремонт участка км 29+950 - км 31+100 автомобильной дороги М-60 "<br>Сведения о контрольном мероприятии Документы Связи <u>ЭЦП</u> | Уссури"                                                                                               |                           |                                            |
|--------|----------------------------------------------------------------------------------------------------|----------------------------------------------------------------------------------------------------|---------------------------|--------------------------------------------|
| 9<br>% | ONO                                                                                                    | Организация                                                                                           | Доверенность              | Подпись                                    |
| 8      | Безролев Д. И. (Без должности тестовый)                                                                                           | ИП Подрядчиков Н.Е.                                                                                   | Доверенность не требуется | Оподликано<br>Открыть информацию о подлики |
|        |                                                                                                    | Подписант Подписываемые данные                                                                        | ХМL Файлы                 |                                            |
| $\geq$ |                                                                                                    | Данные о владельце сертификата:<br>Владелец Test Certificate                                          |                           |                                            |
|        |                                                                                                    | Данные об издателе сертификата:<br>Удостоверяющий центр Тестовый УЦ ОО                                | о "крипто-про"            |                                            |
|        |                                                                                                    | Компания ООО "КРИПТО-1<br>Город Москва<br>Регион г. Москва                                            | 190°                      |                                            |
|        |                                                                                                    | Страна RU<br>Адрес ул. Сущёвский в:<br>ИНН 001234567890                                               | ал д. 18                  |                                            |
| ×      |                                                                                                    | ОГРН 1234567890123<br>Сертификат подписанта:                                                          |                           |                                            |
|        |                                                                                                    | Наименование Test Certificate<br>Отпечаток 4861E64817DC45926C50<br>Дата вылачи 2025-02-06723-11-48.00 | BD54EE4635D6BC9FD2266     |                                            |
|        |                                                                                                    |                                                                                                    | _                         |                                            |
|        |                                                                                                    |                                                                                                    |                           |                                            |
| >      |                                                                                                    |                                                                                                    |                           |                                            |
| 2.0.5  |                                                                                                    |                                                                                                    |                           |                                            |

#### Аннулирование записей раздела 3 журналов работ

**!ВАЖНО**Аннулирование доступно только для записей в статусе "Подписано"

- 1. Перейти в запись о раздела 3 в статусе "Подписано"
- 2. Нажать на кнопку "Аннулировать"

3. Заполнить форму внесения изменений в ЭОЖР (внести основание, добавить документ подтверждающий полномочия), кликнуть "Аннулировать"

| ⊕<br>⊡ % | Договор №<br>Журнал: Ремонт участ<br>Запись 2 от 20.03.2025 Ав<br>Выполненные работы С | 2 15585265465651-0000000<br>тка км 29+950 - км 31+100 автомобильной дороги М-<br>латосо Колемски Станиет<br>кемы, чертежи и результаты экспертиз ПД и РД Связи НПА | 000<br>30 "Уссури"<br>эцп                                                                                                    |                             |   |                          |
|----------|----------------------------------------------------------------------------------------|----------------------------------------------------------------------------------------------------|----------------------------------------------------------------------------------------------------|-----------------------------|---|--------------------------|
| Ø        | Перечень выполнени                                                                     | ных работ                                                                                                    |                                                                                                    |                             |   |                          |
|          | № n/n                                                                                  | Наименование                                                                                                    | Выполнено, ед. Ед.изм.                                                                                                    | Фотоотчеты, схемы и чертежи |   | Примечание               |
|          | <b>∨</b> 1                                                                             | Ремонт участка км 29+950 - км 31+100 автомобильной дороги М-60 "Уссури"                                                                                            | o                                                                                                    |                             |   |                          |
|          | ✓ 1.1                                                                                  | Этап № 1                                                                                                    | Аннулировать ×<br>Изменение: аннулирование записи "Раздел 3. Запись журнала производства                                          |                             |   |                          |
|          | ✓ 1.1.1                                                                                | Подготовительные работы                                                                                                    | работ за день №2 от 2025-03-20°.<br>Старое значение: статус записи "Подписано".<br>Новое значение: статус записи "Аннулированно". |                             |   |                          |
|          | 1.1.1.1                                                                                | Установка дорожных знаков бесфундаментных на деревлиных крупянах                                                                                                   | Основание для изменения"<br> 2.                                                                                                   | •                           | æ | Þ                        |
|          | > 1.1.2                                                                                | Раснистка и формирование кюветов                                                                                                    | * Добавить "Документ, подтверждающий полномочия"                                                                                  |                             |   |                          |
|          | > 1.2                                                                                  | Этап № 2.                                                                                                    | 4. Аннулировать Отмена                                                                                                    |                             |   |                          |
|          | > 1.3                                                                                  | Этап № 3.                                                                                                    |                                                                                                    |                             |   |                          |
|          | > 1.4                                                                                  | ∋ran № 4.                                                                                                    |                                                                                                    |                             |   |                          |
|          | > 1.5                                                                                  | 3ran 14 6                                                                                                    |                                                                                                    |                             |   |                          |
|          | > 🖹 Свободная запись вы                                                                | аполненных работ                                                                                                    |                                                                                                    |                             |   |                          |
| ^        | 1.                                                                                     |                                                                                                    |                                                                                                    |                             |   |                          |
| 2.0.4    | Аннулировать                                                                           |                                                                                                    |                                                                                                    |                             |   | Перейти к списку записей |

4. В окне подписываемых данных выбрать сертификат ЭЦП, выбрать доверенность (при необходимости), кликнуть "Подписать"

5. После завершения процесса аннулирования информацию о нем автоматически сохраняется в подразделе "Внесенные изменения" в титульной части ЭОЖР, а также создается связь аннулированного документа с записью о внесенном изменении, которая отображается на вкладке "Связи" в карточке документа.

#### Установка связей между записями раздела 3 журнала работ и другими документами

Для установления связей между записями раздела 3 журнала работ и другими документами системы необходимо:

- 1. Перейти в запись раздела 3
- 2. Перейти во вкладку "Связи"
- 3. Нажать на кнопку "Добавить связь"

4. В открывшемся модальном окне необходимо поставить флаг напротив документа (документов), с которыми нужно связать запись (1), и нажать на кнопку "Добавить" (2).

| Найт          | И              |                         |                                         |                                                       | Q          | Фильтры 🏹 |
|---------------|----------------|-------------------------|-----------------------------------------|-------------------------------------------------------|------------|-----------|
|               | Nº             | Статус                  | Тип                                     | Наименование                                          | Дата       | Подпись   |
|               |                | Черновик                | Привлечение уполномоченного лица в ЭОЖР |                                                       |            |           |
| $\checkmark$  | 3              | Подписано               | Результат контрольного мероприятия ГСН  | Раздел 6. Данные о результатах КМ ГСН №3              |            |           |
|               | 3              | Выявлены недостатки     | Сведения о ГСН                          | Раздел 6. Сведения о ГСН №3                           |            |           |
|               | 3              | Недостатков не выявлено | Результат контрольного мероприятия      | Раздел 4. Результат контрольного мероприятия №3       |            |           |
|               | 3              | Подписано               | Специальный журнал                      | Тестирование подписания с использованием доверенности | 01.03.2025 |           |
|               |                |                         | Изменение в общем журнале работ         | Изменения по ЭОЖР 1 № 5                               |            |           |
|               | 2              | Аннулировано            | Специальный журнал                      | Тестирование ведения раздела 2 журнала работ          | 08.03.2025 |           |
|               |                |                         | Изменение в общем журнале работ         | Изменения по ЭОЖР 1 № 4                               |            |           |
|               |                |                         | Изменение в общем журнале работ         | Изменения по ЭОЖР 1 № 4                               |            |           |
|               | 2              | Подписано               | Результат контрольного мероприятия ГСН  | Раздел 6. Данные о результатах КМ ГСН №2              |            |           |
|               | 2              | Недостатки устранены    | Сведения о ГСН                          | Раздел 6. Сведения о ГСН №2                           |            |           |
|               |                |                         | Изменение в общем журнале работ         | Изменения по ЭОЖР 1 № 3                               |            |           |
| писе<br>ібраі | й най,<br>но 1 | дено 45 На странице     | 20 🔻                                    | Страница 1 из 3 — I < — К                             | 1 2 3      | 3 > >1    |

5. На вкладке связи будет создана запись при клике на которую пользователю будет представлена карточка связанного документа. Аналогичным образом связь автоматически создается и в связанном документе с исходным объектом.

|            |                |                        |                                          |                     | Ололохов О. О. ФКУ "НекийУп              | оАвтоДор" - Оператор тест | овый 🗸 🗘 Ф. 🕲                   |          |
|------------|----------------|------------------------|------------------------------------------|---------------------|------------------------------------------|---------------------------|---------------------------------|----------|
| ۲          | Ремон          | іт участка км 29+950 - | км 31+100 автомобильной дороги М-60 "Усс | ури"                |                                          |                           |                                 |          |
| (E)<br>I T | Сведе          | ния о специальном журн | нале Связи ЭЦП                           |                     |                                          |                           |                                 |          |
| ۳<br>۵2    | N <sup>a</sup> | Статус                 | Тип                                      |                     | Наименование                             | Дата                      | Подпись                         |          |
|            | 3              | Подписано              | Результат контрольного мероприятия ГСН   |                     | Раздел 6. Данные о результатак КМ ГСН №3 |                           |                                 | Û        |
| ۲          |                | -                      | Изменение в общем журнале работ          | 1                   | Изменения по ЭОЖР 1 № 5                  |                           |                                 | Û        |
| R          | Записе         | й найдено 2 На стр     | samule <u>30 +</u>                       | Клик по записи пере | аправит в карточку связанного документа  | Стран                     | аца 1 на 1 — I < ( <b>1</b> — Э | e St     |
|            |                |                        |                                          |                     |                                          |                           | Добави                          | пъ связь |

# Раздел 4. Строительный контроль

**!ВАЖНО** Создание, удаление и редактирование записей доступно только уполномоченным лицам (запись подписана) по строительному контролю в любом из следующих типов привлечения организаций к журналу работ:

- Застройщик
- Технический заказчик
- Лицо, ответственное за эксплуатацию здания/сооружения
- Региональный оператор
  Лицо, осуществляющее строительство, реконструкцию, капитальный ремонт

| ⊕<br>9 9 % | Договор № 15585265465651-000<br>Журнал: №1Капитальный ремонт Ремонт участка км 29+950-ки<br>Титул & Раздел 1 (р. Раздел 2 (ж. Раздел 3)<br>Общая информация ( <u>Уполномоченные лица</u> ) Севдения об изменениях | 0000000<br>и 31+100 автомобильной дороги М-60 "Ус<br>⊿ Раздел 4 ् Раздел 5 ⊡ Ра | сури", период выполнения работ по журналу с 01.05.2024 по 31.1<br>здел 6 | 2.2025 Numero             |
|------------|----------------------------------------------------------------------------------------------------|---------------------------------------------------------------------------------|--------------------------------------------------------------------------|---------------------------|
| Ø          | <ul> <li>Застройщие ФКУ "НенийУпрАвтоДор"</li> <li>Лица, воуществляющее подготовку проектной документацие ИП Пулкии П.Л., участния</li> </ul>                                                                     | к СРО: СРО "СРОсток"                                                            |                                                                          |                           |
|            | Лицо, осуществляющее строительство: ИП Подрядников Н.Е.                                                                                                    |                                                                                 |                                                                          |                           |
| 1          | фио11 должность14                                                                                                    | Идентификационный номер в НРС 🗘 🌀                                               | Наименование, дата, номер документа, подтверждающего полномочие 🛱        | Подлись1↓                 |
|            | Панотайла Фёдар Осталович ПФО тестовый                                                                                                    | 45264563456                                                                     | Доверенность на ведение ЭОЖР                                             | ⊘ Подлисано               |
|            | Кративна Кира Кераловна Куратор тестовий                                                                                                    | 079807-7-7                                                                      | Доверенность для ИТП подрядчика                                          | ⊘ Подлисано               |
|            | Строительный контроль                                                                                                    | Идентификационный номер в НРС 🎝 🕥                                               | Наименование, дата, номер документа, подтвери дающего полномочие []      | Подпись1                  |
|            | Безролев Дмитрий Иванович Без должности тестовый                                                                                                    | 325625625                                                                       | 🕞 Уполномачивающий документ                                              | Оподписано                |
|            | <ul> <li>Бсударственный надкор: ГоснадхорЖФ</li> <li>Лице, осуществляющее подготовку проектной документации, выполняющее проверку с</li> </ul>                                                                    | сответствия выполняемых работ проектной документации (ав                        | торськії надзорі: Авторськії надзор:ЖР Запис                             | ь о привлечении подписана |
| >          |                                                                                                    |                                                                                 |                                                                          |                           |

#### Для создания записи о результате контрольного мероприятия

#### 1. Перейти в "Раздел 4"

 Нажать на кнопку "Создать запись". При нажатии кнопки "Создать запись" новый объект "Запись о результате контрольного мероприятия" создаётся и сохраняется автоматически в системе в статусе "Черновик"

#### 3.Заполнить данные в карточке записи о результате контрольного мероприятия и нажать сохранить

|        |                                                        |                                                                                                    |                                    | Безролев Д. И. ИП Подрядчиков Н.Е Без должности тестовый 🗸 | 000                      |
|--------|--------------------------------------------------------|----------------------------------------------------------------------------------------------------|------------------------------------|------------------------------------------------------------|--------------------------|
| ⊕<br>₽ | Ремонт участка км 29+95<br>Сведения о контрольном мерс | J - км 31+100 автомобильной дороги М-60 "Уссури"<br>приятии_документы Связи ЭЦП                        |                                    |                                                            |                          |
| e<br>% | Запись о ре                                            | ЗУЛЬТАТЕ КОНТРОЛЬНОГО МЕРОПРИЯТИЯ Nº 4 Бли томи и актомини                                             |                                    |                                                            | Черновиек                |
| 0      | Контрольное<br>мероприятие                             | Для начил<br>01.01.2025 10.48 1                                                                        | Дата окончания<br>02.01.2025 10:48 | 2                                                          | ÷                        |
|        |                                                        | Тел рекультата<br>∰ Недистатого не выявляето О Виявлени индостатии<br>Садемен об отгоститии недистатии |                                    |                                                            |                          |
| 1      |                                                        | Недостатков не обнаружено 3.                                                                           |                                    |                                                            | h                        |
|        | Удалить запись Подписа                                 |                                                                                                    |                                    | , Сохранить                                                | Перейти к списку записей |
|        |                                                        | -                                                                                                    |                                    |                                                            | <u> </u>                 |

### Для редактирования записи о результате контрольного мероприятия

**!ВАЖНО**Редактирование доступно только для записей в статусе "Черновик"

- 1. Открыть любую созданную ранее запись о результате контрольного мероприятия
- 2. В открывшейся карточке записи о результате контрольного мероприятия внести необходимые изменения и нажать сохранить

#### Для удаления записи о результате контрольного мероприятия

ВАЖНОУдаление доступно только для записей в статусе "Черновик"

| 1. Можно удалить запись нажав на иконку | 🔟 в общем списке записей раздела 4. Далее необходимо подтвердить удаление нажав на кнопку |
|-----------------------------------------|-------------------------------------------------------------------------------------------|
| "Удалить"                               |                                                                                           |

| Найти          |                     |                     |                         |                                                                    |                                             |                         | Q, фильтры                                                                  |
|----------------|---------------------|---------------------|-------------------------|--------------------------------------------------------------------|---------------------------------------------|-------------------------|-----------------------------------------------------------------------------|
| N <sup>2</sup> | Дата начала         | Дата окончания      | Тип результата          | Описание результата                                                | Установленная дата<br>устранения недостатка | Статус                  | Сведения о подлисывающем сотруднике                                         |
| 1              | 15:48<br>01.03.2025 | 15:48<br>02.03.2025 | Выналены недостатии     | Демонстрационный недостаток для тестового контрольного мероприятия | 31.03.2025                                  | Аннулировано            | Безролев Динтрий Иванович (Без должности тестовый)<br>Карточка пользователя |
| 2              | 09:05<br>01.03.2025 | 09:05<br>02.03.2025 | Выявлены недостатии     | Тестирование ведения раздела 4                                     | 08.03.2025                                  | Недостатки устранены    | Безролев Дмитрий Иванович (Без должности тестовый)<br>Карточка пользователя |
| 3              | 15:51<br>01.03.2025 | 15:51<br>02.03.2025 | Недостятков не выявлено | Тестирование работы с доверенностью                                |                                             | Недостатков не выявлено | Пономарев Тимофей Олегович (ПТО тестирование)                               |
|                | 10:48<br>01.01.2025 | 10:48<br>02.01.2025 | Недостатков не выявлено | Недостатков не обнаружено                                          |                                             | Черновик                |                                                                             |
|                |                     |                     |                         | Вы уверены, что хотите удали<br>2 <mark>(Урами</mark>              | ть запись?                                  |                         |                                                                             |
|                |                     |                     |                         | Вы уверены, что хотите удали<br>2 Удаани                           | ть запись?                                  |                         |                                                                             |
|                |                     |                     |                         | Вы уверены, что хотите удали<br>2 (Удинт                           | ть запись?                                  |                         |                                                                             |

2. Можно удалить запись, перейдя в нее и нажав на кнопку "Удалить запись"

| ۲             | Ремонт участка км 29+95    | 950 - км 31+100 автомобильной дороги М-60 "Уссури"                                                                         |                      |
|---------------|----------------------------|----------------------------------------------------------------------------------------------------|----------------------|
| Ð             | Сведения о контрольном мер | роприятии Документы Связи ЭЦП                                                                                              |                      |
| e<br>X        | Запись о ре                | результате контрольного мероприятия N <sup>2</sup> 4 Бли толи на изблика на толичение - несно водит присоки на толитически | Черновия             |
|               | Контрольное                | Arraneae                                                                                                    |                      |
| e             | мероприятие                | 01.01.2025 10.48                                                                                                    |                      |
| $\setminus$   |                            | Тип редикция 2                                                                                                    |                      |
| $\overline{}$ |                            | Недостатива не обнаружено                                                                                                  |                      |
|               |                            | ×                                                                                                    |                      |
|               | Удалить запись Подписа     | елть Вы уверены, что хотите удалить результат контрольных мероприятий? Созданить Г                                         | йти к списку записей |
|               |                            | 2 Уданть Отнека                                                                                                    |                      |
|               |                            |                                                                                                    |                      |
|               | 1                          |                                                                                                    |                      |
|               | _                          |                                                                                                    |                      |

#### Для создания записи о выявленном недостатке контрольного мероприятия

1. Перейти в карточку контрольного мероприятия в статусе "Черновик"

#### 2. Установить флаг "Выявлены недостатки"

Кликнуть "Добавить запись о выявленном недостатке"
 ІВАЖНОНовый объект "Запись о выявленном недостатке" создаётся и сохраняется автоматически в системе в статусе "Черновик" и отображается в родительской записи о результате контрольного мероприятия

| ⊕<br>©      | Ремонт участка км 29+9<br>Сведения о контрольном мер | 50 - км 31+100 автом<br>оприятии Документы  | обильной дороги М-60 "Уссури"<br><sub>Связи</sub> ЭЦП |                                                                  |   |                                             |           |                          |
|-------------|------------------------------------------------------|---------------------------------------------|-------------------------------------------------------|------------------------------------------------------------------|---|---------------------------------------------|-----------|--------------------------|
|             | Запись о ре                                          | езультате контро                            | ольного мероприятия №                                 | 4 Если поле не заполнено —<br>номер будет присвоен автоматичаски |   |                                             |           | Черновик                 |
| 0           | Контрольное<br>мероприятие                           | Дата начала<br>01.01.2025 10:48             |                                                       |                                                                  | ð | Дата сесечание<br>02.01.2025 10:48          |           | ä                        |
| $\langle  $ |                                                      | Тип результата<br>О Недостатков не выявлено | Выявлены недостатки                                   |                                                                  |   |                                             |           |                          |
|             |                                                      | Фактическая дата устранения недост.         | 1773                                                  | <ul> <li>+ Добавить запись о выявленном недостатке</li> </ul>    | 8 | Необходимость внесения в общий журнал работ |           |                          |
| - 1         | Удалить запись Подпис                                | ать                                         |                                                       |                                                                  |   |                                             | Сохранить | Перейти к списку записей |
|             |                                                      | -                                           |                                                       |                                                                  |   |                                             |           | )                        |
|             |                                                      |                                             |                                                       |                                                                  |   |                                             |           |                          |
| -4          |                                                      |                                             |                                                       |                                                                  |   |                                             |           |                          |
|             |                                                      |                                             |                                                       |                                                                  |   |                                             |           |                          |
|             |                                                      |                                             |                                                       |                                                                  |   |                                             |           |                          |
|             |                                                      |                                             |                                                       |                                                                  |   |                                             |           |                          |
|             |                                                      |                                             |                                                       |                                                                  |   |                                             |           |                          |
| >           |                                                      |                                             |                                                       |                                                                  |   |                                             |           |                          |

4. В открывшейся записи о выявленном недостатке заполнить поля, добавить перечень НПА (выбор из справочника системы представленного в модальном окне при нажатии кнопки "Добавить НПА") и нажать кнопку "Сохранить"

| ⊕<br>(=) | Запись о результате КМ по журналу: Ремонт участка км 29+950 - км 31+100 автомобильной дороги М-60 "Уссури"<br>Введения о выявленном недостатке Документы Связи ЭЦП |                                                                                                    |                            |                         |  |  |  |
|----------|----------------------------------------------------------------------------------------------------|----------------------------------------------------------------------------------------------------|----------------------------|-------------------------|--|--|--|
| 8        | Запись о не,                                                                                                    | остатке, выявленном строительным контролем N <sup>2</sup> 3 бля поке из законее - новер барат приложе автоматически                                                                                                    |                            | Черновик                |  |  |  |
|          | Выявленный                                                                                                    | Формулировка выяленного недостатиа                                                                                                    |                            |                         |  |  |  |
| 0        | недостаток                                                                                                    | Демонстрационная зались                                                                                                    |                            | 4                       |  |  |  |
|          |                                                                                                    | L Ara sinceoses annot o equipicantes 1. Xranolantesia ara symplement equipicantes and the second statement of the second statement of the second state |                            |                         |  |  |  |
|          |                                                                                                    | 01.03.2025                                                                                                    |                            | ÷                       |  |  |  |
|          | Перечень<br>нарушенных НПА                                                                                                    | Наммысазам 11                                                                                                    | Номер/код/шифр документа†↓ |                         |  |  |  |
|          |                                                                                                    | Стандартизация в Российской Федерация. Технические условия на продукцию. Общие требования к содержанию, оформлению, обазначению и обновлению                                                                                                    | FOCT P 1.3-2018            | ŵ                       |  |  |  |
|          |                                                                                                    | Стандартизация в Российской Федерации. Стандарты организаций. Общие положения                                                                                                    | FOCT P 1.4-2004            | 闻                       |  |  |  |
|          |                                                                                                    | Стандартизация в Российской Федерации. Стандарты изщиональные. Правила построения, изложения, оформления и обозначения                                                                                                    | FOCT P 1.5-2012            | ហ៊                      |  |  |  |
| ~        |                                                                                                    | * Добанть НПА 2                                                                                                    |                            |                         |  |  |  |
| 2.0.4    | Удалить запись Подписат                                                                                                    |                                                                                                    | 3. Сохранить               | Перейти к результату КМ |  |  |  |

## Работа с документами-вложениями в карточках объектов раздела 4 ЭОЖР

**ВАЖНО**Создание/редактирование/удаление документов доступно только в объектах раздела 4 в статусе "Черновик"

Внутри карточек как контрольного мероприятия, так и выявленного недостатка представлена вкладка "Документы", где ведется список приложенных документов-вложений определенных типов (настраиваются через административную часть приложения).

Принцип добавления документов в обоих объектах идентичен:

- 1. Перейти на вкладку "Документы"
- 2. Кликнуть "Создать документ"
- 3. Заполнить форму создания документа-вложения с учетом обязательности полей, отмеченных звездочками
- 4. Добавить файлы-вложения в соответствующей области модального окна

#### 5. Подтвердить создание документа

6. Убедиться, что созданный документ отображается в общем списке

7. При необходимости пользователь может отредактировать документ или удалить его воспользовавшись кнопками

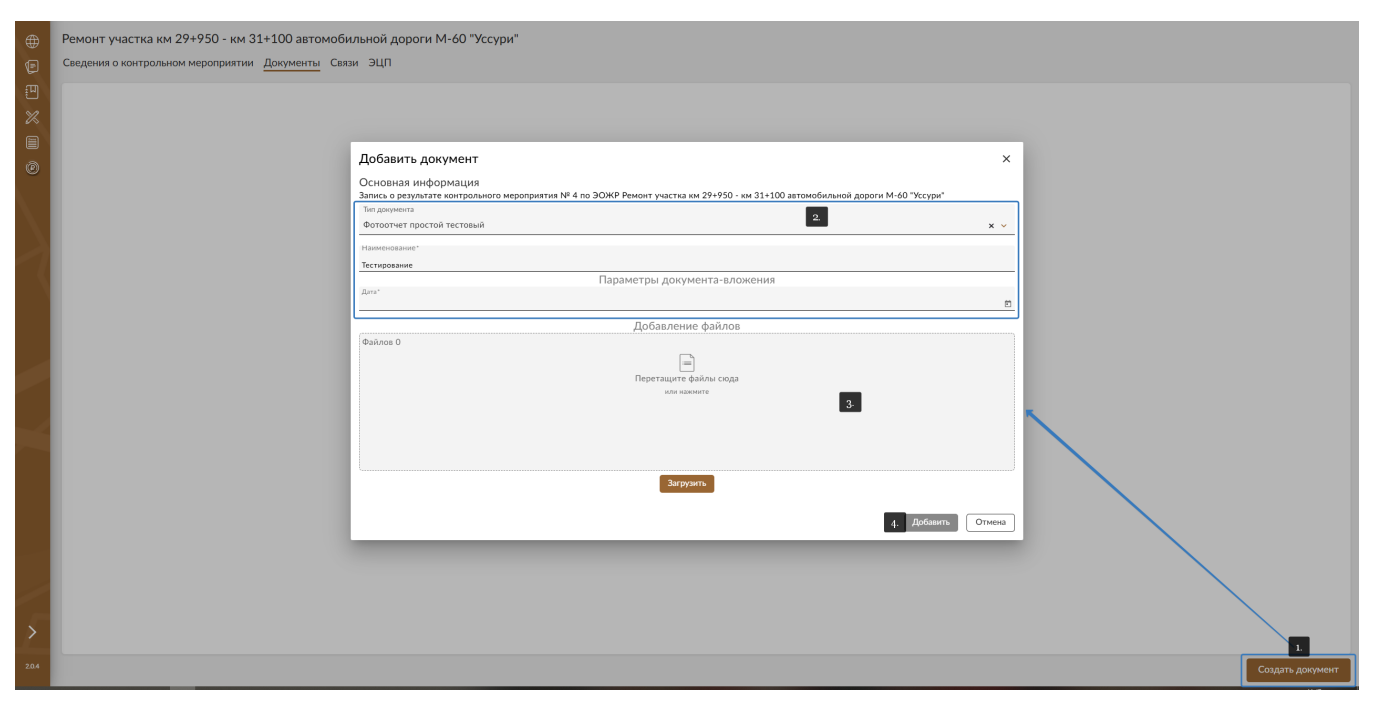

勔

#### Подписание и аннулирование объектов раздела 4

**!ВАЖНО** В случае когда для результата контрольного мероприятия существует дочерний объект "Выявленный недостаток", подписание родительского объекта доступно только после подписания дочернего

**!ВАЖНО** Аннулирование объекта системы "Выявленный недостаток" автоматически приводит к аннулированию его родительского результата контрольного мероприятия

**!ВАЖНО**Алгоритм действий для подписания и аннулирования обоих типов объектов в разделе 4 журнала работ идентичен поэтому ниже представлены только примеры только для результата контрольного мероприятия

#### Подписаниезаписи с результатами контрольного мероприятия

**ВАЖНО**Подписание доступно только для записей в статусе "Черновик"

1. Открыть карточку записи о результате контрольного мероприятия

2. Нажать кнопку "Подписать"

3. В модальном окне подписания данных необходимо выбрать активный сертификат ЭЦП, доверенность (при необходимости) и подтвердить действие подписания.

|          |                            |                                                                                         | -                                                                                                    |           |                          |
|----------|----------------------------|-----------------------------------------------------------------------------------------|----------------------------------------------------------------------------------------------------|-----------|--------------------------|
| •        | Ремонт участка км 29+9     | 50 - км 31+100 автомобильной дороги М-60 "Уссури                                        | "                                                                                                    |           |                          |
| e        | Сведения о контрольном мер | оприятии Документы Связи ЭЦП                                                            |                                                                                                    |           |                          |
| Ð        |                            |                                                                                         |                                                                                                    |           |                          |
| ×        | Запись о ре                | езультате контрольного мероприятия N                                                    | Подписание данных ×                                                                                   |           | Чернових                 |
| 8        |                            |                                                                                         | Подписываемые данные XML Файлы                                                                        |           |                          |
| Ø        | Контрольное                | Дата начала<br>01.01.2025 10:48                                                         | ID контрольного мероприятия*                                                                          |           |                          |
| Ŭ        | мероприятие                |                                                                                         | 8137497b-fed8-4061-a486-04ed05488b2c                                                                  |           |                          |
| $\sim$   |                            | Тип результата <ul> <li>Недостатков не выявлено</li> <li>Выявлены недостатки</li> </ul> | <ul> <li>Сроки проведения контрольного мероприятия (дата/время<br/>начала и окончания КМ)*</li> </ul> |           |                          |
| $\sim$   |                            | Сведения об отсутствии недостатнов                                                      | Дата начала контрольного мероприятия*                                                                 |           |                          |
| >        |                            | Демонстрационная запись                                                                 | 2025-01-01700:48:00Z                                                                                  |           |                          |
| $\sim l$ |                            | 1                                                                                       | Дата окончания контрольного мероприятия*                                                              |           |                          |
| - 1      |                            |                                                                                         | 2025-01-02T00-48:00Z                                                                                  |           |                          |
|          |                            |                                                                                         | <ul> <li>Сведения об отсутствии недостатков</li> </ul>                                                |           |                          |
|          |                            |                                                                                         | id акта контрольного мероприятия, в котором зафиксировано отсутствие<br>недостатков                   |           |                          |
|          |                            |                                                                                         | 8137497b-fed8-4061-a486-04ed05488b2c                                                                  |           |                          |
|          |                            |                                                                                         |                                                                                                    |           |                          |
|          |                            |                                                                                         | Подписант                                                                                             |           |                          |
|          |                            |                                                                                         | Сертификат не выбран 2.                                                                               |           |                          |
| $\sim$   |                            |                                                                                         | Выбрать сертификат                                                                                    |           |                          |
|          |                            |                                                                                         | Доверенность                                                                                          |           |                          |
|          |                            |                                                                                         | 🔓 Доверенность не выбрана 3.                                                                          |           |                          |
|          |                            |                                                                                         | Выбрать доверенность                                                                                  |           |                          |
|          |                            |                                                                                         | Доверенность не требуется                                                                             |           |                          |
|          |                            |                                                                                         |                                                                                                    |           |                          |
|          |                            |                                                                                         | 4- Подписать Отмена                                                                                   |           |                          |
|          |                            |                                                                                         |                                                                                                    |           |                          |
| 1        |                            |                                                                                         |                                                                                                    |           |                          |
| >        | _/                         |                                                                                         |                                                                                                    |           |                          |
| 205      | 1.                         |                                                                                         |                                                                                                    |           |                          |
| 2005     | Удалить запись Подписа     | ать                                                                                     |                                                                                                    | Сохранить | Перейти к списку записей |

4. После завершения процесса подписания полную информацию по электронной подписи можно изучить на вкладке "ЭЦП" подписанного документа

| ⊕<br>©       | Ремонт участка км 29+950 - км 31+100 автомобильной дороги М-60 "<br>Сведения о контрольном мероприятии Документы Связи <u>ЭЦП</u> | ссури"                                                         |                           |                                                                    |  |  |  |
|--------------|----------------------------------------------------------------------------------------------------|----------------------------------------------------------------|---------------------------|--------------------------------------------------------------------|--|--|--|
| •            | ФИО                                                                                                    | Организация                                                    | Доверенность              | Подликь                                                            |  |  |  |
|              | Безролев Д. И. (Без должности тестовый)                                                                                           | ИП Подрядчиков Н.Е.                                            | Доверенность не требуется | <ul> <li>Падликано</li> <li>Отлана информация о полники</li> </ul> |  |  |  |
| ۲            |                                                                                                    | Информация о подписи                                           | ×                         |                                                                    |  |  |  |
| $\mathbf{N}$ |                                                                                                    | Подписант Подписываемые данные                                 | XML Файлы                 |                                                                    |  |  |  |
| $\geq$       |                                                                                                    | Данные о владельце сертификата:<br>Владелец Test Certificate   |                           |                                                                    |  |  |  |
|              |                                                                                                    | Данные об издателе сертификата:                                |                           |                                                                    |  |  |  |
|              |                                                                                                    | Удостоверяющий центр Тестовый УЦ ОО<br>Компания ОООО "КРИПТО-I | ю «крипто-про»<br>про»    |                                                                    |  |  |  |
|              |                                                                                                    | Город Москва<br>Регион г. Москва                               |                           |                                                                    |  |  |  |
|              |                                                                                                    | Страна RU<br>Адрес ул. Сущёвский в:                            | ал д. 18                  |                                                                    |  |  |  |
|              |                                                                                                    | ИНН 001234567890<br>ОГРН 1234567890123                         |                           |                                                                    |  |  |  |
|              |                                                                                                    | Сертификат подписанта:                                         |                           |                                                                    |  |  |  |
|              |                                                                                                    | Наименование Test Certificate<br>Отпечаток 4861E64817DC45926C5 | 8D54EE4635D6BC9FD2266     |                                                                    |  |  |  |
|              |                                                                                                    | Дата выдачи 2025-02-06T23:11:48.00                             | oz 🔹                      |                                                                    |  |  |  |
|              |                                                                                                    |                                                                |                           |                                                                    |  |  |  |
|              |                                                                                                    |                                                                |                           |                                                                    |  |  |  |
| >            |                                                                                                    |                                                                |                           |                                                                    |  |  |  |
| 2.0.5        |                                                                                                    |                                                                |                           |                                                                    |  |  |  |

#### Аннулирование записи с результатом контрольного мероприятия

**!ВАЖНО**Аннулирование доступно только для записей в статусе "Подписано"

- 1. Открыть карточку записи о результате контрольного мероприятия в статусе "Подписано"
- 2. Нажать на кнопку "Аннулировать"

3. Заполнить форму внесения изменений в ЭОЖР (внести основание, добавить документ подтверждающий полномочия), кликнуть "Аннулировать"

| A      | Ремонт участка км 29+9     | 50 - км 31+100 автомобильной дороги М-60 "Уссу                                                                                                    | nu"                                                                                                    |                          |
|--------|----------------------------|----------------------------------------------------------------------------------------------------|----------------------------------------------------------------------------------------------------|--------------------------|
| ÷      | Сведения о контрольном ме  | оприятии Документы Связи ЭЦП                                                                                                    | <b>*</b>                                                                                                    |                          |
| 9<br>% | Запись о р                 | езультате контрольного мероприятия                                                                                                    | Nº 2 Environce existicatives o                                                                                                    | Недостатии устранены     |
| 0      | Контрольное<br>мероприятие | Дита начала<br>01.03.2025 09:05                                                                                                    | Are sourcesses<br>02.03.3025 09-05                                                                                                    |                          |
|        |                            | Тип реуультата<br>О Недостатков не выявлено 🛞 Выявлены недостатки                                                                                                    |                                                                                                    |                          |
| Z      |                            | Запись о выявленном недостатис №2 от 01.03.2025<br>Тесторозание водочие раздела 4<br>Перейти в зарточку выявленного недостатиа<br>Флиниска для усроении недостатия<br>15.00.2025 | Аннулировать ×<br>Именение: аннулирование записи "Раздел 4. Результат контрольного<br>переорлятия №2".<br>Старое заменене: статус записи "Недостатии устранены".<br>Новое заменене: статус записи "Аннулированно". | Payment                  |
|        | Аннулировать 1.            |                                                                                                    | 2.                                                                                                    | Перейти к списку записей |
|        |                            |                                                                                                    | + Добанть "Документ, подтверждающий полномочик"<br>3:                                                                                                    |                          |
|        |                            |                                                                                                    | 4 Аннужировать Отмена                                                                                                    |                          |
|        |                            |                                                                                                    |                                                                                                    |                          |
|        |                            |                                                                                                    |                                                                                                    |                          |
| >      |                            |                                                                                                    |                                                                                                    |                          |
| 2.0.5  |                            |                                                                                                    |                                                                                                    |                          |

4. В окне подписываемых данных выбрать сертификат ЭЦП, выбрать доверенность (при необходимости), кликнуть "Подписать"

5. После завершения процесса аннулирования информацию о нем автоматически сохраняется в подразделе "Внесенные изменения" в титульной части ЭОЖР, а также создается связь аннулированного документа с записью о внесенном изменении, которая отображается на вкладке "Связи" в карточке документа.

|                        |                |                                                     |                                                                                  | Безролев Д. И. ИП Подрядчиков            | н.е Без должности тесто | ый∨ Д А இ |   |  |  |  |
|------------------------|----------------|-----------------------------------------------------|----------------------------------------------------------------------------------|------------------------------------------|-------------------------|-----------|---|--|--|--|
| ⊕<br>(€)               | Ремо<br>Сведе  | нт участка км 29+950 -<br>ния о контрольном меропри | км 31+100 автомобильной дороги М-60 "Уссури"<br>ізтии Документы <u>Связи</u> ЭЦП |                                          |                         |           |   |  |  |  |
| ₩<br>%                 | N <sup>2</sup> | Статус                                              | Тип                                                                              | Наименование                             | Дата                    | Подпись   |   |  |  |  |
|                        | 2              | Подлисано                                           | Результат контрольного мероприятия ГСН                                           | Раздел 6. Данные о результатах КМ ГСН №2 |                         |           | Û |  |  |  |
| 0                      |                |                                                     | Изменение в общем журнале работ                                                  | Изменения по 30ЖР 1 № 2                  |                         |           | ŵ |  |  |  |
| $\left  \right\rangle$ |                |                                                     |                                                                                  |                                          |                         |           |   |  |  |  |

# Установка связей между объектами раздела 4 журнала работ и другими документами

Для установления связей между объектами раздела 4 журнала работ и другими документами системы необходимо:

- 1. Перейти в какой-либо документ раздела 4
- 2. Перейти во вкладку "Связи"
- 3. Нажать на кнопку "Добавить связь"

4. В открывшемся модальном окне необходимо поставить флаг напротив документа (документов), с которыми нужно связать запись (1) и нажать на кнопку "Добавить" (2)

| Найт            | ги              |                         |                                         |                                                       | Q          | Фильтры 🏸 |
|-----------------|-----------------|-------------------------|-----------------------------------------|-------------------------------------------------------|------------|-----------|
|                 | Nº              | Статус                  | Тип                                     | Наименование                                          | Дата       | Подпись   |
|                 |                 | Черновик                | Привлечение уполномоченного лица в ЭОЖР |                                                       |            |           |
|                 | 3               | Подписано               | Результат контрольного мероприятия ГСН  | Раздел 6. Данные о результатах КМ ГСН №3              |            |           |
|                 | 3               | Выявлены недостатки     | Сведения о ГСН                          | Раздел 6. Сведения о ГСН №3                           |            |           |
|                 | 3               | Недостатков не выявлено | Результат контрольного мероприятия      | Раздел 4. Результат контрольного мероприятия №3       |            |           |
|                 | 3               | Подписано               | Специальный журнал                      | Тестирование подписания с использованием доверенности | 01.03.2025 |           |
|                 |                 |                         | Изменение в общем журнале работ         | Изменения по ЭОЖР 1 № 5                               |            |           |
|                 | 2               | Аннулировано            | Специальный журнал                      | Тестирование ведения раздела 2 журнала работ          | 08.03.2025 |           |
|                 |                 |                         | Изменение в общем журнале работ         | Изменения по ЭОЖР 1 № 4                               |            |           |
|                 |                 |                         | Изменение в общем журнале работ         | Изменения по ЭОЖР 1 № 4                               |            |           |
|                 | 2               | Подписано               | Результат контрольного мероприятия ГСН  | Раздел 6. Данные о результатах КМ ГСН №2              |            |           |
|                 | 2               | Недостатки устранены    | Сведения о ГСН                          | Раздел 6. Сведения о ГСН №2                           |            |           |
|                 |                 |                         | Изменение в общем журнале работ         | Изменения по ЭОЖР 1 № 3                               |            | Ţ         |
| Записе<br>Выбра | ей найд<br>но 1 | дено 45 На странице     | 20 -                                    | Страница 1 из 3 🛛 🤇 🤇                                 | 1 2 3      | > >       |
|                 |                 |                         |                                         |                                                       |            |           |

5. На вкладке связи будет создана запись при клике на которую пользователю будет представлена карточка связанного документа. Одновременно связь автоматически создается и в связанном с исходным объектом документе.

|                        |                |                        |                                             |                     | Ололохов О. О. ФКУ "Некий Упр            | АвтоДор" - Оператор тесто | овый 🗸 🗘 🔿 🕲  |           |  |
|------------------------|----------------|------------------------|---------------------------------------------|---------------------|------------------------------------------|---------------------------|---------------|-----------|--|
| <b>(</b>               | Ремон          | іт участка км 29+950 - | км 31+100 автомобильной дороги М-60 "Уссури | 1"                  |                                          |                           |               |           |  |
| e                      | Сведе          | ния о специальном журн | але Связи ЭЦП                               |                     |                                          |                           |               |           |  |
|                        | N <sup>p</sup> | Статус                 | Тип                                         |                     | Наименование                             | Дата                      | Подпись       |           |  |
|                        | 3              | Подписано              | Результат контрольного мероприятия ГСН      |                     | Раздел 6. Данные о результатах КМ ГСН №3 |                           |               | Ŵ         |  |
| ۲                      |                |                        | Изменение в общем журнале работ             | 1                   | Изменения по ЭОЖР 1 № 5                  |                           |               | ŵ         |  |
| $\left  \right\rangle$ |                |                        |                                             |                     |                                          |                           |               |           |  |
|                        | Записе         | й найдено 2 На стр     | sanantie 20 💌                               | Клик по записи пере | направит в карточку связанного документа | Страни                    | цаіизі (< 🤇 ) |           |  |
|                        |                |                        |                                             |                     |                                          |                           | Добави        | гть связь |  |

# Раздел 5. Перечень исполнительной документации

**ІВАЖНО** Создание/редактирование/удаление записи доступно только уполномоченным лицам (запись подписана) в организации с типом привлечения "Лицо, осуществляющее строительство, реконструкцию, капитальный ремонт"

### Для создания записи об исполнительной документации:

- 1. Перейти в "Раздел 5"
- 2. Нажать на кнопку "Создать запись"

3. Заполнить все поля формы. В поле номер значение проставляется автоматически при создании документа, при этом оно так же доступно для редактирования

4. Инициировать добавление организации нажав на кнопку "Добавить организацию"

|              |                                                 |                                |                    |                                                                |                                   | Крапивка К. К. 🗸 | П Подрядников Н.Е Куратор тестовый 🗸 | 4 A ®     |       |
|--------------|-------------------------------------------------|--------------------------------|--------------------|----------------------------------------------------------------|-----------------------------------|------------------|--------------------------------------|-----------|-------|
| ۲            | Журнал: Ремонт участка км 2                     | 9+950 - км 31+100 автомобиль   | ной дороги М-60 "У | /ссури"                                                        |                                   |                  |                                      |           |       |
| (E)<br>س     | Сведения об исполнительной д                    | окументации Связи ЭЦП          |                    |                                                                |                                   |                  |                                      |           |       |
| 2            | Запись об испо                                  | олнительной документа          | ции № з            | Если поле не заполнено —<br>номер будет присвоен автоматически |                                   |                  |                                      | Черновик  |       |
| B            | Исполнительная                                  | Дата начала производства работ |                    |                                                                | Дата окончания производства работ |                  |                                      |           |       |
|              | A-1/                                            | Наименование                   |                    |                                                                |                                   |                  |                                      |           |       |
| $\mathbf{N}$ |                                                 | Номер/нод/шифр документа       |                    |                                                                | Дата документа                    |                  |                                      | Ē         |       |
| $\geq$       |                                                 | Предмет документирования       |                    |                                                                |                                   |                  |                                      |           |       |
|              | Лицо, ведущее<br>исполнительную<br>документацию | + Добавить организацию         |                    |                                                                |                                   |                  |                                      |           |       |
|              | Удалить запись Подлисать                        |                                |                    |                                                                |                                   |                  |                                      | Сохранить | Назад |
|              |                                                 |                                |                    |                                                                |                                   |                  |                                      |           |       |

5. Ввести в поле поиска наименование организации, ОГРН или ИНН. Выбрать организацию в предложенном списке. Кликнуть кнопку "Добавить"

**!ВАЖНО** После выбора организации все поля будут заполнены автоматически и не доступны для редактирования. Если какое-то поле не заполнено, то необходимо проверить его заполнение в карточке организации.

| Добавление организации                                |                     |     |  |  |
|-------------------------------------------------------|---------------------|-----|--|--|
| Введите наименование, ОГРН или ИНН*<br>ИП Пупкин П.Л. |                     | Q   |  |  |
| Полное наименование<br>Индивидуальный предприниматель | Пупкин Пупа Лупович |     |  |  |
| Сокращенное наименование<br>ИП Пупкин П.Л.            |                     |     |  |  |
| огрн                                                  | ИНН                 |     |  |  |
| 523371125123483                                       | 852364791517        |     |  |  |
| Адрес                                                 |                     |     |  |  |
| вэвэвэ Ленинград, эспэбэ Точка Ру                     |                     |     |  |  |
|                                                       | Добавить Отме       | ена |  |  |

6. Раскрыть блок организации, в которую необходимо добавить пользователя. Далее необходимо нажать на иконку "Добавить"

7. В открывшемся модальном окне заполнить поля формы (отчество не является обязательным к заполнению). Кликнуть "Добавить"

При начале ввода значений в поля формы система предлагает доступные варианты из справочника. Пользователь может выбрать предложенные варианты или ввести собственный.

| ⊕<br>©                 | Журнал: Ремонт участка км<br>Сведения об исполнительной | 29+950 - км 31+100 автомобильной дороги М-6<br>документации<br>Связи ЭЦП            | О "Уссури"                                                                                                    |                                                                                                    |
|------------------------|---------------------------------------------------------|-------------------------------------------------------------------------------------|----------------------------------------------------------------------------------------------------|----------------------------------------------------------------------------------------------------|
| Ð                      | Запись об исп                                           | юлнительной документации № з                                                        | Если поли не алосликио                                                                                                    | No.                                                                                                    |
| 0                      | Исполнительная<br>документация                          | Дата начала проказодства работ<br>01.03.2025<br>Наименодочие                        | Дата ос. 02.0                                                                                                    | 34 HOUR IN DECEMBER 1 THE LINE IN THE LINE INTERNET. THE LINE IN THE LINE IN THE LINE IN THE LINE IN THE LINE IN THE LINE IN THE LINE IN THE LINE IN THE LINE INTERNET. THE LINE INTERNET INTERNET IN THE LINE INTERNET. THE LINE INTERNET INTERNET INTERNET. THE LINE INTERNET INTERNET INTERNET. THE LINE INTERNET INTERNET INTERNET. THE LINE INTERNET INTERNET INTERNET. THE LINE INTERNET INTERNET. THE LINE INTERNET INTERNET. THE LINE INTERNET INTERNET. THE LINE INTERNET INTERNET. THE LINE INTERNET INTERNET. THE LINE INTERNET INTERNET. THE LINE INTERNET INTERNET. THE LINE INTERNET. THE LINE I |
| $\left. \right\rangle$ |                                                         | Исполнительный документ<br>Неконстранцинар документа<br>2341241<br>Гестовый предмет | Добавление уполномоченного<br>Финосии Салании Салании Сал |                                                                                                    |
|                        | Лицо, ведущее<br>исполнительную<br>документацию         | К ИП Путкон П.Л.                                                                    | Кипа<br>Пашиеев<br>Гаспаран<br>Должность *                                                                                                    | ů                                                                                                    |
|                        |                                                         | 910лномоченные 🛓 дозвить<br>ФИО 11 Должность 11                                     | Комментарий                                                                                                    | Hanne regress 1                                                                                                    |
| ~                      |                                                         | + Добавить организацию                                                              | Наличие подлиси уполномоченного                                                                                                    |                                                                                                    |
|                        | Удалить запись Подписать                                | l                                                                                   | 3. Добавить От                                                                                                    | Сохранить Назад                                                                                                    |

8. Сохранить введенные данные в записи раздела 5

## Для редактирования записи об исполнительной документации:

**!ВАЖНО**Редактирование доступно только для записей в статусе "Черновик"

- 1. Перейти в запись об исполнительной документации
- 2. Внести необходимый изменения и нажать на кнопку "Сохранить"

## Для удаления записиоб исполнительной документации:

ВАЖНОУдаление доступно только для записей в статусе "Черновик"

| Найт           | ти                          |                                        |                |                                   | дел э аздел                           | <u> </u>                                                                                | Q.                       | Фильтон 5   |
|----------------|-----------------------------|----------------------------------------|----------------|-----------------------------------|---------------------------------------|-----------------------------------------------------------------------------------------|--------------------------|-------------|
| N <sup>2</sup> | Номер/код/шифр<br>документа | Наименование                           | Дата документа | Дата начала производства<br>работ | Дата окончания производства<br>работ  | Список подписантов                                                                      | Предмет документирования | Статус      |
| 1              | 342341235                   | Тестовая документация для демонстрации | 11.06.2024     | 01.06.2024                        | 10.06.2024                            | Авторский надзорЖР<br>• Иванов Иван Иванович (Оператор буровой машины)                  | Демонстрационная запись  | Аннулирован |
| 2              | 523523                      | Тестирование ведения журнала работ     | 01.03.2025     | 01.03.2025                        | 02.03.2025                            | ИП Пулкин П.Л.<br>• Курамагомедова Мохаммад Олегович (Администратор тестовый)           | Тестовый предмет         | Подтисано   |
| 3              | 2341241                     | Исполнительный документ                | 03.03.2025     | 01.03.2025                        | 02.03.2025                            | ИП Пулкин П.Л.<br>• Лопатько Каспар Мустапаевич (Дежурный по этажу (гостиницы, кемпинга | Тестовый предмет         | Черновик    |
| Объек          | тов найдено З               | На странице <u>20</u> ∙                |                |                                   | Зы уверены, что хотите удал<br>Удалиг | х<br>нъ запись?<br>Отмею                                                                | Country 1 in 1 10        |             |

2. Можно удалить запись перейдя в нее и нажав на кнопку "Удалить запись"

|        |                                                             |                                                                                          |                                                |                                              | Крапивка К. К. ИП Подрядчиков Н.Е Куратор тестовый 🗸 | Q @ @     |       |
|--------|-------------------------------------------------------------|------------------------------------------------------------------------------------------|------------------------------------------------|----------------------------------------------|------------------------------------------------------|-----------|-------|
| ⊕<br>€ | Журнал: Ремонт участка км 2<br>Сведения об исполнительной д | 9+950 - км 31+100 автомобильной дороги М-60 "Уссури<br>экументации Связи ЭЦП             | и"                                             |                                              |                                                      |           |       |
| e<br>X | Запись об испо                                              | лнительной документации № 3 Бели поля<br>моня буд                                        | з не заполнено —<br>јет прискоен автоматически |                                              |                                                      | Черновик  |       |
| Ø      | Исполнительная<br>документация                              | Дата начная производства работ<br>01.03.2025<br>Чалинования<br>Исполните Ланний документ | Ċ                                              | Дата окончания прокаводства работ 02.03.2025 |                                                      | Ē         |       |
| Ą      |                                                             | Нокербира(заняб даромента<br>2341241<br>Гоздина: документирования<br>Тестовый продмет    |                                                | Дата документа<br>03.03.2025                 |                                                      |           |       |
|        | Лицо, ведущее<br>исполнительную<br>документацио             | <ul> <li>ИП Путоня П.Л.</li> <li>+Добавить организацию</li> </ul>                        | Вы уверены, что хотите удалить записи          | ×                                            |                                                      | Û         |       |
|        | Удалить запись Подписать                                    |                                                                                          | Удалить Отм                                    | иена                                         |                                                      | Сохранить | Назад |
|        |                                                             |                                                                                          |                                                |                                              |                                                      |           |       |

## Подписание и аннулирование записей об исполнительной документации

#### Подписание записей об исполнительной документации:

**!ВАЖНО**Подписание доступно только для записей в статусе "Черновик"

**!ВАЖНО** Подписание записи необратимый процесс. Если запись была создана неверно и подписана далее ее можно только аннулировать.

- 1. Перейти в запись об исполнительной документации
- 2. Нажать на кнопку "Подписать"

3. В модальном окне подписания данных необходимо выбрать активный сертификат ЭЦП, доверенность (при необходимости) и подтвердить действие подписания.

| Запись об ис                                    | полнительной документации                                                                                                    | № 3 Подписание данных ×                                                                                                    | Черовия          |
|-------------------------------------------------|----------------------------------------------------------------------------------------------------|----------------------------------------------------------------------------------------------------|------------------|
| Исполнительная<br>документация                  | Дита иниала произведства работ<br>01.03.2025<br>Исконсерсова<br>Исполнительный документ<br>Исполнительный документа<br>2421241<br>Подера документорования | Diagnecusativity gamma         XML         Opikhusi           Plogater gosyneeringoassins*         Factorial popper         Factorial popper           Perkinstral doxyneerins*         Factorial popper         Factorial popper           Hamenodame gosyneerins*         Factorial popper         Factorial popper | 1<br>1<br>1      |
| Лицо, ведущее<br>исполнительную<br>документацию | Тестовый предмет<br>> ИП Пулюн П.Л.<br>+ Добавить обланизацию                                                                                             | поверода шира документа<br>3<br>Для документа*<br>2025-04-03<br>М документа*<br>1734xd27-4-55-119-xc5-528897/26551                                                                                                    | Ŷ                |
| Удалить запись Подписать                        |                                                                                                    | Подильан<br>Q Сертификат не выбран 2.<br>Выбрать сертификат<br>Доверенность                                                                                                    | Coxpanierrs Hazz |
|                                                 |                                                                                                    | Доверенность не выбрана     З.  Выбрать доверенность     деверенность не требунтся                                                                                                    |                  |

4. После завершения процесса подписания полную информацию по электронной подписи можно изучить на вкладке "ЭЦП" подписанного документа

| ⊕<br>(5 | Журнал: Ремонт участка км 29+950 - км 31+100 автомобиль<br>Сведения об исполнительной документации Связи <u>ЭЦП</u> | ной дороги М-60     | ) "Уссури"                                                                                                    |                                                   |                                             |
|---------|----------------------------------------------------------------------------------------------------|---------------------|----------------------------------------------------------------------------------------------------|---------------------------------------------------|---------------------------------------------|
| 9<br>%  | ФИО                                                                                                    | Организация         |                                                                                                    | Доверенность                                      | Подпись                                     |
|         | Похотайло Ф. О. (ПФО тестовый)                                                                                      | ИП Подрядчиков Н.Е. |                                                                                                    | Доверенность не требуется                         | © Подлисано<br>Открыть информацию о подлиси |
|         |                                                                                                    |                     | Информация о подписи<br>Подписант<br>Подписываемын<br>Данные о владельце серти<br>Владелец. Test Certificate   | с дзяние XML Файли<br>ификата:                    |                                             |
|         |                                                                                                    |                     | Данные об издателе серти<br>Удостоверяющий центр Тестов<br>Компания ООО 1<br>Город Москва                      | ификата:<br>ый уц ооо «кемпто-про"<br>кемпто-про" |                                             |
|         |                                                                                                    |                     | Регион г. Мосн<br>Страна RU<br>Адрес ул. Суц<br>ИНН 001234<br>ОГРН 123456                                      | ева<br>цевский вал д. 18<br>4567890<br>57890123   |                                             |
|         |                                                                                                    |                     | Сертификат подписанта:<br>Наименование Теst Certificate<br>Отпечаток 5186C6161138<br>Дата въдачи 2025-02-12T0: | acED6F32AC90096E61ED86887397F<br>547:58.000Z      |                                             |

#### Аннулирование записей об исполнительной документации:

**!ВАЖНО**Аннулирование доступно только для записей в статусе "Подписано"

- 1. Перейти в запись об исполнительной документации в статусе "Подписано"
- 2. Нажать на кнопку "Аннулировать"

3. Заполнить форму внесения изменений в ЭОЖР (внести основание, добавить документ подтверждающий полномочия), кликнуть "Аннулировать"

| ۲      | Журнал: Ремонт участка км                       | Журнал: Ремонт участка км 29+950 - км 31+100 автомобильной дороги М-60 "Уссури"                                                                                                    |                                                                                                    |                                   |  |       |  |  |  |
|--------|-------------------------------------------------|----------------------------------------------------------------------------------------------------|----------------------------------------------------------------------------------------------------|-----------------------------------|--|-------|--|--|--|
| e      | Сведения об исполнительной                      | документации Связи ЭЦП                                                                                                    |                                                                                                    |                                   |  |       |  |  |  |
| 9<br>× | Запись об исг                                   | Запись об исполнительной документации № 2 Комполене законено - Комполене законено - Комполени законено - Комполени законено - Комполено - Комполени законено - Комполени законен |                                                                                                    |                                   |  |       |  |  |  |
|        | Исполнительная                                  | Дата начала производства работ                                                                                                    |                                                                                                    | Дата окончания производства работ |  |       |  |  |  |
| e      | документация                                    | 01.03.2025                                                                                                    | •                                                                                                    | 02.03.2025                        |  |       |  |  |  |
|        |                                                 | Накоменование                                                                                                    |                                                                                                    |                                   |  |       |  |  |  |
|        |                                                 | Тестирование ведения журнала работ                                                                                                    |                                                                                                    |                                   |  |       |  |  |  |
|        |                                                 | Номер/код/шифр документа                                                                                                    |                                                                                                    | Дата документа                    |  |       |  |  |  |
|        |                                                 | 523523                                                                                                    |                                                                                                    | 01.03.2025                        |  |       |  |  |  |
|        |                                                 | Предмет документирования                                                                                                    | Аннулировать                                                                                                    | ×                                 |  |       |  |  |  |
|        | Лицо, ведущее<br>исполнительную<br>документацию | > ИП Путин П.Л.                                                                                                    | Изменение: аннулирование записи "Раздел 5. Запись испо<br>документации №2".<br>Старое значение: статус записи "Подписано".<br>Новое значение: статус записи "Аннулированно".<br>Основание дия вземления.<br>2 | лнительной                        |  |       |  |  |  |
|        | Аннулировать 1.                                 |                                                                                                    | + Добавить "Документ, подтверждающий полн                                                                                                    | омочия" 3.                        |  | Назад |  |  |  |
| ~      |                                                 |                                                                                                    | 4. Аннулир                                                                                                    | Отмена                            |  |       |  |  |  |
|        |                                                 |                                                                                                    |                                                                                                    |                                   |  |       |  |  |  |

4. В окне подписываемых данных выбрать сертификат ЭЦП, выбрать доверенность (при необходимости), кликнуть "Подписать"

5. После завершения процесса аннулирования информацию о нем автоматически сохраняется в подразделе "Внесенные изменения" в титульной части ЭОЖР, а также создается связь аннулированного документа с записью о внесенном изменении, которая отображается на вкладке "Связи" в карточке документа.

| ⊕<br>© | Жур<br>Свед    | рнал: Ремонт участка км 29+950 - км 31+100 автомобильной дороги М-60 "Уссури"<br>здения об исполнительной документации Связи ЭЦП |                                           |                                                                                                    |                 |                 |         |
|--------|----------------|----------------------------------------------------------------------------------------------------|-------------------------------------------|----------------------------------------------------------------------------------------------------|-----------------|-----------------|---------|
| •      | N <sup>a</sup> | Статус                                                                                                    | Тип                                       | Наименование                                                                                              | Дата            | Подпись         |         |
|        |                |                                                                                                    | Изменение в общем журнале работ           | Изменения по ЭС/КР 1 № 3                                                                                  |                 |                 | ŵ       |
| ۲      | 2              | Недостатки устранены                                                                                                    | Результат контрольного мероприятия        | Раздел 4. Результат контрольного мероприятия №2                                                           |                 |                 | ŵ       |
|        | 1              | Аннулировано                                                                                                    | Запись журнала производства работ за день | Договор № 15385265465651-000000000, общий журнал работ № 1, сведения о выполнении работ от 2024-05-29 (8) | 29.05.2024      |                 | ŵ       |
| 2      | Запи           | сей найдено З На стр.                                                                                                    | suute <u>10 –</u>                         |                                                                                                    | Страница 1 из 1 | ic ( <b>8</b> > | ы       |
|        |                |                                                                                                    |                                           |                                                                                                    |                 | Добавит         | ъ связь |

# Установка связей между записями об исполнительной документации и другими документами

Для установления связей между записями об исполнительной документации и другими документами системы необходимо:

1. Перейти в запись об исполнительной документации

2. Перейти во вкладку "Связи"

3. Нажать на кнопку "Добавить связь"

4. В открывшемся модальном окне необходимо поставить флаг напротив документа (документов) с которыми нужно связать запись о регистрации специальных журналов (1) и нажать на кнопку "Добавить" (2)

| Найті         | Фильт         |                         |                                         |                                                       |            |         |  |
|---------------|---------------|-------------------------|-----------------------------------------|-------------------------------------------------------|------------|---------|--|
|               | Nº            | Статус                  | Тип                                     | Наименование                                          | Дата       | Подпись |  |
|               |               | Черновик                | Привлечение уполномоченного лица в ЭОЖР |                                                       |            |         |  |
| ~             | 3             | Подписано               | Результат контрольного мероприятия ГСН  | Раздел 6. Данные о результатах КМ ГСН №3              |            |         |  |
|               | 3             | Выявлены недостатки     | Сведения о ГСН                          | Раздел 6. Сведения о ГСН №3                           |            |         |  |
|               | 3             | Недостатков не выявлено | Результат контрольного мероприятия      | Раздел 4. Результат контрольного мероприятия №3       |            |         |  |
|               | 3             | Подписано               | Специальный журнал                      | Тестирование подписания с использованием доверенности | 01.03.2025 |         |  |
|               |               |                         | Изменение в общем журнале работ         | Изменения по ЭОЖР 1 № 5                               |            |         |  |
|               | 2             | Аннулировано            | Специальный журнал                      | Тестирование ведения раздела 2 журнала работ          | 08.03.2025 |         |  |
|               |               |                         | Изменение в общем журнале работ         | Изменения по ЭОЖР 1 № 4                               |            |         |  |
|               |               |                         | Изменение в общем журнале работ         | Изменения по ЭОЖР 1 № 4                               |            |         |  |
|               | 2             | Подписано               | Результат контрольного мероприятия ГСН  | Раздел 6. Данные о результатах КМ ГСН №2              |            |         |  |
|               | 2             | Недостатки устранены    | Сведения о ГСН                          | Раздел 6. Сведения о ГСН №2                           |            |         |  |
|               |               |                         | Изменение в общем журнале работ         | Изменения по ЭОЖР 1 № 3                               |            |         |  |
| тисей<br>бран | й най,<br>ю 1 | дено 45 На странице     | 20 💌                                    | Страница 1 из 3 🛛 🗟 🧹                                 | 1 2 3      | 3 > 3   |  |
|               | _             |                         |                                         |                                                       |            |         |  |

5. На вкладке связи будет создана запись, при клике на которую, пользователю будет представлена карточка связанного документа. В связанном с исходным объектом документе автоматически создается обратная связь.

|          |                | 00:050                                             |                                                                      | Οποιποικο Ο. Ο. ΦΚΥ "Ηθιοιιάλημα             | втоДор" - Оператор тесто | вый 🗸 🗘 🔊 🎱   |          |
|----------|----------------|----------------------------------------------------|----------------------------------------------------------------------|----------------------------------------------|--------------------------|---------------|----------|
| ⊕<br>(E) | Сведе          | нт участка км 29+950 - н<br>ния о специальном журн | км 31+100 автомобильной дороги М-60 "Уссури"<br>але <u>Связи</u> ЭЦП |                                              |                          |               |          |
| •        | N <sup>a</sup> | Статус                                             | Тип                                                                  | Наименование                                 | Дата                     | Подпись       |          |
|          | 3              | Подписано                                          | Результат контрольного мероприятия ГСН                               | Раздел 6. Данные о результатах КМ ГСН №3     |                          |               | Û        |
| ۲        |                |                                                    | Изменение в общем журнале работ                                      | Изменения по ЗОЖР 1 № 5                      |                          |               | Û        |
| X        | Записи         | й найдено 2. На стр.                               | анице 20 -                                                           | теренаправит в карточку связанного документа | Страни                   | цаінаі (< 🔞 > | Я        |
|          |                |                                                    |                                                                      |                                              |                          | Добави        | гь связь |

# Раздел 6.Сведения о ГСН

**!ВАЖНО** Создание, удаление и редактирование записей доступно только уполномоченным лицам (запись подписана) в организации с типом привлечения к журналу работ "Государственный надзор"

## <u>Для добавления данных о результате контрольных (надзорных) мероприятий (далее</u> "Данные о результатах КНМ") и записей о государственном строительном надзоре (далее

#### "Сведения о ГСН")

#### 1. Перейти в "Раздел 6"

2. Нажать на кнопку "Создать запись". При создании новой записи раздела одновременно происходит создание двух объектов:

- Сведения о ГСН (родительский объект)
- Данныео результатахконтрольного мероприятия ГСН (дочерний объект)

при этом пользователь автоматически перенаправляется системой в карточку дочернего объекта.

#### 3. Заполнить данные в карточке "Данные о результатах КНМ" и нажать сохранить

| ⊕<br>(≣ | Сведения о ГСН по журналу: Рег<br>Данные о результатах контрольного м | монт участка км 29+950 - км 31+100 автомобильной дороги М-60 "Уссури"<br>ероприятия Документы Связи ЭЦП |                                                  |                         |
|---------|-----------------------------------------------------------------------|----------------------------------------------------------------------------------------------------|--------------------------------------------------|-------------------------|
| e<br>X  | Данные о резуль                                                       | татах контрольного мероприятия ГСН № 4 волже о                                                          |                                                  | Черновник               |
| 0       | Результаты контрольного<br>мероприятия                                | Данные в пуролгани ИМ<br>Демонстрационная запись                                                        | 1                                                |                         |
| 2       |                                                                       | Yamadi kongi tipologiku<br>(43344                                                                       | Хтановления для устранно надостнов<br>14.03.2025 | *<br>                   |
| ~       | Реквизиты акта КНМ                                                    | Hexeecosee<br>TecTobe predictifui<br>Hotep leag lang/ any years 1<br>34235                              | Arr sugare<br>[15.03.2025                        | 6                       |
| 2.0.7   | Удалить запись Подлисать                                              |                                                                                                    | 2. Сохранить                                     | Перейти к сведениям ГСН |

4. Кликнуть "Перейти к сведениям ГСН"

5. Заполнить данные в карточке "Сведения о ГСН" и кликнуть "Сохранить"

| ⊕<br>(€ | Журнал: Ремонт участка<br>Сведения о ГСН Документы | км 29+950 - км 31+100 автомобильной дороги М-60 "Уссури"<br>Связи эЦП                                                                                                    |                                              |
|---------|----------------------------------------------------|----------------------------------------------------------------------------------------------------|----------------------------------------------|
| 9       | Сведения о                                         | государственном строительном надзоре                                                                                                    | Черновик                                     |
| 0       | Результаты ГСН                                     | Данные о результатах контрольного надзорного мероприятия №4 от 15.03.2025<br>Демонстрационка запись<br>Перейти в карлому данные о результатах контрольного мероприятия ГСН | Черновие                                     |
| Z       |                                                    | Приника силтраля<br>Демонстрационная причина                                                                                                    |                                              |
|         |                                                    | билияния для упринин надотита<br>22.03.2025                                                                                                    | A                                            |
|         |                                                    |                                                                                                    |                                              |
|         |                                                    |                                                                                                    |                                              |
|         |                                                    |                                                                                                    |                                              |
| >       |                                                    |                                                                                                    |                                              |
| 2.0.7   | Удалить запись                                     | 2 Сохранит                                                                                                    | <ul> <li>Перейти к списку записей</li> </ul> |

### Для редактирования записей раздела 6

**!ВАЖНО**Редактирование доступно только для записей в статусе "Черновик"

1. Открыть любую созданную ранее запись

- Сведения о ГСН (родительский объект)
- Данныео результатах КНМ (дочерний объект)

2. В открывшейся карточке внести необходимые изменения и нажать сохранить

### Для удаления записей раздела 6

ІВАЖНОУдаление доступно только для записей в статусе "Черновик"

1. Можно удалить запись нажав на иконку Ш в общем списке записей раздела 6. Далее необходимо подтвердить удаление нажав на кнопку "Удалить". При этом одновременно удалятся оба объекта (родительский и дочерний)

| 1000    |                                                                                                    |            |                                                       |                                             | Мамотов М. М. Го                          | снадзорЖР - Мастер тестовый 🗸 🗘 🖄 🕲 |  |  |  |  |  |
|---------|----------------------------------------------------------------------------------------------------|------------|-------------------------------------------------------|---------------------------------------------|-------------------------------------------|-------------------------------------|--|--|--|--|--|
| ⊕ Дог   | Договор № 15585265465651-000000000                                                                                                    |            |                                                       |                                             |                                           |                                     |  |  |  |  |  |
| 📄 Журна | Курнал: №1 Капитальный ремонт Ремонт участка км 29+950 - км 31+100 автомобильной дороги М-60 "Уссури", период выполнения работ по журналу с 01.05.2024 по 31.12.2025 🛛 🔤 🔤 🔤 |            |                                                       |                                             |                                           |                                     |  |  |  |  |  |
| п Титу  | ил 🏦 Раздел 1 🕴                                                                                                    | 🗉 Разде    | л 2 🛭 🔏 Раздел 3 🛛 🖉 Раздел 4 🔍 Раздел 5 📄 Раздел 6   |                                             |                                           |                                     |  |  |  |  |  |
| Найт    | 1                                                                                                    |            |                                                       |                                             |                                           | Q. Фильтры 🏸 🔅                      |  |  |  |  |  |
| ©) №    | Учётный номер проверки                                                                                                    | Дата КНМ   | Причина снятия нарушения с контроля                   | Установленная дата<br>устранения недостатка | Фактическая дата<br>устранения недостатка | Статус                              |  |  |  |  |  |
| 1       | 2548                                                                                                    | 21.12.2024 | Демонстрационная запись о снятии нарушения с контроля | 01.12.2024                                  | 26.12.2024                                | Аннулировано                        |  |  |  |  |  |
| 2       | 5654                                                                                                    | 02.03.2025 | Демонстрационная запись о снятии нарушения            | 26.04.2025                                  | 13.03.2025                                | Недостатии устранены                |  |  |  |  |  |
| 3       | 2354235                                                                                                    | 01.03.2025 | Запись которую надо подписывать с доверенностью       | 01.03.2025                                  | 14.03.2025                                | Вынилены недостатки                 |  |  |  |  |  |
| 4       | 43344                                                                                                    | 15.03.2025 | Демонстрационная причина                              | 14.03.2025                                  | 22.03.2025                                | Черновик 1.                         |  |  |  |  |  |
| Объекти | Объестов найдено 4 На странице 20 - +<br>Вы уверены, что хотите удалить запись?<br>Удилить Отмена                                                                            |            |                                                       |                                             |                                           |                                     |  |  |  |  |  |

2. Можно удалить записи, перейдя в их карточки, и нажать на кнопку "Удалить запись" (при удалении родительского объекта дочерний удаляется автоматически)

| ⊕<br>€ | Журнал: Ремонт уча<br>Сведения о ГСН Доку | стка км 29+950 - км 31+100 автомобильной дороги М-60 "Уссури"<br>кенты Связи ЭЦП                                                                                                    |           |                          |
|--------|-------------------------------------------|----------------------------------------------------------------------------------------------------|-----------|--------------------------|
| 9<br>× | Сведен                                    | ия о государственном строительном надзоре                                                                                                    |           | Чернових                 |
|        | Результаты                                | CH Answer o persynamica component readjophion megoriphiant NP4 of 15.03.2025  Personal and any provide a component and provide a component to the component of the component of |           |                          |
| 20.7   | Удалить запись                            |                                                                                                    | Сохранить | Перейти к списку записей |

**!ВАЖНО** После удаления дочернего объекта пользователю доступна функция создания нового объекта "Данныео результатах КНМ" из карточки "Сведения о ГСН"

| ⊕<br>€ | Журнал: Ремонт участка<br>Сведения о ГСН Документы | км 29+950 - км 31+100 автомобильной дороги М-60 "Уссури"<br>Связи эцП |                                    |
|--------|----------------------------------------------------|-----------------------------------------------------------------------|------------------------------------|
| E<br>× | Сведения о                                         | государственном строительном надзоре                                  | Черноличк                          |
| 0      | Результаты ГСН                                     | + Добавить запись, данных о результатах контрольного мероприятия      |                                    |
|        |                                                    | тонной сили водимия с видом<br>Демонстрацюнная причина                |                                    |
| 7      |                                                    | Barrencosa Jario X (Sureironi Hegiscrito)           22.03.2025        | A                                  |
|        |                                                    |                                                                       |                                    |
|        |                                                    |                                                                       |                                    |
|        |                                                    |                                                                       |                                    |
|        |                                                    |                                                                       |                                    |
|        |                                                    |                                                                       |                                    |
| >      |                                                    |                                                                       |                                    |
| 2.0.7  | Удалить запись                                     |                                                                       | Сохранить Перейти к списку записей |

### Работа с документами-вложениями в карточках объектов раздела 6

**!ВАЖНО**Создание/редактирование/удаление документов доступно только в объектах раздела 6 в статусе "Черновик"

Внутри карточек как родительского объекта, так и дочернегопредставлена вкладка "Документы", где ведется список приложенных документоввложений определенных типов (настраиваются через административную часть приложения).

Принцип добавления документов в обоих объектах идентичен:

- 1. Перейти на вкладку "Документы"
- 2. Кликнуть "Создать документ"
- 3. Заполнить форму создания документа-вложения с учетом обязательности полей, отмеченных звездочками

- 4. Добавить файлы-вложения в соответствующей области модального окна
- 5. Подтвердить создание документа
- 6. Убедиться, что созданный документ отображается в общем списке
- 7. При необходимости пользователь может отредактировать документ или удалить его воспользовавшись кнопками

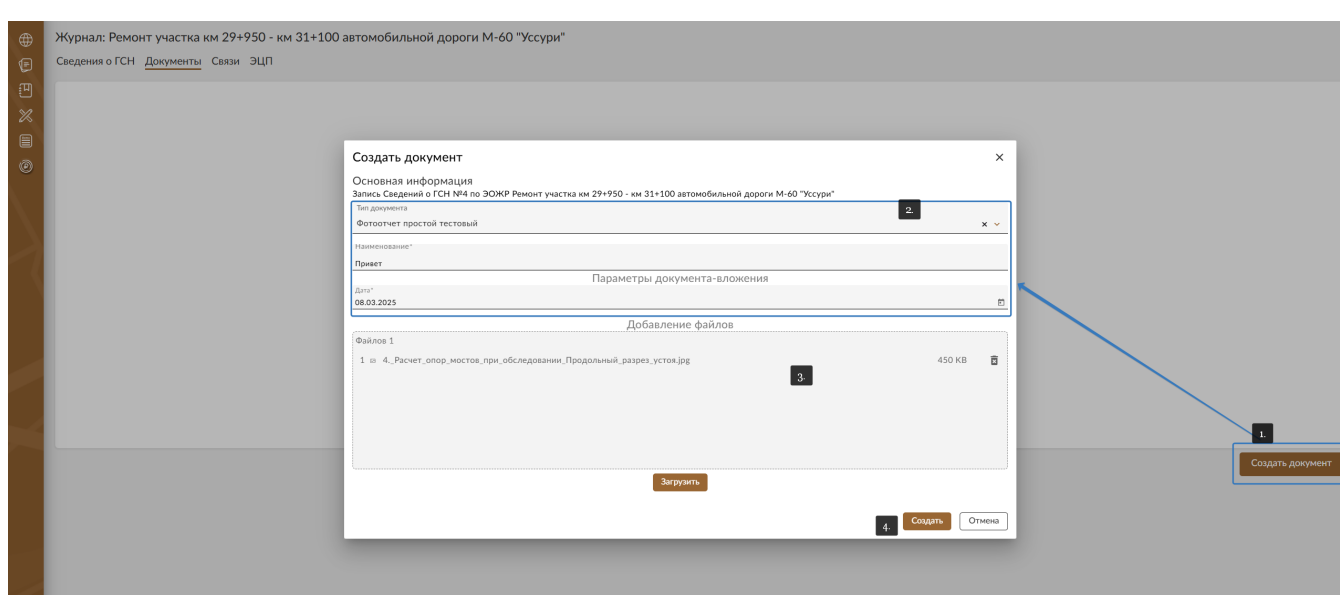

뻬

#### Подписание и аннулирование объектов раздела 6

**ІВАЖНО** Для "Сведения о ГСН" (родительский объект) подписание доступно только после подписания дочернего объекта "Данныео результатах КНМ"

**ІВАЖНО** Аннулирование объекта системы "Данныео результатах КНМ" (дочерний объект) автоматически приводит к аннулированию его родительского "Сведения о ГСН"

**ІВАЖНО**Алгоритм действий для подписания и аннулирования обоих типов объектов в разделе 6 журнала работ идентичен, поэтому ниже представлены только примеры для карточки объекта "Данныео результатах КНМ"

#### Подписаниезаписи "Данныео результатах КНМ"

**ВАЖНО**Подписание доступно только для записей в статусе "Черновик"

- 1. Открыть карточку записи "Данныео результатах КНМ"
- 2. Нажать кнопку "Подписать"

3. В модальном окне подписания данных необходимо выбрать активный сертификат ЭЦП, доверенность (при необходимости) и подтвердить действие подписания.

| ⊕<br>€ | Сведения о ГСН по журналу: Ремонт участка км 29+950 - км 31+100 автомобильной дороги М-60 "Уссури"<br>Данные о результатах контрольного мероприятиа Документы Связи ЭЦП |                                                                             |                                                                                                    |  |                                   |  |
|--------|----------------------------------------------------------------------------------------------------|-----------------------------------------------------------------------------|----------------------------------------------------------------------------------------------------|--|-----------------------------------|--|
|        | Данные о резуль                                                                                                    | татах контрольного мероприятия                                              | Подписание данных ×                                                                                                    |  | Марисание                         |  |
|        | Результаты контрольного<br>мероприятия                                                                                                    | Данные о ракульта ИАМ<br>Тестовые данные<br>Учитный иниер проврои<br>984893 | Подписиазение дание XMI Файли<br>И подписнаяемой части алемента списка седений о ГСН*<br>"444620:сотол-466-964с-0но7леавие?<br>• Подписи журнала»<br>10 записи журнала»<br>0264038-643-639-697-2307.dth372<br>Подписи журнала» |  |                                   |  |
|        | Реквизиты акта КНМ                                                                                                    | Networkshow                                                                 | 4<br>Устана консе проверала<br>194933<br>Длиние в реплатата КНМ<br>ПОДПИСАНТ<br>ОДПИСАНТ<br>ОДПИСАНТ<br>Доверенность<br>Доверенность не выбрана<br>3<br>Выболта, доверенность                                                  |  |                                   |  |
| >      | 1<br>Уданить запися<br>Подписть                                                                                                    |                                                                             | Доверонность на требунтся<br>4 Подрикать Отмена                                                                                                    |  | Сохранить Перейти к сведением ГСН |  |

4. После завершения процесса подписания полную информацию по электронной подписи можно изучить на вкладке "ЭЦП" подписанного документа

| ⊕<br>© | Сведения о ГСН по журналу: Ремонт участка км 29+950 - км 31+100 автомобильной дороги М-60 "Уссури"<br>Данные о результатах контрольного мероприятия. Документы. Связи. ЭЦП |             |                                                                      |                                                                                                 |                                                                     |  |
|--------|----------------------------------------------------------------------------------------------------|-------------|----------------------------------------------------------------------|-------------------------------------------------------------------------------------------------|---------------------------------------------------------------------|--|
| 년<br>※ | ФИО                                                                                                    | Организация |                                                                      | Доверенность                                                                                    | Подпись                                                             |  |
| e      | Манотов М. М. (Мастер тестовый)                                                                                                    | ГоснадзорЖР |                                                                      | MHД NP95123657 or 30.01.2025                                                                    | <ul> <li>Парлисано</li> <li>Операть информацию о подписи</li> </ul> |  |
| Ň      |                                                                                                    |             | Информация о<br>Подписант Пе<br>Данные о владе                       | подписи ×<br>здлисиваемые данные XML Файлы<br>изьце сертификата:                                |                                                                     |  |
| 1      |                                                                                                    |             | Владелец Test Cer                                                    | tificate                                                                                        |                                                                     |  |
|        |                                                                                                    |             | Данные об изда<br>Удостоверяющий ц<br>Компания<br>Город              | теле сертификата:<br>вита Тестаний 41.000 "КРИПТО-ПРО"<br>ОСО "КРИПТО-ПРО"<br>Москва            |                                                                     |  |
|        |                                                                                                    |             | Регион<br>Страна                                                     | r. Mocksa<br>RU                                                                                 |                                                                     |  |
|        |                                                                                                    |             | Адрес<br>ИНН<br>ОГРН                                                 | ул. Сущёвский вал д. 18<br>001234567890<br>1234567890123                                        |                                                                     |  |
|        |                                                                                                    |             | Сертификат под<br>Наименование Тез<br>Отпечаток F0<br>Дата выдачи 20 | ITHICAHTA:<br>1: Certificate<br>2EB1893FSCF859C2AAEDCSAF8CBAF2A2B7CC2D<br>25-02-12T0548:24.000Z |                                                                     |  |
|        |                                                                                                    |             |                                                                      |                                                                                                 |                                                                     |  |

### Аннулирование записи "Данныео результатах КНМ"

**!ВАЖНО**Аннулирование доступно только для записей в статусе "Подписано"

- 1. Открыть карточку записи в статусе "Подписано"
- 2. Нажать на кнопку "Аннулировать"

 Заполнить форму внесения изменений в ЭОЖР (внести основание, добавить документ подтверждающий полномочия), кликнуть "Аннулировать"

| ⊕<br>© | Сведения о ГСН по журналу: Ремонт участка км 29+950 - км 31+100 автомобильной дороги М-60 "Уссури"     Данные о результатах контрольного мероприятив Документы Связи ЭЦП |                                         |                                                                                                    |                                        |                         |  |  |
|--------|----------------------------------------------------------------------------------------------------|-----------------------------------------|----------------------------------------------------------------------------------------------------|----------------------------------------|-------------------------|--|--|
| e<br>E | Данные о результатах контрольного мероприятия ГСН № 4 Блятов че аполнено -<br>номе бодет прихон автомлически                                                             |                                         |                                                                                                    |                                        |                         |  |  |
| 0      | Результаты контрольного<br>мероприятия                                                                                                    | Диние о реуналтак ЮМ<br>Тестовые данные |                                                                                                    |                                        |                         |  |  |
| 2      |                                                                                                    | Учетный кемер проверки<br>984893        | Аннулировать<br>Изменение: аннулирование записи "Раздел 6. Данные о результатах КМ ГСР<br>мал                                                                                                    | X ************************************ |                         |  |  |
| *      | Реконзиты акта КНМ                                                                                                    | Nexescators                             | Старе значение: статус запоси: "Подпослю".<br>Новое значение: статус запоси: "Подпослю".<br>Соозане для изеления"<br>2<br>+ Добанта "Долумент, подтягридающий почновочия" 3<br>4 Добанта "Долумент, подтягридающий почновочия" 3<br>1 Линия Станая<br>1 Линия Станая<br>1 Линия<br>1 Линия Станая<br>1 Линия<br>1 Линия<br>1 Ли |                                        |                         |  |  |
| 2.0.7  | Аннулировать                                                                                                    |                                         |                                                                                                    |                                        | Перейти к сведениям ГСН |  |  |

4. В окне подписываемых данных выбрать сертификат ЭЦП, выбрать доверенность (при необходимости), кликнуть "Подписать"

| Подписание данных                                                                                                    | ×  |  |  |  |  |  |
|----------------------------------------------------------------------------------------------------|----|--|--|--|--|--|
| Подписываемые данные XML Файлы                                                                                                    |    |  |  |  |  |  |
| <ul> <li>Подписываемая информация об изменениях титульного<br/>листа ОЖР*</li> </ul>                                                                                                    | Î  |  |  |  |  |  |
| Порядковый номер записи*<br>7                                                                                                    |    |  |  |  |  |  |
| Дата внесения изменения*<br>2025-03-28                                                                                                    | _  |  |  |  |  |  |
| Id подписываемой информация об изменениях титульного листа ОЖР*<br>_b2f7cf14-f1cc-49e6-b707-4cd57bf3df30                                                                                                    |    |  |  |  |  |  |
| <ul> <li>• Изменения в записях с указанием основания</li> <li>Внесённые изменения*</li> <li>Изменение: аннулирование записи «Раздел 6. Данные о результатах КМ</li> <li>ГСН №4». Старое значение: статус записи «Подписано». Новое значение: статус записи «Аннулированно».</li> <li>Подписант</li> </ul> | •  |  |  |  |  |  |
| 🗘 Сертификат не выбран 1.                                                                                                    |    |  |  |  |  |  |
| Выбрать сертификат                                                                                                    |    |  |  |  |  |  |
| Доверенность                                                                                                    |    |  |  |  |  |  |
| Доверенность не выбрана 2.                                                                                                    |    |  |  |  |  |  |
| Выбрать доверенность                                                                                                    |    |  |  |  |  |  |
| Доверенность не требуется                                                                                                    |    |  |  |  |  |  |
| 3. Подписать Отме                                                                                                    | на |  |  |  |  |  |

5. После завершения процесса аннулирования информацию о нем автоматически сохраняется в подразделе "Внесенные изменения" в титульной части ЭОЖР, а также создается связь аннулированного документа с записью о внесенном изменении, которая отображается на вкладке "Связи" в карточке документа.

| ⊕<br>©                  | Сведения о ГСН по журналу: Ремонт участка км 29+950 - км 31+100 автомобильной дороги М-60 "Уссури"<br>Данные о результатах контрольного мероприятия Документы Связи ЭЦП |        |                                 |                         |      |         |   |  |  |
|-------------------------|----------------------------------------------------------------------------------------------------|--------|---------------------------------|-------------------------|------|---------|---|--|--|
|                         | N <sup>2</sup>                                                                                                    | Статус | Ten                             | Наименование            | Дата | Подпись |   |  |  |
|                         |                                                                                                    |        | Изменение в общем журнале работ | Изменения по ЭОЖР 1 № 7 |      |         | ŵ |  |  |
| 0                       |                                                                                                    |        | 1                               |                         |      |         |   |  |  |
| $\langle \cdot \rangle$ |                                                                                                    |        |                                 |                         |      |         |   |  |  |
| $\boldsymbol{\lambda}$  |                                                                                                    |        |                                 |                         |      |         |   |  |  |
|                         |                                                                                                    |        |                                 |                         |      |         |   |  |  |
|                         |                                                                                                    |        |                                 |                         |      |         |   |  |  |
|                         |                                                                                                    |        |                                 |                         |      |         |   |  |  |
|                         |                                                                                                    |        |                                 |                         |      |         |   |  |  |

## Установка связей между объектами раздела 6 журнала работ и другими документами

Для установления связей между объектами раздела 6 журнала работ и другими документами системы необходимо:

1. Перейти в какой-либо документ раздела 6

- 2. Перейти во вкладку "Связи"
- 3. Нажать на кнопку "Добавить связь"

4. В открывшемся модальном окне необходимо поставить флаг напротив документа (документов), с которыми нужно связать запись (1) и нажать на кнопку "Добавить" (2)

| Добавление связанного объекта |                 |                           |                                         |                                                       |            |           |  |
|-------------------------------|-----------------|---------------------------|-----------------------------------------|-------------------------------------------------------|------------|-----------|--|
| Найт                          | ги              |                           |                                         |                                                       | Q          | Фильтры 🏸 |  |
|                               | Nº              | Статус                    | Тип                                     | Наименование                                          | Дата       | Подпись   |  |
|                               |                 | Черновик                  | Привлечение уполномоченного лица в ЭОЖР |                                                       |            |           |  |
| 1. 🔽                          | 3               | Подписано                 | Результат контрольного мероприятия ГСН  | Раздел 6. Данные о результатах КМ ГСН №3              |            |           |  |
|                               | 3               | Выявлены недостатки       | Сведения о ГСН                          | Раздел 6. Сведения о ГСН №3                           |            |           |  |
|                               | 3               | Недостатков не выявлено   | Результат контрольного мероприятия      | Раздел 4. Результат контрольного мероприятия №3       |            |           |  |
|                               | 3               | Подписано                 | Специальный журнал                      | Тестирование подписания с использованием доверенности | 01.03.2025 |           |  |
|                               |                 |                           | Изменение в общем журнале работ         | Изменения по ЭОЖР 1 № 5                               |            |           |  |
|                               | 2               | Аннулировано              | Специальный журнал                      | Тестирование ведения раздела 2 журнала работ          | 08.03.2025 |           |  |
|                               |                 |                           | Изменение в общем журнале работ         | Изменения по ЭОЖР 1 № 4                               |            |           |  |
|                               |                 |                           | Изменение в общем журнале работ         | Изменения по ЭОЖР 1 № 4                               |            |           |  |
|                               | 2               | Подписано                 | Результат контрольного мероприятия ГСН  | Раздел 6. Данные о результатах КМ ГСН №2              |            |           |  |
|                               | 2               | Недостатки устранены      | Сведения о ГСН                          | Раздел 6. Сведения о ГСН №2                           |            |           |  |
|                               |                 |                           | Изменение в общем журнале работ         | Изменения по ЭОЖР 1 № 3                               |            | Ţ         |  |
| Записе<br>Выбра               | ей найд<br>но 1 | ено 45 На странице 2<br>- | 0                                       | Страница 1 из 3 — I < — <                             | 1 2 3      | 3 > >     |  |
|                               |                 |                           |                                         | 2.                                                    | Добавить   | Отмена    |  |

5. На вкладке связи будет создана запись при клике на которую пользователю будет представлена карточка связанного документа. Одновременно связь автоматически создается и в связанном документе.

|   |                                                                       |                                         |                                        |          | Οποποχού Ο, Ο.                           | ФКУ "НекийУпрАвтоДор" - Оператор те | товый 🗸 🗘 🔿 🕲 |             |  |  |
|---|-----------------------------------------------------------------------|-----------------------------------------|----------------------------------------|----------|------------------------------------------|-------------------------------------|---------------|-------------|--|--|
| ۲ | Ремо                                                                  | нт участка км 29+950 -                  | км 31+100 автомобильной дороги М-60    | "Уссури" |                                          |                                     |               |             |  |  |
| Ø | Сведе                                                                 | ведения о специальном журнале Связи ЭЦП |                                        |          |                                          |                                     |               |             |  |  |
| • | NP                                                                    | Статус                                  | Тип                                    |          | Наименование                             | Дата                                | Подпись       |             |  |  |
|   | 3                                                                     | Подписано                               | Результат контрольного мероприятия ГСН |          | Раздел 6. Данные о результатах КМ ГСН №3 |                                     |               | ŵ           |  |  |
| ø |                                                                       |                                         | Изменение в общем журнале работ        | 1        | Изменения по ЭОЖР 1 № 5                  |                                     |               | ŵ           |  |  |
| X | Записей найдено 2 На странице 2 - Странице 2 - Странице 1/0 1 1/с < О |                                         |                                        |          |                                          |                                     |               |             |  |  |
|   |                                                                       |                                         |                                        |          |                                          |                                     | Доб           | авить связь |  |  |